# คู่มือการใช้งาน

# ระบบงานตรวจรักษาโดยแพทย์

สำนักการแพทย์กรุงเทพมหานคร

# สารบัญ

| หน้าจอ                                                | หน้า |
|-------------------------------------------------------|------|
| บทที่ 1 ระบบบริหารงานโรงพยาบาล (E-PHIS )              | 1    |
| 1.1 การเข้าใช้โปรแกรม                                 | 1    |
| บทที่ 2 แนะนำการใช้งานทั่วไปของโปรแกรม                | 2    |
| 2.1 องค์ประกอบของหน้าจอ                               | 2    |
| 2.2 ความหมายและลักษณะการทำงานของปุ่มกำสั่ง (Tool Bar) | 3-5  |
| บทที่ 3 ระบบงานตรวจรักษาโดยแพทย์                      | 6    |
| 3.1 งานห้องตรวจโรค                                    | 6    |
| 3.1.1 ลำคับผู้ป่วยตรวจรักษาของแพทย์                   | 6    |
| 3.1.2 บันทึกซักประวัติโดยแพทย์                        | 7    |
| 3.1.3 บันทึกหัตถการและค่าใช้จ่ายอื่น                  | 16   |
| 3.1.4 บันทึกผลวินิจฉัย                                | 21   |
| 3.2 งานนัคหมายผู้ป่วย                                 | 23   |
| 3.2.1 บันทึกนัดผู้ป่วย                                | 23   |
| 3.2.2 บันทึกนัดผู้ป่วย - ปฏิทิน                       |      |
| 3.2.3 บันทึกนัดตรวจรังสี                              |      |
| 3.2.4 บันทึกนัดตรวจชันสูตรโรค                         |      |
| 3.3 งานใบรับรองแพทย์                                  | 35   |
| 3.3.1. บันทึกใบรับรองแพทย์                            | 35   |
| 3.4 สอบถาม                                            |      |
| 3.4.1 สอบถามข้อมูลผู้ป่วย                             |      |
| 3.5 รายงาน                                            |      |
| 3.5.1 รายงานสถิติการตรวจของแพทย์                      |      |
|                                                       |      |

# บทที่ 1 การเข้าใช้งานของระบบโดยทั่วไป

ระบบสารสนเทศเพื่อการบริหารจัดการโรงพยาบาล (e-PHIS) จะมีลักษณะการใช้งานที่ กล้ายหรือเหมือนกันในส่วนของการเข้าสู่ระบบงาน การใส่ค่าต่างๆ รวมถึงปุ่มคำสั่งการใช้งาน ซึ่ง ต่อไปจะเป็นการอธิบายการใช้งานของระบบโดยทั่วไป ดังนี้

## 1.1 การเข้าใช้โปรแกรม

ในการเริ่มต้นการใช้งานของระบบสารสนเทศเพื่อการบริหารจัดการโรงพยาบาล (e-PHIS) ผู้ใช้งานจะต้องปฏิบัติตามขั้นตอนดังต่อไปนี้

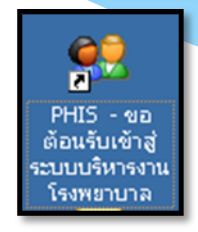

1.1.1 เข้าสู่ระบบการทำงาน Windows แล้วทำการเชื่อมต่อเครือข่าย Internet ก่อนหลัง จากนั้นจึงคลิกที่ Short Cut ของระบบสารสนเทศเพื่อการบริหารจัคการ โรงพยาบาล (e-PHIS) ก็จะ เข้าสู่หน้าจอ Login

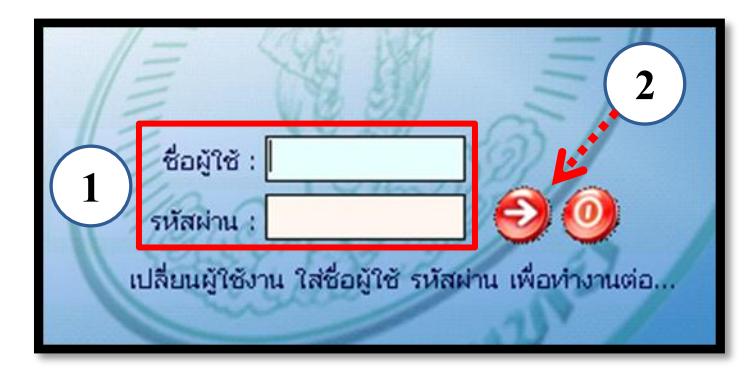

1.1.2 การใช้งาน Login

หน้าจอ Login เป็นหน้าจอที่ใช้สำหรับป้องกันความปลอดภัยของข้อมูล จากผู้ใช้งาน ที่ไม่มีสิทธิ์ในการเข้าถึงข้อมูล การเข้าสู่เมนูหลักของระบบงาน ให้ปฏิบัติตามขั้นตอนดังนี้

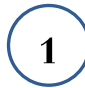

2 )

คีย์ชื่อผู้ใช้และรหัสผ่าน

คลิกที่ปุ่ม 🧭 หรือกด ENTER ที่แป้นพิมพ์ ก็จะเข้าสู่หน้าจอเมนูหลักของระบบงาน

# บทที่ 2 แนะนำการใช้งานทั่วไปของโปรแกรม

# 2.1 องค์ประกอบของหน้าจอ

#### 2.1.1 หน้าจอหลักของโปรแกรม

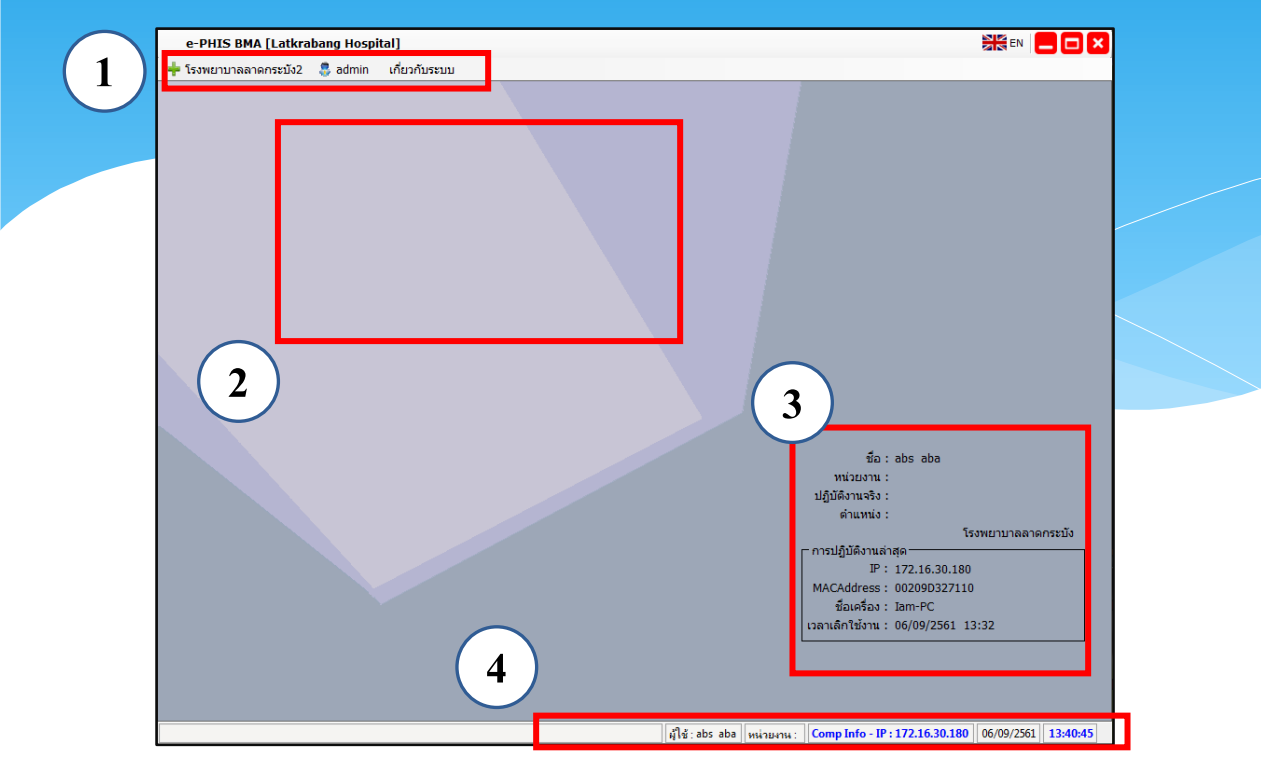

#### หน้าจอหลักของโปรแกรมประกอบด้วย4 ส่วน คือ

#### Menu Bar ใช้สำหรับเรียกการใช้งานเมนูระบบ การใช้งานเมนูสำหรับ Admin และการใช้งานเมนูเกี่ยวกับโปรแกรม

| 2. Information                                             | ใช้สำหรับแสดงข่าวสาร และประกาศต่างๆ ภายในหน่วยงาน                                                                                          |
|------------------------------------------------------------|----------------------------------------------------------------------------------------------------|
| 3. ข้อมูลผู้ใช้งาน<br>และการปฏิบัติงาน<br>ล่าสุดของเครื่อง | ใช้สำหรับแสดงรายละเอียดข้อมูลผู้ใช้งานที่ Log in เข้าสู่ระบบ<br>ล่าสุด และรายละเอียดการปฏิบัติงานล่าสุดของเครื่อง PC ที่เข้าใช้<br>โปรแกรม |
| 4. Status Bar                                              | ใช้สำหรับแสดงสถานะของการใช้งานหน้าจออยู่ ณ. ปัจจุบัน เช่น<br>ชื่อผู้ใช้งาน,หน่วยงาน และวันเวลาที่ใช้งานอยู่                                |

# 2.2 ความหมายและลักษณะการทำงานของปุ่มคำสั่ง (Tool Bar)

| สัญลักษณ์ | ความหมาย     | คำอธิบาย                                                                                                    |  |  |
|-----------|--------------|----------------------------------------------------------------------------------------------------|--|--|
|           | ข้อมูลใหม่   | ใช้สำหรับเริ่มต้นการทำงานของหน้าจอใหม่ โดยที่ไม่ต้อง<br>ออกจากหน้าจอนั้น ซึ่งเมื่อคลิกที่ปุ่มคำสั่งนี้ ระบบจะทำการ<br>Clear หน้าจอให้พร้อมใช้งานใหม่อีกครั้ง จะใช้ได้กับบาง<br>หน้าจอเท่านั้น |  |  |
|           | บันทึกข้อมูล | ใช้สำหรับจัดเก็บข้อมูล (Save) เมื่อกลิกที่ปุ่มกำสั่งนี้ ระบบจะ<br>ทำการจัดเก็บข้อมูลลงฐานข้อมูลของระบบงาน                                                                                     |  |  |
| X         | ลบบันทึก     | ใช้สำหรับยกเลิกข้อมูล เมื่อคลิกที่ปุ่มคำสั่งนี้ ระบบจะแสดง<br>ข้อความให้ยืนยันคำสั่งอีกครั้ง ดังรูป                                                                                           |  |  |
|           | ภาพก่อนพิมพ์ | ใช้สำหรับดูตัวอย่างก่อนจะสั่งพิมพ์เป็นเอกสารออกมา                                                                                                    |  |  |
| <b>E</b>  | พิมพ์        | ใช้สำหรับสั่งพิมพ์ใบรายงานหรือตัวเลือกรายการพิมพ์ต่างๆ<br>ของระบบงาน                                                                                                    |  |  |
| <b>\$</b> | ค้นหาข้อมูล  | ใช้สำหรับค้นหาข้อมูลตามเงื่อนไข เมื่อคลิกที่ปุ่มคำสั่งนี้<br>ระบบจะค้นหาข้อมูลที่มีอยู่ในฐานข้อมูลของระบบงานตาม<br>เงื่อนไขที่กำหนดไว้ปุ่มคำสั่งนี้จะใช้ได้กับบางหน้าจอเท่านั้น               |  |  |
| 5         | ปิดหน้าจอ    | ใช้สำหรับปิดหน้าจอหรือออกจากหน้าจอการใช้งาน ณ<br>ปัจจุบัน                                                                                                    |  |  |
| *         | นำข้อมูลออก  | ใช้ในกรณีที่ต้องการ Save ข้อมูลรายงานออกเป็นไฟล์ เพื่อ<br>นำไปใช้ในรูปแบบอื่น (จะปรากฏในหน้าจอรายงาน)                                                                                         |  |  |

| สัญลักษณ์   | ລາານແນງແ      | ลำอซิบาย                                                                                                    |  |  |
|-------------|---------------|----------------------------------------------------------------------------------------------------|--|--|
| ยะกิยบเฉียห | 1 9 19 19 19  | פועעשווי                                                                                                    |  |  |
|             | เกี่ยวกับระบบ | ใช้สำหรับแสดงรายละเอียดเกียวกับระบบงานที่ใช้อยู่เช่น<br>Version ของ โปรแกรมที่ใช้อยู่เป็น Version อะไร เป็นต้น เมื่อ<br>คลิกที่ปุ่มคำสั่งนี้จะปรากฏหน้าต่างแสดงรายละเอียด ดังรูป<br>เป็นศักราชการ<br>เร็งขยามาลอกลิน<br>ยู่แก้ไข่ออนุต์<br>เมื่อเกิดอนุต์<br>คมิกลอนุต์<br>เมื่อเกิดอนุต์<br>เมื่อเกิดอนุต์<br>เป็นเกิม<br>เป็นเร็จนิน 12/05/2558 13:52:41<br>เมื่อเกิดอนุต์<br>เป็นเกิม<br>เป็นเกิม<br>เป็นเลิม<br>เป็นเกิม<br>เป็นเกิม<br>เป็น<br>เป็นเกิม<br>เป็น<br>เป็นเกิม<br>เป็น<br>เป็นเกิม<br>เป็น<br>เป็น<br>เป็น<br>เป็น<br>เป็น<br>เป็น<br>เป็น<br>เป็น |  |  |
| ۵           | หน้าสุดท้าย   | ใช้สำหรับหน้าจอตัวอย่างก่อนพิมพ์ ในกรณีที่ข้อมูลที่แสดงมี<br>เป็นจำนวนมาก และต้องการไปยังหน้าสุดท้ายของข้อมูลก็จะ<br>ใช้ปุ่มคำสั่งนี้ (จะปรากฏในหน้าจอรายงาน)                                                                                                    |  |  |
| 3           | หน้าก่อนหน้า  | ใช้สำหรับหน้าจอตัวอย่างก่อนพิมพ์ ในกรณีที่ข้อมูลมีมากกว่า<br>1 หน้าเมื่อต้องการ ไปยังหน้าก่อนหน้าปัจจุบันก็จะใช้ปุ่มคำสั่ง<br>นี้ (จะปรากฏในหน้าจอรายงาน)                                                                                                    |  |  |
| 0           | หน้าต่อไป     | ใช้สำหรับหน้าจอตัวอย่างก่อนพิมพ์ ในกรณีที่ข้อมูลมีมากกว่า<br>1 หน้าเมื่อต้องการไปยังหน้าถัดไปก็จะใช้ปุ่มกำสั่งนี้ (จะ<br>ปรากฏในหน้าจอรายงาน)                                                                                                    |  |  |
| <b>e</b>    | งยาย          | ใช้สำหรับหน้าจอตัวอย่างก่อนพิมพ์ ในกรณีที่ต้องการขยาย<br>หน้าแสดงข้อมูลให้ใหญ่ขึ้น ซึ่งจะขยายขึ้นทีละ 25% จากขนาด<br>ปกติ 100% (จะปรากฏในหน้าจอรายงาน)                                                                                                    |  |  |

| สัญลักษณ์              | ความหมาย  | คำอริบาย                                                                                                    |
|------------------------|-----------|----------------------------------------------------------------------------------------------------|
| 5                      | ย่อ       | ใช้สำหรับหน้าจอตัวอย่างก่อนพิมพ์ ในกรณีที่ต้องการย่อหน้า<br>แสดงข้อมูลให้เล็กลง ซึ่งจะลดลงทีละ 25% จากขนาดปกติ<br>100% (จะปรากฏในหน้าจอรายงาน)                                              |
| 100% <b>เ</b> ย่อ/ขยาย |           | ใช้สำหรับหน้าจอตัวอย่างก่อนพิมพ์ ในกรณีที่ต้องการย่อหรือ<br>งยายแบบกำหนด % ในการย่องยายด้วยตัวเอง โดยคีย์กำหนด<br>% ในการย่องยายในช่องแล้วกด Enter ที่แป้นพิมพ์ (จะปรากฎ<br>ในหน้าจอรายงาน) |
| <b>~</b> .]            | แนวกระคาษ | ใช้สำหรับหน้าจอตัวอย่างก่อนพิมพ์ ในกรณีที่ต้องการปรับ<br>รูปแบบรายงานจากแนวตั้งเป็นแนวนอน (จะปรากฏในหน้าจอ<br>รายงาน)                                                                       |
|                        | ไม้บรรทัด | ใช้สำหรับหน้าจอตัวอย่างก่อนพิมพ์ เมื่อต้องการแสดงขอบ<br>ซ้าย ขอบขวา และการตั้งย่อหน้าของกระดาษ (จะปรากฏใน<br>หน้าจอรายงาน)                                                                  |

## บทที่ 3 ระบบงานตรวจรักษาโดยแพทย์

### 3.1 งานห้องตรวจโรค

#### 3.1.1 ลำดับผู้ป่วยตรวจรักษาของแพทย์

1.1 เป็นหน้าจอสำหรับการค้นหาข้อมูลของผู้ป่วยที่เข้ารับการตรวจรักษา

ขั้นตอนการทำงาน

ลีย์ระวัสะรือเลือดหน่ายตราดที่ต้องการ

| วันที่ต      | รวจรักษา : 09/10/2563         |                    | - HI           | ม่วยตรวจ  | : โคลินิกตรวร        | โรคทั่วไป1                 | -            |          | เลขที่ห้อง :  |       |               |         |
|--------------|-------------------------------|--------------------|----------------|-----------|----------------------|----------------------------|--------------|----------|---------------|-------|---------------|---------|
| แพทย์ผู้ด    | ตรวจรักษา :                   | -                  |                |           |                      |                            |              |          |               | 0     | ίμης<br>Δίμας |         |
| มชื่อผู้ป่วย | ผู้ป่วยนัดที่ยังไม่มาติดต่อ 🛛 | ใบบันทึกการตรว     | จรักษาผู้ป่วยเ | เอก(ฟ ◄   | 📇 Samsı              | ing ML-371x Series PCL 6   |              | Lia 🗌    | bu Refer vivi | นระบา | eReferral     |         |
| านะ :        | - R. 5                        | ุ่มยา/กลับบ้าน[84] | 🤵 ส่งคลินิศ    | าอื่น[25] | ູ<br>ລູງ ສ່ນ ຣາຟ. ວຶ | น[0] 🎄 รับเป็นผู้ป่วยใน[1] | .8≵ อื่นๆ[2] | 🗛 ทั้งหม | 9[14/111]     | _     |               |         |
| DM           | HT FAT 🔣 📩 WFR เวลาตรว        | จ เวลาที่รอ E      | HN             | AN        | Dx แพ้ยา             | ชื่อ-นามสกุล               |              | อายุ     | Q-N           | o SS  | 1 uv          |         |
|              | 07:52:28                      | 07:26:43           | 9676/50        |           |                      | น.ส.พรทิพย์ อังคณาวรกุล    |              | 50       | 20            |       |               |         |
|              | 08:17:04                      | 07:02:07           | 18539/49       |           |                      | นายอนันต์ ปัญดารมย์        |              | 53       | 25            |       |               |         |
|              | 0.0.54.00                     | 01-12-20           | 8434/54        |           |                      | นายเกรียงศักดิ์ ริ้วทอง    |              | 48       | 35            |       | ี มีระบุแ     |         |
|              |                               | າວາະ               | 53195/63       |           |                      | นายบุญเรือน ชักนำ          |              | 56       |               | -     |               | <u></u> |
|              | חאו ואנוזאנו                  | 11119              | 8909/54        |           |                      | น.ส.รัชนีวรรณ พรมภักดี     |              | 27       | กดเพื่อ       | แส    | ดงราย         | ละเอียด |
|              | 12.37.3                       | 00.20.20           | 46380/63       |           |                      | นายหน่อย สุทธารักษ์        |              | 45       | 11410110      | 0000  |               | 1000FI  |
|              | 13:44:10                      | 00:18:22           | 20316/53       |           |                      | นายเดือน น้อยสุวรรณ        |              | 54       | /4            |       | าเมระบุแ      |         |
|              | 14:04:26                      | 00:04:03           | 23043/53       |           |                      | นายขจรศักดิ์ พุ่มชนะโชคชัย |              | 42       | 75            |       | ไม่ระบุแ      |         |
|              | 14:18:25                      | 00:26:16           | 5369/48        |           |                      | นางอุทัย ม่วงป้อ           |              | 55       | 78            |       | ์ ไม่ระบุแ    |         |
|              | 14:40:22                      | 00:24:23           | 13145/54       |           |                      | นายสัญชัย เหมะธุลิน        |              | 48       | 81            |       | ไม่ระบุแ      |         |
|              | 14:47:29                      | 00:04:57           | 40720/63       |           |                      | น.ส.กมลทิพย์ อันทรินทร์    |              | 26       | 82            |       | ไม่ระบุแ      |         |
|              | 15:01:40                      | 00:17:31           | 17011/50       |           |                      | นางสุข เทิดไทย             |              | 55       | 83            |       | ſ             |         |
|              | 15:13:41                      | 00:05:30           | 50662/63       |           |                      | น.ส.ชิดชนก กันธิยา         |              | 15       | 84            |       |               |         |
|              | 15:17:57                      | 00:01:14           | 16846/54       |           |                      | นางสุนานา พันธุ์ศรี        |              | 52       | 85            |       |               |         |
|              |                               |                    |                |           |                      |                            |              |          |               |       |               |         |
|              |                               |                    |                |           |                      |                            |              |          |               |       |               |         |
|              |                               |                    |                |           |                      |                            |              |          |               |       | >             |         |

| 🛛 🚺 1. สำดับผู้ป่วยต                                | รวจรักษาของ                    |                                |                                       |                                         |                             |
|-----------------------------------------------------|--------------------------------|--------------------------------|---------------------------------------|-----------------------------------------|-----------------------------|
| 📃 👂 🗞 👒                                             | ۲                              |                                |                                       | 1. ลำดับผู้ป่วย                         | <b>มตรวจรักษาของแพทย</b> ์  |
| วันที่ตรวจรักษา :                                   | 09/10/2563                     | หน่วยตรวจ                      | : คลินิกตรวจโรคทั่วไป1                |                                         | ลขที่ห้อง : 📃 👻             |
| แพทย์ผู้ตรวจรักษา :                                 |                                |                                |                                       | /                                       | 🤶 🖸 🔍 ค้นหา                 |
| รายชื่อผู้ป่วย ผู้ป่วยนัด                           | ที่ยังไม่มาติดต่อ 🖂 ใบบันทึกกา | -<br>รตรวจรักษาผู้ป่วยนอก(ฟ. 🗸 |                                       | 6 เมื่อย                                | Refer ที่ผ่านระบบ eReferral |
| aour :                                              | - P. 51(12/05)11/01            | 941 <b>5</b> ส่วอจิจิตธิบ[25]  | 🤹 ส่ว อะ วิ่มโปไ 🤳 อันเรื่องที่ป่วยใจ | 1] 0 12 0 12 0 12 0 12 0 12 0 12 0 12 0 | 4/1111                      |
|                                                     |                                |                                |                                       |                                         |                             |
|                                                     | 07:52:28 07:26:42              | 0676/50                        | ม ส พรพิพย์ เ วังอยู่เวรร             | 50                                      | 20                          |
|                                                     | 08:17:04 07:02:07              | 18539/49                       | มาของันด์ ปัญญาราย่                   | in 20                                   | 25                          |
| │ <mark>──<mark>─</mark>┝━┝━┝━<mark>┝</mark></mark> | 08:54:09 01:13:20              | 8434/54                        | นายเกรียงศักดิ์ รั่วทอง               | 48                                      | 35 🗌 ไม่ระบแก               |
|                                                     | 09:39:22 05:39:49              | 53195/63                       | นายบณเรือน ชักนำ                      | 56                                      | 45                          |
|                                                     | 09:59:58 00:34:06              | 8909/54                        | น.ส.รัชนีวรรณ พรมภักดี                | 27                                      | 🔶 47 🗌 ไม่ระบุแ             |
|                                                     | 12:57:54 00:20:28              | 46380/63                       | นายหน่อย สุทธารักษ์                   | 45 1                                    | โด 🔶 44 🔲 ไม่ระบุแ          |
|                                                     | 13:44:10 00:18:22              | 20316/53                       | นายเดือน น้อยสุวรรณ                   | 54                                      | 🔶 74 🔲 ไม่ระบุแ             |
|                                                     | 14:04:26 00:04:03              | 23043/53                       | นายขจรศักดิ์ พุ่มชนะโช                | ัคชัย 42                                | 考 🗖 ไม่ระบุแ                |
|                                                     | 14:18:25 00:26:16              | 5369/48                        | นางอุทัย ม่วงป่อ                      | 55                                      | 78 🔶 🗌 ไม่ระบุแ             |
|                                                     | 14:40:22 00:24:23              | 13145/54                       | นายสัญชัย เหมะ                        |                                         |                             |
|                                                     | 14:47:29 00:04:57              | 40720/63                       | น.ส.กมลทิพย์ อั                       | Double click 518                        | ชอทตองการเพอเขา             |
|                                                     | 15:01:40 00:17:31              | 17011/50                       | นางสุข เทิดไทย                        |                                         | d d                         |
|                                                     | 15:13:41 00:05:30              | 50662/63                       | น.ส.ชิดชนก กันร์                      | หน้าจอตรวจ                              | รักษาของแพทย่               |
|                                                     | 15:17:57 00:01:14              | 16846/54                       | นางสุนานา พันธุ์เ                     |                                         |                             |
|                                                     |                                |                                |                                       |                                         |                             |
|                                                     |                                |                                |                                       |                                         |                             |
| ราการ :                                             |                                |                                |                                       |                                         |                             |
| Diag :                                              |                                |                                |                                       |                                         |                             |
| Emer : Emergency                                    | Immediate Urgent บัน           | ทึกคัดกรอง : 🔜 คัดกรองแล้ว     | 📕 ควรคัดกรองป่า ผลตรวจ:               | 🗌 ไม่มีการตรวจ 🚺 ทราบผลแล้ว 🔜 ง         | เราบผลบางส่วน 📕 ใม่ทราบผล   |

- จะปรากฏรายละเอียดของผู้ป่วย เลือกผู้ป่วยที่ต้องการ Double click จะไปปรากฏหน้าตรวจรักษาของ แพทย์

#### 3.1.2 บันทึกซักประวัติ/รักษาโดยแพทย์ เป็นหน้าจอการกรอกรายละเอียดการรักษาของแพทย์ ขั้นตอนการทำงาน ] 🐼 🞇 🦻 🗞 🌮 🐺 🥸 บันทึกชักประวัติ/รักษาโดยแพทย์ ใบรับรองแพทย์ความคิดเห็นแพทย์ ค้นหา HN , ชื่อ-สกุล, CID : บันทึกใบรับรองแพทย์ (5 โรค) - F3 ชักประวัติ ตรวจรักษา HN VN AN Borrow ปันทึกรูปภาพ - F4 วันที่ - เวลาส่งตรวจ : 🗕 แพทย์ : หน่วยตรวจ : มันเพื่อโรคประสาศา - F5 0 Clinical Data : Ctrl+F9, +F10, +F11 An เช็คแพ้ยา บันทึก Regeust สูตินรีเวช - F6 าบันทึกสรปประวัติการรักษา บันทึกสงต่อสถานพยาบาลอื่น (Refer 🛞 บันทึกสุขภาพเด็ก(แพทย์) - F8 🧟 บันทึกส่งต่อการเยี่ยนติดตามผู้ป่วย b 😭 บันทึกข้อมลสขภาพมารดา - F10 1 = Principle Diag, 2 = Comorbidity, 3 = Complication คีย์ HN ของผู้ป่วยที่ต้องการ Neonla 🧇 สอบถามข้อมูลผู้ป่วย - F11 Diagnosis (ICD10) Diagnosis ( นิจฉัย 0 + วันที่ส่งตรวจ หน่วยงาน แพท 📲 ประวัติผ่าตัด 😡 GA - ANC 😫 Re-Diag 🔒 Top Diag 👔 ICD10 Wi 😡 Physical Exam & Plan 🌠 ข้อเสนอแนะ 🍘 ICD9cm 😤 ผลตรวจชิ้นเนื้อ 🛛 😓 ผลตรวจข้อมูลผู้ป่วยใน 🔮 ผลตรวจ X-Ray ด่ารักษาโดยประมาณ ราคา ต้องจ่าย 🔯 กายภาพบำบัด 🔶 สอบถามประวัติการนัดตรวจ X-Ray Chief Complaint Copy ากการาม : 0.00 0.00 ใบตรวจรักษา Samsung ML ไปขั้นรอยานอก Samsung ML Samsung ML Samsung ML Samsung ML Samsung ML ราคารวม : พิมพ์ผล LAB ผลตรวจ EKG ↑↓ ผลตรวจ Lab

- เมื่อเข้าสู่ เมนูบันทึกซักประวัติ/รักษาโดยแพทย์ ให้ User คีย์ HN ของผู้ป่วยที่ต้องการ จากนั้นกด

Enter

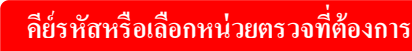

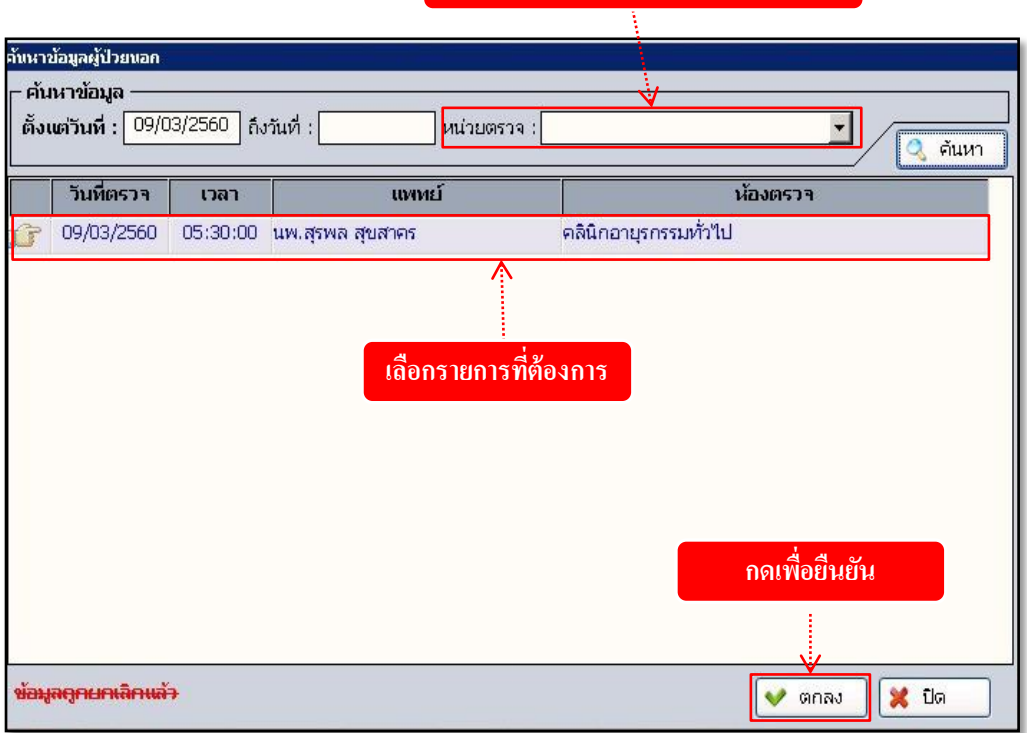

จะปรากฏหน้าต่างการส่งตรวจของผู้ป่วย ให้ใส่หน่วยตรวจที่ต้องการ หรือไม่ใส่เพื่อต้องการดูหน่วย
 ตรวจทั้งหมดของวันนั้นๆ เลือกรายการที่ต้องการแล้วกดปุ่ม

| 🕺 แถบเครื่องมือ                                                         | 🔲 🎪 🙀 🔊 🔂 🚱 🛛 2. บันทึกขักประวัติ/รักษาโดยแพทย์                                                                          |
|-------------------------------------------------------------------------|----------------------------------------------------------------------------------------------------|
| 🕖 🕐 ข้อมูลจำเพาะผู้ป่วย 🛛 😑 📤                                           |                                                                                                    |
| WT - HT -                                                               | 3 เท ชี ซีอ-นามสกุล 0 เหล 2/19 ชี อามุ[ป-ค-1] 52-5-28<br>40619/63 บายนอสอม19 9 ชี ซี ซี ซี ซี ซี ซี ซี ซี ซี ซี ซี ซี ซี |
| (?) HR - RR -                                                           |                                                                                                    |
| BMI - HC -<br>BSA - CC -                                                |                                                                                                    |
| LOS -<br>TEMP -                                                         | วันที่ - เวลาส่งตรวจ : 23/09/2563 10:50:59 หน่วยตรวจ : คลินิกตรวจโรคทั่วไป1 🗸 แพทย์ : พญ.abs aba                         |
| ค้างชาระ 177.50 บาท                                                     | Clinical Data : Ctrl+F9, +F11 คำชวย มันทึกสรุปประวัติการรักษา : เชื่อแนพัยา                                              |
|                                                                         |                                                                                                    |
| :66                                                                     |                                                                                                    |
| 🚳 สิทธิการรักษา 😑                                                       |                                                                                                    |
| เงินสด                                                                  | 1 = Principle Diag, 2 = Comorbidity, 3 = Complication, 4 = Other, 5 = External Cause , 6 = Morphology of Neoplasms       |
|                                                                         | + Diagnosis (ICD10) Diagnosis (Text) ICD10 ดำช่วย ดำดับ แนสนัยผู้วันจิฉัย                                                |
| 🔄 ตารางระบบ 😑                                                           |                                                                                                    |
| <ul> <li>ไบรับรองแพทย์ความคิดเห็นแพทย์</li> <li>F2</li> </ul>           | เมน็กมวดวทด 💷                                                                                                    |
| 🔘 บันทึกใบรับรองแพทย์ (5 โรค) - F                                       |                                                                                                    |
| 🤤 บันทึกรูปภาพ - F4                                                     |                                                                                                    |
| วันที่ส่งตรวจ หน่วยงาน แพท ^                                            |                                                                                                    |
| S 07/10/2563 08:30 โรงเรียนพ่อ ไม่ระบุ                                  |                                                                                                    |
| S 23/09/2563 10:50 ตรวจโรคทั่:ไม่ระบุ<br>S 27/06/2563 00:16 BEC ไม่ระบุ |                                                                                                    |
| S 23/04/2563 10:28 OSCC abs                                             | 📑 Ust Säkiridia 😳 GA - ANC 💱 Physical Exam & Plan 🕴 Re-Diag 🤶 Top Diag 🍘 ICD10 Wizard                                    |
|                                                                         | 🙀 ซ้อเสนอแนะ 🖓 ICD9cm 😽 ผลตรวจ X-Ray 🖄 ผลตรวจขึ้นเนื้อ 🚱 ผลตรวจข้อมูลผู้ป่วยใน                                           |
|                                                                         | 👰 กายภาพน่าบัด 🙀 สอบถามประวัติการบัดตรวจ X-Ray Chief Complaint Copy                                                      |
| ใบตรวจรักษาใบนัด                                                        |                                                                                                    |
| Samsung ML Samsung                                                      |                                                                                                    |
| Samsung ML Samsung                                                      |                                                                                                    |
| เป็นของรวจ ไปของรวจ                                                     | เชิมเหนล LAB แลตรวจ EKG ใ∔ ผลตวจ Lab                                                                                     |
|                                                                         |                                                                                                    |
| - จะปรากฏรายละเอิ                                                       | อียุดต่างๆของคนไข้ ทางด้านขวาของไปรแกรมจะเป็นป่มเมนเครื่องมือต่างๆ ดังเ                                                  |
| « <b>4</b>                                                              |                                                                                                    |
| บันทึกผลวินิ                                                            | จฉัย 🚺 สังยา 🧭                                                                                                    |
| Ιv                                                                      | <u>م</u>                                                                                                    |
| ส่งผลชั้นสูตร                                                           | ร 🔣 บันทึกนัด 🚑                                                                                                    |
|                                                                         |                                                                                                    |
| ส่งผลรังสี                                                              | 🔶 ประวัติการตรวจ 黒                                                                                                    |
|                                                                         |                                                                                                    |
| 🐹 แถบเครื่องมือ                                                         | 📃 📄 🎪 🙀 🍺 🕵 🧽 🥵 2. บันทึกขักประวัติ/รักษาโดยแพทย์                                                                        |

| 💢 แถบเครื่องมือ                                                                                                    |                                                                                | 2. บันทึกซักประวัติ/รักษาโดยแพทย์   |
|----------------------------------------------------------------------------------------------------|--------------------------------------------------------------------------------|-------------------------------------|
| 🕖 ข้อมูลจำเพาะผู้ป่วย 🛛 😔 📤                                                                                                    |                                                                                |                                     |
| WT - HT -                                                                                                    | & HN 👶 ชื่อ-นามสกุล 0 เพศ ช่าย ♥ อายุ[ป-ด-ว]                                   | 52-5-28                             |
| (?) <sup>BP -</sup><br>HR - RR -                                                                                                    | 40019/03 นายทดสอบ9 9 🧐 สทร เงนสด สปสช                                          |                                     |
| BMI - HC -<br>BSA - CC -                                                                                                    | พท                                                                             | VN AN Borrow                        |
| LOS -                                                                                                    | วันที่ - เวลาส่งตรวจ : 23/09/2563 10:50:59 หน่วยตรวจ : คลินิกตรวจโรคทั่วไป1    | 🗸 แพทย์ : พญ.abs aba                |
| ▲ A เป็นของ A เป็นของ A i<br>A เป็นของ A เป็นของ A เป็นของ A เป็นของ A il a il a il a il a il a il a il a il | Clinical Data : Ctrl+F9, +F10, +F11 ศาช่วย บันทึกสรปประวัติการรักษา :          | ี เช็คแพ้ยา                         |
|                                                                                                    |                                                                                |                                     |
| : 66                                                                                                    |                                                                                |                                     |
|                                                                                                    | <b>7</b>                                                                       |                                     |
| 🐚 สุทธการรกษา                                                                                                    | 1 = Principle Diag, 2 = Comorbidity, 3 = Complication, 4 = Other, 5 = External | Cause , 6 = Morphology of Neoplasms |
|                                                                                                    | + Diagnosis (ICD10) Diagnosis (Text) ICD10 A1                                  | ช่วย ลำดับ แพทย์ผู้วินิจฉัย 🧖       |
| กรอกรายละเอยดการรักษา 🦲                                                                                                    |                                                                                | 1 www.abs aba                       |
| ดเห็นแพทย์                                                                                                    |                                                                                |                                     |
| ✓ F2 1ับที่กใบรับรองแพทย์ (5 โรค) € F                                                                                                    |                                                                                |                                     |
| -4                                                                                                    |                                                                                |                                     |
| กรอก Diagnosis                                                                                                    |                                                                                |                                     |
| (ICD10) [soišeuwe luszy                                                                                                    |                                                                                |                                     |
| (ICDI0) ตรวจโรคทั่วไม่ระบุ                                                                                                    |                                                                                |                                     |
| S 27/06/2563 00:16 BFC ไม่ระบุ                                                                                                    | ประวัติผ่าดัด 😡 GA - ANC 🛛 😡 Physical Exam & Plan 🛛 🐓 Re-Diag                  | 🔒 Top Diag 👔 ICD10 Wizard           |
| S 23/04/2565 10:28 USCC abs                                                                                                    | 🙀 ข้อเสนอแนะ 🍘 ICD9cm 🔶 ผลตรวจ X-Ray 😤 ผลตรวจ                                  | ชิ้นเนื้อ 😡 ผลตรวจข้อมูลผู้ป่วยใน   |
| ด่ารักษาโดยประมาณ ราคา ตั้งงาาย                                                                                                    | 🔕 กายภาพบำบัด 🔶 สอบถามประวัติการนัดตรวจ X-Ray                                  | Chief Complaint Com                 |
| ป็นไม่หน้าเมืองต่างๆ                                                                                                    |                                                                                | Cilier Complaint Copy               |
|                                                                                                    |                                                                                |                                     |
| า เบารองอานอก โบน่าทาง<br>Samsung ML 🖨 Samsung                                                                                                    |                                                                                |                                     |
| 📕 แบบบันทึกการตรวจ 📕 ใบขอดรวจ 🗸                                                                                                    |                                                                                |                                     |
| < >                                                                                                    | Ŵ                                                                              | มพ์ผล LAB ผลตรวจ EKG T I ผลตรวจ Lab |

- หน้าจอตรวจรักษา, บันทึกผลวินิจฉัย ให้กรอก Diagnosis (ICD10) โดยคลิกปุ่ม 💽 ตรงแถบนัด ด้านขวา สามารถกรอกได้เป็นชื่อและรหัสของโรค และถ้าหากต้องการกรอกรายละเอียดการรักษา สามารถกรอกได้ที่ช่อง Dlinical Data กรณีแพทย์ต้องการเพิ่มโรคให้คลิกขวา Add row หรือถ้ามีการลง โรคผิดแพทย์สามารถ คลิกขวา Delete row ได้

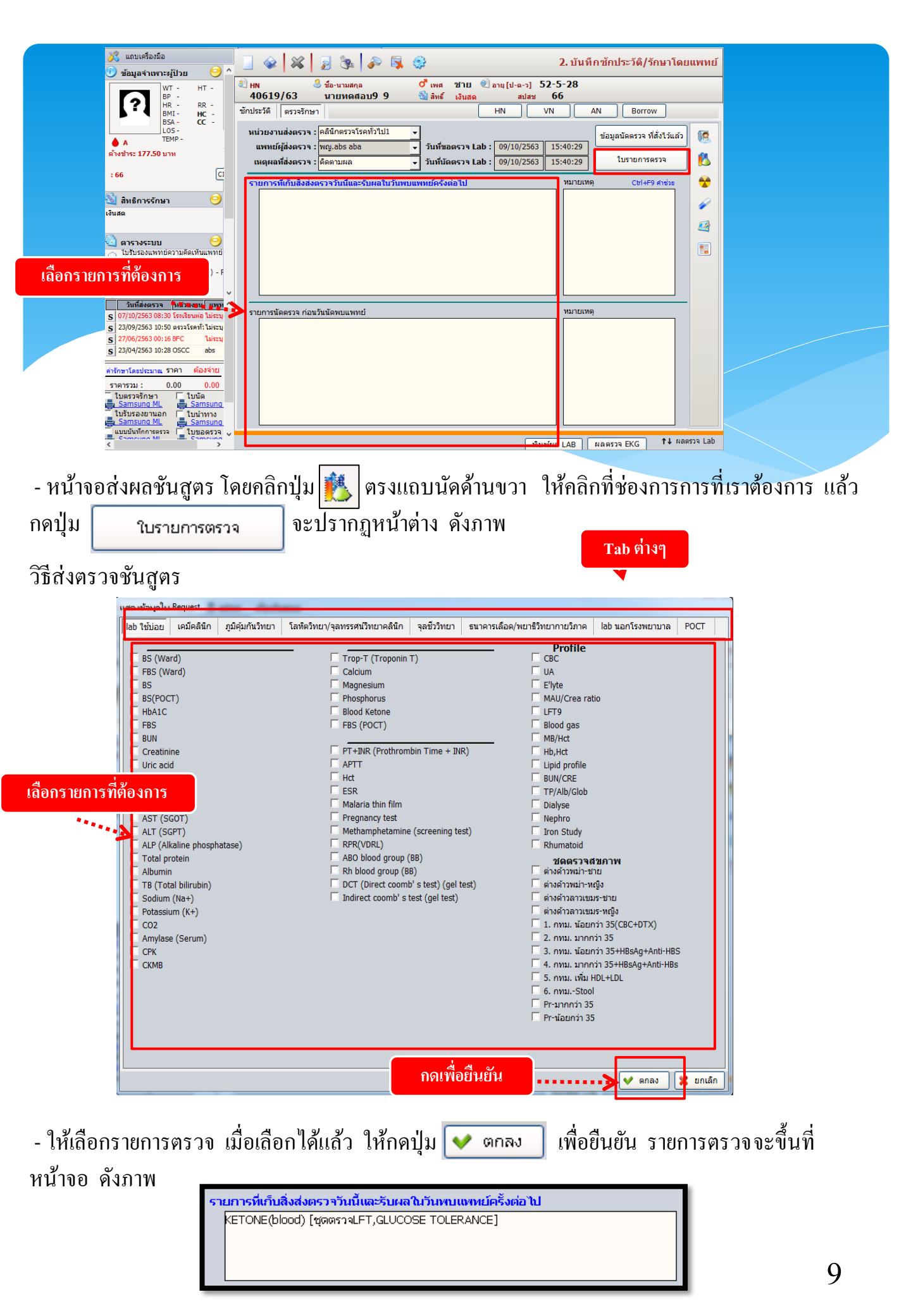

| 👔 แถบเค<br>(1) ข้อมูลจ | ขมหกชกบระวด/รักษาเดย<br>ร้องมือ                      | ดยแพทย์ |
|------------------------|------------------------------------------------------|---------|
|                        | WT - HT - ปี 180 ชื่อ-นามสกุล ♀ เพศ หญิง ขีอาน[ป] 30 |         |
| ?                      | กันหาข้อมูลการส่งตรวจ                                |         |
| • -                    | แพทย์ผู้สั่ง (แพทย์ผู้สั่ง                           |         |
| ด้างชำระ 0             | วันเวลาที่สั่ง แพทย์ผู้สั่ง รายการตรวจ               | 1       |
|                        |                                                      | 8       |
| 🕙 สิทธิก               |                                                      | 1       |
| เงนสด                  |                                                      | 2       |
| 🍳 ตาราง                |                                                      |         |
| F2<br>มันทึกใ          |                                                      |         |
| 🥥 บันทึกรู             |                                                      | 1       |
| วันที่ส<br>c 12/09/2   |                                                      |         |
| 5 12/03/24             | 🐦 แก้ไข 🔰 สั่ง x-ray 🔀 ไม่สั่ง x-ray                 |         |
| ด่ารักษาโดยป           | ระมาณ ราคา ต้องจำย                                   |         |
| ราคารวม :              |                                                      |         |

- หน้าจอส่งผลรังสี โดยกลิกปุ่ม 쓪 ตรงแถบนัคด้านขวา จะปรากฏรายการตรวจรังสีของผู้ป่วย หาก ต้องการบันทึกผลรังสี ให้กดปุ่ม 🕂 สัง x-ray จะปรากฏหน้าต่างรายการตรวจ ดังภาพ

ประเภทรังสี วิธีส่งตรวจรังสี \*\*\*\*\*\*\*\* (-RAY ULTRASOUND COMPUTER SCAN MRI NUCLEAR MEDICINE EXTRA USING [GENARAL] [TOTAL] Dental Head / Neck Lower Extremity Uper Extremity Pelvis Abdomen Chest Spine Portable Other ABDOMEN AP CHILD ABDOMEN AP BABY ABDOMEN LAT ABDOMEN LAT PORTABLE ABDOMEN PRONE LAT CROSSTABLE ABDOMEN PRONE LAT CROSSTABLE PORTABLE ABDOMEN SERIES (3 VIEWS) เลือกรายการที่ต้องการ ABDOMEN SUPINE ABDOMEN SUPINE PORTABLE ABDOMEN SUPINE+UPRIGHT ABDOMEN SUPINE+UPRIGHT PORTABLE ABDOMEN SUPINE+UPRIGHT(BABY) ABDOMEN SUPINE+UPRIGHTCHILD ABDOMEN UPRIGHT ABDOMEN UPRIGHT BABY ABDOMEN UPRIGHT CHILD ABDOMEN UPRIGHT PORTABLE ABDOMEN WANGENSTEIN ABDOMEN WANGENSTEIN PORTABLE KUB AP KUB AP PORTABLE KUB AP+LAT KUB AP+LAT PORTABLE KUB LAT KUB LAT PORTABLE LEFT ABDOMEN LAT กดเพื่อยืนยัน 💥 ออก ตกลง

- ให้เลือกรายการตรวจ เมื่อเลือกได้แล้ว ให้กดปุ่ม ᢦ ตกลง 🛛 เพื่อยืนยัน รายการตรวจ

| 🕺 แถบเครื่องมือ<br>🕑 ข้อมูลจ่าเพาะผู้ป่วย 🥑 ^                               | 📃 🥪 🎇 🍃 🅦 🎤 🕵 🤤 2. บันทึกซักประ                                                                                                    | วัติ/รักษาโดยแพทย์ |
|-----------------------------------------------------------------------------|----------------------------------------------------------------------------------------------------|--------------------|
| WT - HT -<br>BP -<br>BR - RR -<br>BMT - HC -                                |                                                                                                    |                    |
| LOS -<br>TEMP -                                                             | บันทึกขอดรวจรังส์ ประวัติการตรวจรังส์                                                                                                    | 18                 |
| A<br>ด้างช่าระ 177.50 บาท                                                   | ผล BUN : Creatinine : ดรวจเมื่อวันที่ :                                                                                                    |                    |
| : 66 []                                                                     | ประวัติการแพ้<br>1. แห้อาหาร / อาหารทะเล C ไม่แท้ C แท้ อาการ                                                                                                    |                    |
| 4                                                                           | 2. แห้สารไอโอดีน / สารทีบรังสี C ไม่แห้ C แห้ อาการ                                                                                                    |                    |
| กรอกรายสะเอยด 📭 🧹                                                           | 3. แห้ยา อาการ<br>ปละรัฐษณฑ์รู City City City City City City City City                                                                                               |                    |
|                                                                             | DATA FOR IMAGE (ระบุรายสะเลียดในการสังตรวจ) Ctrl+F                                                                                                    | 9, Ctrl+F10 ศาช่วย |
| <ul> <li>คารางระบบ</li> <li>ไปรับรองแพทย์ความคิดเห็นแพทย์<br/>F2</li> </ul> |                                                                                                    |                    |
| 🔾 บันทึกใบรับรองแพทย์ (5 โรค) 🕻 โ                                           |                                                                                                    | A                  |
| 🥥 บันทึกรูปภาพ - F4                                                         | พรายการตรวจรงส                                                                                                    | 🔍 คนหา             |
| วันที่ส่งตรวจ หน่วยงาน แพห<br>S 07/10/2563 08:30 โรงเรียนพ่อ ไม่ระบุ        | 2015 1811 1505 34530 แบบกา 1503 311110 (34 11110)<br>(2) ปกติ (3) ปกติ (3) ปกติ (3) ปกติ (3) ปกติ (3) ปกติ (3) ปกติ (3) ปกติ (3) ปกติ (3) ปกติ (3) ปกติ (3) ปกติ (3) | 5 191 1            |
| S 23/09/2563 10:50 ตรวจโรคทั่วไม่ระบุ                                       |                                                                                                    |                    |
| S 23/04/2563 00:16 BFC Listu<br>S 23/04/2563 10:28 OSCC abs                 |                                                                                                    |                    |
| ດ່າຂັດສາໂຄສປອກມາສຸ 5192 - ພື້ອນວ່າຍ                                         |                                                                                                    |                    |
| STATESTAL : 0.00 0.00                                                       |                                                                                                    |                    |
| ใบตรวจรักษา โบนัด                                                           |                                                                                                    | >                  |
| ในรับรองยานอก ใบน่าทาง                                                      |                                                                                                    |                    |
| i แบบบันทึกการตรวจ 🧾 Samsung                                                |                                                                                                    |                    |
| < Comering MI                                                               | พิมพ์ผล LAB ผลดรวจ E                                                                                                    | (G ใ↓ ผลตรวจ Lab   |

- จะปรากฏหน้าจอให้กรอกรายละเอียดต่าง ๆ และรายการตรวจรังสีที่เลือก และมีค่าใช้จ่ายเกิดขึ้น เรา สามารถดูประวัติการตรวจรังสีได้ที่ TAB เมนูประวัติการตรวจรังสี

| 🎉 แถบเครื่องมือ<br>🕐 ข้อมูลจำเพาะผู้ป่วย 🛛 🤗 🛆                                  | 📃 🧼 🞇 😼 🧞 🦃 🥵 2. บันทึกซักประวัติ/รักษาโดยแพทย                                                                                                   |
|---------------------------------------------------------------------------------|----------------------------------------------------------------------------------------------------|
| WT - HT -                                                                       | ® HN & ชื่อ-นามสกุล 0'ีเพศ 2/18 € อายุ[ป-ค-ว] 52-5-28<br>40.619/63 มายเพตฮอม9.9 ® สินธ์ เม็นสุด ธปลร 66                                          |
| HR - RR -<br>BMI - HC -                                                         | ชักประวัติ (ตรวจรักษา) HN VN AN Borrow                                                                                                    |
| BSA - CC -<br>LOS -<br>TEMP -                                                   | วันเวลาที่สั่งยา : หน่วยงานที่จ่ายยา : หน่วยงานที่สั่งยา : แพทย์ผู้สั่งยา : <mark>ยาด่วน</mark> สถานะใบสั่งยา :<br>09/10/2563 15:29:24 0 พบแพทย์ |
| ด้างช่าระ 177.50 บาท                                                            | รтоск สิทธิ : 🖉 🥒 ReMed 🧉 Regimen 💸 น้องยา 🥒 แก้ไข 📁 ยกเลิก 🟌                                                                                    |
| : 66                                                                            | 🕒 No. รายการยาและเวซภัณฑ์ Preg วิธีใช้ยา จำนวน หน่วย ต่อหน่วย เบิกได้ เบิกไม่ได้ จำนวนเงิน 🔶                                                     |
| 🖄 สิทธิการรักษา 🤤                                                               |                                                                                                    |
| เงินสด                                                                          |                                                                                                    |
| ดารางระบบ<br>วับรับรองแพทย่ความคิดเห็นแพทย่                                     |                                                                                                    |
| F2<br>ปันทึกใบรับรองแพทย์ (5 โรค) - E                                           |                                                                                                    |
| 🜍 บันทึกรูปภาพ - F4                                                             |                                                                                                    |
| วันที่ส่งตรวจ หน่วยงาน แพห ^                                                    |                                                                                                    |
| S 07/10/2563 08:30 โรงเรียนพ่อ ไม่ระบุ<br>c 23/09/2563 10:50 ตราอโรคทั่วไม่ระบุ | วันที่รับยาล่าสุด : ใบสั่งยา :                                                                                                    |
| S 27/06/2563 00:16 BFC ไม่ระบุ                                                  | วิธีใช้พิเศษ :                                                                                                    |
| S 23/04/2563 10:28 OSCC abs                                                     | ยานอกบัญชัยวุหลักแห่งชาติ :0.0000                                                                                                    |
| ค่ารักษาโดยประมาณ ราคา ต้องจ่าย                                                 | เวซภัณฑ์ที่ไม่ใช่ยา : 0.00 0.00                                                                                                    |
| ราคารวม : 0.00 0.00                                                             | Pharmacict Note : 0.00 0.00                                                                                                    |
| ใบตรวจรักษา โบนัด                                                               | รวมเมิกได้ / เมิกไม่ได้ : 0.00 0.00                                                                                                    |
| เป็นรับรองยานอก โปนน่าทาง                                                       | รรมจำนวนเงินทั้งหมด : 0.00                                                                                                    |
| Samsung ML Samsung                                                              |                                                                                                    |
| < Computer Million Computer S                                                   | พิมพ์ผล LAB ผลตรวจ EKG 11↓ ผลตรวจ Lab                                                                                                    |

- หน้าจอสั่งยา หน้าจอนี้เป็นหน้าจอที่แพทย์ใช้ในการสั่งยา โดยคลิกปุ่ม 🧭 ตรงแถบสั่งยาด้านขวา จะ มี pop-up ขึ้นมาให้เลือกห้องจ่ายยา หากมีการสั่งยาไปแล้วจะขึ้น pop-up ดังภาพข้างต้น

| 🖉 2. บันทึกชักประวัติ/รักษาโดย                                                  | ม 🏟 บันทึกส่งตรวจรักษา                                                                                                    | Ŧ         |
|---------------------------------------------------------------------------------|----------------------------------------------------------------------------------------------------|-----------|
| 🎉 แถบเครื่องมือ                                                                 | 📋 🥪 🞇 🍃 🥦 🔊 🖏 🤃 2. บันทึกขักประวัติ/รักษาโดย                                                                                                    | แพทย์     |
| WT - HT -<br>BP -<br>HR - RR -<br>BMI - TEMP-<br>BMI - TEMP-                    | ฿ หห & ร้อ-นามสกุล ♀ เพร หญิง ขิอาน[ป] 30<br>27149/61 น.ส.test abs ชิสิมธ์ เงินสด<br>ขักประวัลิ (ตรวจรักษา)                                                                                                    |           |
| LOS -                                                                           | วันเวลาที่สังยา : หน่วยงานที่จ่ายยา : หน่วยงานที่สังยา : แพทย์ผู้สังยา : สถานะใบสังยา :<br>13/09/2561 08:44:18 <mark>ฟลงจ่ายยาผู้ป่วยนอก</mark> คลินิกตรวจโรคทั่วไป1 abs aba <mark>พบแพทย์</mark>                                                                                                    | <b>.</b>  |
| ด้างป่าระ 50.00 บาท                                                             | STOCK) สิทธิ : เว็บสด 🖉 ReMed 🍎 Regimen 💸 บ้องมา 🌶 แก้ไข 💻 มกเลิก                                                                                                    | <u>15</u> |
|                                                                                 | □         □         □         □         □         □         □         □         □         0.00         0.00         0.00         0.00         0.00         0.00         0.00         0.00         0.00         0.00         0.00         0.00         0.00         0.00         0.00         0.00         0.00         0.00         0.00         0.00         0.00         0.00         0.00         0.00         0.00         0.00         0.00         0.00         0.00         0.00         0.00         0.00         0.00         0.00         0.00         0.00         0.00         0.00         0.00         0.00         0.00         0.00         0.00         0.00         0.00         0.00         0.00         0.00         0.00         0.00         0.00         0.00         0.00         0.00         0.00         0.00         0.00         0.00         0.00         0.00         0.00         0.00         0.00         0.00         0.00         0.00         0.00         0.00         0.00         0.00         0.00         0.00         0.00         0.00         0.00         0.00         0.00         0.00         0.00         0.00         0.00         0.00         0.00         0.00         0.0 | *         |
| 🔌 สิทธิการรักษา 😏 •<br>.งินสด                                                   | <b>ķ</b>                                                                                                    | *<br>B    |
| ดารางระบบ<br>ับรับรองแพทย่ความคิดเห็นแพทย่<br>ะว                                |                                                                                                    |           |
| <ul> <li>บั้นทึกใบรับรองแพทย์ (5 โรค) - F</li> <li>บันทึกรูปภาพ - F4</li> </ul> | คีย์รายการยาและเวชภัณฑ์                                                                                                    |           |
| วันที่ส่งตรวจ หน่วยงาน แพท ^<br>S 13/09/2561 08:42 ตรวจโรคที่:                  | วันที่รับยาล่าสุด : ในสังยา :                                                                                                    |           |
| S 12/09/2561 16:32 ตรวจโรคฟั:abs                                                | วร์ใช่ทัพสตะ :<br>Double Click >> ยาในมัญชัยาหลักแห่งชาติ :                                                                                                    |           |
| ≓<br>คำรักษาโดยประมาณ ราคา ต้องจ่าย                                             | ยานอกบัญชัยาหลักแห่งชาติ :                                                                                                    |           |
| ราคารวม: 0.00 <mark>0.00</mark><br>ใบตรวจรักษา โบนัด                            | Pharmacist Note : อวัยวะเทียมและอุปกรณ์า :                                                                                                    |           |
| Send To One Send To C ใบรับรองยานอก โปน่าทาง                                    | รรมเบก เต / เบก เม เต :                                                                                                    |           |

- คีย์ชื่อยาและเวชภัณฑ์แล้วกด Enter ถ้าชื่อที่คีย์นั้นมีอยู่ในฐานข้อมูลของระบบ จะปรากฏ หน้าจอค้นหาข้อมูลขึ้นมา เลือกรายการยาและเวชภัณฑ์ คังภาพ

| กลุ่มยา :                                                      |        | <ul> <li>ຍາໃນ</li> <li>ຍາໃນ</li> <li>ຍານ</li> <li>ເອານ</li> </ul> | เบ้ณชียาหลักแห่งชาติ<br>อกบัณชียาหลักแห่งชาติ <mark>: ยาฉีต</mark><br>ณฑ์ที่ไม่ใช่ยา : อวัยวะเทียนและอาไ | กรณ์ฯ     |
|----------------------------------------------------------------|--------|-------------------------------------------------------------------|----------------------------------------------------------------------------------------------------|-----------|
| ชื่อ                                                           | ราคา   | Generic                                                           | คำช่วยค้นหายา                                                                                            | Н         |
| (1) BERODUAL (INHALEX) FORTE^(NEBULES) 0.5+1.25 mg+mg SOLUTIO  | 8.75   | FENOTEROL, IPRATROPIUM BROM                                       | BERODUAL, INHALEX, IPATROPIU                                                                             | (1)       |
| (1) CEFIXIME (SIXIME) 100MG.CAP 100 MG CAPSULE                 | 18.00  | CEFIXIME                                                          | CEFSPAN, CEFIXIME, SIXIME                                                                                | (1)       |
| (1) CEFIXIME*(Cefspan)*DRY SYR#30MLw 100 mg POWDER FOR SUSPENS | 278.00 | CEFIXIME                                                          | CEFSPAN, CEFIXIME                                                                                        | (1)       |
| (1) Clonazepam 0.5mg TAB 0.5 mg TABLET                         | 1.00   |                                                                   | RIVOTRIL, CLONAZEPAM, PRENAI                                                                             | (1)       |
| (1) CLONAZEPAM**2MG**TAB^ 2 MG TABLET                          | 2.00   |                                                                   | POVANIL, RIVOTRIL, CLONAZEPA                                                                             | (1)       |
| (2) CLORAZEPATE(Tranxene)(L) 5MG.CAP^u 5 mg CAPSULE            | 1.00   | CLORAZEPATE                                                       | TRANXENE, CLORAZEPATE, DIPO                                                                              | (2)       |
| (2) CODIGESIC TAB.(u)^ 300+15 mg+mg TABLET                     | 2.25   | CODEINE, PARACETAMOL                                              | PARACETAMOL, CODEINE, CODIG                                                                              | (2)       |
| CONE SPACERล่ายเงินเอง (฿)                                     | 66.00  |                                                                   | SPACER                                                                                                   |           |
| (1) DIAZEPAM 10 MG INJ.^ 10 mg INJECTION                       | 4.50   | DIAZEPAM                                                          | VALIUM, DIAZEPAM                                                                                         | (1)       |
| (2) DIPROSPAN INJ.1ML.(u) 5+2 mg+mg INJECTION                  | 191.00 |                                                                   | DIPROSPAN, BETAMETHASONE                                                                                 | (2)       |
| (2) EMPAGLIFLOZIN 25MG.TAB(ນ)ທວ. 25 MG FILM COATED TABLET      | 108.00 |                                                                   | JARDIANCE, SGLT2 INHIBITORS,                                                                             | (2)       |
| (1) ENOXAPARIN 60MG.0.6ML. INJ.[HAD] 60 mg INJECTION           | 280.00 | ENOXAPARIN SODIUM                                                 | CLEXANE, ENOXAPARINE                                                                                     | (1)       |
| (1) FENTANYL PATCH***25MCG/HR[HAD!] 25 mcg TRANSDERMAL PATCH   | 109.00 | FENTANYL                                                          | FENTANYL PATCH, FENTANYL TF                                                                              | (1)       |
| () FLAVOVATE 100MC TAR(LOCAL)(n) 100 mg TARLET                 | 2.75   | FLAVOVATE                                                         |                                                                                                    | <u>()</u> |

- เลือกรายการยาที่ต้องการ จากนั้นกดปุ่ม ✔ เลือก เพื่อยืนยัน

| + No. | รายการยาและเวชภัณฑ์           | F | Preg | วิธีใช้ยา  |        | จำนวน  | หน่วย | ต่อหน่วย | เบิกได้ | เบิกไม่ได้ | จำนวนเงิน |
|-------|-------------------------------|---|------|------------|--------|--------|-------|----------|---------|------------|-----------|
| 1     | BERODUAL (INHALEX) FORTE^(NEB |   | В    | *01        |        | 20     | หลอด  | 8.75     | 0.00    | 0.00       | 0.00      |
|       |                               |   |      |            |        |        |       |          |         |            |           |
|       |                               |   |      | 🔳 เพิ่มข้อ | ស្វេត  | Ctrl+A | ۱     |          |         |            |           |
|       |                               |   |      | 🤷 แทรกร    | ข้อผูร | Ctrl+  | I     |          |         |            |           |
|       |                               |   |      | 🔒 ลบข้อม   | ล      | Ctrl+D | )     |          |         |            |           |
|       |                               |   |      |            |        |        |       |          |         |            |           |
|       |                               |   |      |            |        |        |       |          |         |            |           |
|       |                               |   |      |            |        |        |       |          |         |            |           |
|       |                               |   |      |            |        |        |       |          |         |            |           |

- เมื่อเลือกรายการยาและเวชภัณฑ์ที่ต้องการเรียบร้อย หากต้องการเพิ่มรายการยาให้ คลิกขวา เพิ่ม ข้อมูล หรือกค Enter คีย์วิธีใช้ยาให้กคปุ่ม จะมีหน้าจอนี้ขึ้นเพื่อให้ลงข้อมูลวิธีการใช้ยา คังภาพ

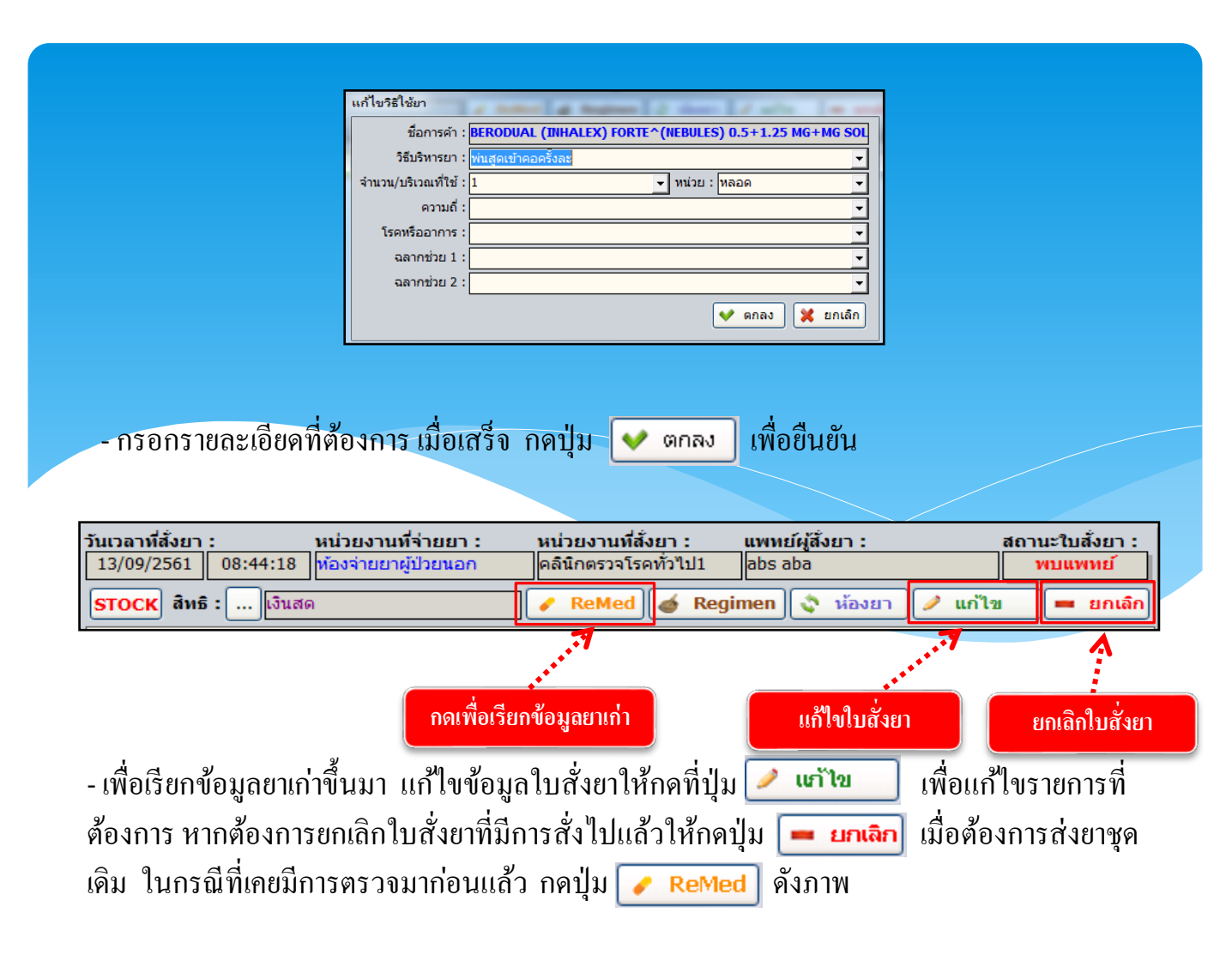

| แสดง<br>หน่วะ | ข้อ<br>ยง | มูลการ Re Medicine<br>านที่จ่ายยา : เหืองจ่าย | มยาผ้ป่วยนอก (ชั้น 1)                  |                             | เลือ           | กรายก     | ารย | เาที่ต้องการ                      | ายตรง (กหม.)          |           |              |    |
|---------------|-----------|-----------------------------------------------|----------------------------------------|-----------------------------|----------------|-----------|-----|-----------------------------------|-----------------------|-----------|--------------|----|
|               |           | ช่วงเวลา                                      | ลือกวันที่ ที่ต้อ                      | งการ                        | ์ ทั้งห        | มด        | 1   | ค้นหา                             |                       |           |              |    |
|               |           | วัน-เวลา                                      |                                        |                             | ŗ              | สถานะ     | Ŵ   | รายการยา                          | เละเวชภัณฑ์           | จำนวน     | วิธีใช้ เมเก | St |
|               |           | 03/02/2560 10:42:3                            | 1 คลินิกอายุรกรรมทัว                   | ไพญ.สุพรรณี <sup>3</sup>    | จิรจริยาเวช    | จ่ายยาแล้ |     | ELTROXIN (THYROSI                 | T) 100 MCG TAB. (ส)   | 60        | 01*1A        |    |
|               |           | 31/01/2560 10:43:2                            | 4 คลินิกหู คอ จมูก                     | พญ.วรวรรณ "                 | โรจนวงศ์       | จ่ายยาแล้ |     | EVOFLOX GPO 500 N                 | /IG TAB.              | 60        | 01*1P        |    |
|               |           | 15/12/2559 10:23:5                            | 8 คลินิกหู คองมูก                      | พญ.วรวรรณ "                 | โรจนวงศ์       | จ่ายยาแล้ |     | FOLIC ACID 5 MG TA                | B. (ส)                | 60        | 01*1P        |    |
| J <b>S</b>    |           | 09/12/2559 11:04:5                            | 6 คลินิกอายุรกรรมทั่ว'                 | ไพญ.สุพรรณี '               | จิรจริยาเวช    | จ่ายยาแล้ |     | CYCLOSERINE 250 M                 | IG CAP. (ส)(แบบฟอร์ม) | 120       | 01*2MD       |    |
|               |           | 09/12/2559 10:22:4                            | 2 คลินิกอายุรกรรมทั่ว                  | ใพญ.สุพรรณี                 | จิรจริยาเวช    | ยกเลิก    |     | ETHIONAMIDE 250 M                 | G TAB. (ส)            | 120       | 01*Q12       |    |
|               | н         | 11/11/2559 09:26:0                            | 9 หอผู้ป่วยพิเศษ 16                    | พญ.วรวรรณ "                 | โรจนวงศ์       | จ่ายยาแล้ |     | VIT C (INDOVIT) 100               | ) MG TAB. (25'S)(ส)   | 8         | 01*3P        |    |
|               |           | 07/11/2559 11:39:3                            | 1 คลินิกวัณโรค                         | นพ.กิตติพงษ์                | -์ อัศวลิขิตเพ | จ่ายยาแล้ |     |                                   |                       |           |              |    |
|               |           | 30/09/2559 11:04:5                            | 6 คลินิกอายุรกรรมทั่ว                  | ใพญ.สุพรรณี '               | จิรจริยาเวช    | จ่ายยาแล้ |     |                                   |                       |           |              |    |
|               |           | 22/09/2559 10:20:3                            | 5 คลินิกหู คอ จมูก                     | พญ.วรวรรณ "                 | โรจนวงศ์       | จ่ายยาแล้ |     |                                   |                       |           |              |    |
|               |           |                                               |                                        |                             |                |           | L   | -                                 |                       |           |              | _  |
| [ 01          | *1        | A ] รับประทานครั้งละ<br>กร.1.ชั่วโมง          | l เม็ด วันละ 1 ครั้ง ก่อเ              | เอาหารเช้า (ยา              | าใหรอยต์) ร้   | ับประทาน  | i   | เหตุผล"ถ.                         | การสิงยุ กดเพื่       | อยืนยั    | น เลอิน      |    |
|               | _ 10      |                                               |                                        |                             |                |           |     |                                   |                       |           |              |    |
|               | ::        | ยาในบัญชียาหลักแห่งร<br>ยานอกบัญชียาหลักแห่   | ภาติ : อวับวะเทีย<br>มชาติ : เวชภัณฑ์เ | เมและอุปกรณ์<br>ว่าไม่ใช่ยา | ๆ<br>: ยาจิ    | តែ        |     | งยา (เฉพาะยาเม็ค)—<br>`30 ⊂60 ⊂90 | (ĭu)<br>C 100         | ¥<br>ล็อก | 🔀 ປິດ        |    |

 หน้าจอบันทึกนัด หน้าจอนี้เป็นหน้าจอที่แพทย์ใช้ในการนัคคนไข้ โดยคลิกปุ่ม ด้านขวา จะได้หน้าจอนัค ดังภาพ แพทย์สามารถทำการนัด โดยคีย์ข้อมูลต่างๆ เช่น หน่วยงานที่สั่งนัด, หน่วยงานที่นัด, วันเวลาที่นัด เป็นต้น ดังภาพ

| 🎉 แถบเครื่องมือ<br>🕐 ข้อมูลจำเพาะผู้ป่วย 🤤 ^                                                                                                    | 📃 🧇 🞇 🍃 🗞 🌮 🖳 🥸 🛛 2. บันทึกขักประวัติ/รักษาโดยแ                                                                                                    | เพทย์  |
|----------------------------------------------------------------------------------------------------|----------------------------------------------------------------------------------------------------|--------|
| WT - HT -<br>BP -<br>HR - RR -<br>BMI- HC -                                                                                                    | <ul> <li>฿ หง</li> <li>ชื่อ-นามสกุล</li> <li>ช้าเหต ชาย</li> <li>ชาม (ป-ค-ว)</li> <li>52-5-28</li> <li>40619/63</li> <li>นายหดสอบ9</li> <li>ชิลหธ์ เงินสด</li> <li>สปสช</li> <li>66</li> <li>บักประวัติ (ตรวจรักษา)</li> <li>HN</li> <li>VN</li> <li>AN</li> <li>Borrow</li> </ul> |        |
| BSA - CC -<br>LOS -<br>A TEMP -<br>ด้างช่าระ 177.50 บาท<br>: 66 [C]                                                                                                    | ้วัน-เวลาที่สั่งนัด : 09/10/2563 15:34:25<br>หน่วยงานที่สั่งนัด : ▼ หน่วยงานที่นัด : ▼ Telemed<br>นัดพบแพทย์ : พญ.abs aba ▼                                                                                                    |        |
| 🔌 สิทธิการรักษา 🤗<br>เงินสด                                                                                                    | วัน-เวลาที่นัด :                                                                                                    | ►      |
| <ul> <li>ผารางระบบ</li> <li>ับบรบรองแพทย์ความคิดเห็นแหทย์</li> <li>F2</li> <li>บบเท็กใบรบรองแพทย์ รัว โรค) - F</li> </ul>                                                                                   | Ctrl+F9,Ctrl+F10 สาช่าย<br>Ctrl+F9,Ctrl+F10 สาช่าย<br>การเตรียมตัว:                                                                                                    |        |
| กร้อกร้ายสะเอยุดการันด<br><u>s</u> 23/09/2563 10:50 ตรวจโรคทั่:ไม่ระมุ<br><u>s</u> 27/06/2563 00:16 BFC ไม่ระมุ                                                                                             | กรุณามาตรวจ: โblood โurine โstool โsputum ในวันที่:                                                                                                    |        |
| S         23/04/2563 10:28 OSCC         abs           ต่ารักษาโดยประมาณ ราคา         ต้องจ่าย           ราคารวม         0.00         0.00                                                                   |                                                                                                    |        |
| โมตรวจรักษา โบนัด     Samsung ML     Samsung โบรับรองยานอก โบบังทาง     Samsung โบรับรองยานอก โบบังทาง     Samsung โบรับรองยานอก     Luuองอราจ     Computer ML     Samsung ML     Samsung ML     Samsung ML | พิมพ์ผล LAB ผลตรวจ EKG ใ∔ ผลตร                                                                                                    | an Lab |

 หน้าจอประวัติการตรวจ หน้าจอนี้เป็นหน้าจอที่แพทย์ใช้ในการดูประวัติการตรวจ โดยคลิกปุ่ม ตรงแถบนัดด้านขวา จะได้หน้าจอดูประวัติการตรวจ ดังภาพ

| 🕺 แถบเครื่องมือ<br>🕐 ข้อมอร่อมพวะหมีอยุ 🧿 ^                                                                                                    | 📃 🧇 🗱 🍃 🗞 🌮 🖏 🥸 2. บันทึกขักประวัติ/รักษาโดยแพท                                                                               |
|----------------------------------------------------------------------------------------------------|----------------------------------------------------------------------------------------------------|
|                                                                                                    | 2 หท 3 ชื่อ-นามสกุล 0 เพศ ชาย 2 อานุ[ป-ด-า] 52-5-28<br>40619/63 นายหดสอบ9 9 3 ล่หธ์ เงินสด สปสช                               |
| HR - RR -<br>BMI - HC -<br>BSA - CC -<br>LOS -                                                                                                    | ขักประวัติ (ตรวจรักษา HN ผิสการตรวจ                                                                                           |
| A TEMP -<br>ค้างช่าระ 177.50 บาท                                                                                                    | วันเวลาที่ตรวจ หน่วยตรวจ แพทย์ Vital Signs                                                                                    |
| : 66                                                                                                    | S         07/10/2563 08:30 โรงเรียนพ่อแม่ 1 ไม่ระบุแพท           S         23/09/2563 10:50 คลินิกตรวจโรคทั้ไม่ระบุแพท        |
| 🕙 สิทธิการรักษา 🤗                                                                                                    | S         27/06/2563 00:16 BFC         "μίτειμινή"           Γ         S         23/04/2563 10:28 ຄຣິນັກ OSCC         νιαμαδά |
| เงนสด                                                                                                    |                                                                                                    |
| (บรับรองแพทย่ความคิดเห็นแพทย่<br>F2                                                                                                    |                                                                                                    |
| 🔘 บันทึกใบรับรองแพทย์ (5 โรค) - F<br>🧭 บันทึกรปภาพ - F4                                                                                                    | ลงชนสูดร                                                                                                    |
| วันที่ส่งตรวจ หน่วยงาน แพห ^                                                                                                    | เลือกรายการที่ต้องการ                                                                                                    |
| S         23/09/2563 10:50 ตรวจโรคทั้: ไม่ระบุ           S         27/06/2563 00:16 BFC         ไม่ระบุ                                                                                                    | ข้อมูลนัด                                                                                                    |
| S 23/04/2563 10:28 OSCC abs                                                                                                    |                                                                                                    |
| คารกษา เดยบระมาณ 5 ได้ 1 ต่องจำเย<br>ราคารวม : 0.00 0.00                                                                                                    |                                                                                                    |
| Samsung ML Samsung                                                                                                    | บันทึกหางการพยาบาล /สหสาขา ↓                                                                                                  |
| รอการแกบ การ<br>มายามามันทึกการตรวจ<br>ราการแกร Mi<br>ราการ<br>ราการ | ทิมท์ผล LAB   ผลตรวจ EKG   ↑∔ ผลตรวจ La                                                                                       |

เมื่อบันทึกข้อมูลครบเรียบร้อยให้กดปุ่ม 🗼 จะขึ้นหน้าจอสรุปการรักษานี้มาตรวจสอบข้อมูลว่า ถูกต้องครบถ้วน กดปุ่ม <u>v บันทึก</u> เพื่อบันทึกข้อมูลการตรวจของแพทย์ทั้งหมด หรือกดปุ่ม 🔀 ป<sub>ิ</sub>ด เพื่อแก้ไขข้อมูล ดังภาพ

| Vital Giang                                                                  |               |
|------------------------------------------------------------------------------|---------------|
|                                                                              |               |
| Temp : 99, PR : 56, RR : 55, น้ำหนัก : 52, ส่วนสูง : 163, ความดัน : 99, / 99 |               |
| ผลวินิจฉัย                                                                   |               |
| Diagnosis :                                                                  |               |
| [K032] : EROSION OF TEETH, DUE TO DRUGS AND MEDICAMENTS                      |               |
| Diagnosis(Text):                                                             |               |
| hjhj<br>สังยา                                                                |               |
|                                                                              |               |
|                                                                              |               |
| ส่งขั้นสูตร                                                                  |               |
|                                                                              |               |
| ส่งรังสี                                                                     |               |
|                                                                              |               |
| ข้อบอบัด                                                                     |               |
|                                                                              |               |
|                                                                              |               |
| ข้อเสนอแนะ                                                                   |               |
|                                                                              |               |
|                                                                              |               |
|                                                                              |               |
|                                                                              |               |
|                                                                              |               |
| 4                                                                            | d d u         |
|                                                                              | กดเพื่อยันยัน |
|                                                                              |               |
| ลถานะสุดหาย : รมมา/ กลมมาน                                                   | _             |
| aຄານເຊຍອານອີງຈາມອີງ ກອນມານ 🔍                                                 |               |

#### 3.1.3 บันทึกหัตถการและค่าใช้จ่ายอื่น

ใช้สำหรับทำการบันทึกหัตถการและค่าใช้จ่ายอื่น เช่น ค่าฉีดยาหรือค่าทำแผล เป็นต้น <mark>ขั้นตอนการใช้งาน</mark>

1. คีย์ HN ผู้ป่วย

2. ใส่ข้อมูลหัตถการหรือค่าใช้ง่ายอื่น โดย สามารถคีย์ใด้ทั้งรหัสและชื่อสมารารถ Search ใด้ ตั้งแต่ 2 ตัวอักษรขึ้นไป จากนั้นกด Enter (ตามรูปที่2) จะขึ้นหน้าต่าง กิจกรรมพยาบาลดังรูป ใน กรณีที่มีหลายข้อมูล เลือกข้อมูลเสร็จแล้ว ให้กด ✔ ตกลง

3.ในกรณีที่ค<sup>ุ</sup>นไข้มีสิทธิ์ก<sup>า</sup>รรักษามากกว่า 1 สิทธิและต้องการเลือกสิทธิ์ที่ไม่ใช่สิทธิ์หลักให้ กด .... ข้างช่องสิทธิ์การรักษา หลังจากนั้นกด ✔ ๓๛

| 👩 3. บันทึกหัตถการทั่วไปและค่าใว  | ĭ                                                 | ₹                                                 |
|-----------------------------------|---------------------------------------------------|---------------------------------------------------|
| 🕺 แถบเครื่องมือ                   |                                                   | 🔊 🗟 🚳 3 บับทึกมัดกการทั่วไปและค่าใช้จ่ายอื่นข     |
| 🕐 ข้อมูลจำเพาะผู้ป่วย 🛛 🥹         |                                                   |                                                   |
| WT 42.3 HT -                      | 💐 HN 🥵 ชื่อ-นามสกุล                               | 9 เพศ หญิง ๔] อายุ[ป-ด-ว] 74-6-3                  |
| 150 BP 139/55<br>140 HR 66 RR -   | 5/34/53 นางสุภาพร ก                               | กมลภิญโญ 🕲 สิทธิ์ เงินสด                          |
| 130BMI - TEMP -                   | วัน-เวลาส่งตรวจ : 31/08/2561                      | 1 - 07:27:24 หน่วยงาน : ∣คลินิกผู้สูงอายุ 60 ปี 🗸 |
| LOS -                             | แพทย์ : <u>นพ.ธงชัย ชลศักดิพิ</u> พ               | ทัฒน์ สิทธิการรักษา : เงินสด 🔽                    |
| 🍐 ไม่หราบ                         | สถานะการเข้ามา : <mark>มารับบริการตามนัดหม</mark> | นาย สิทธิ์การรักษา                                |
| ดางช่าระ 0.00 บาท                 | ลำดับ วัน - เวลาที่เริ่ม                          | ห้ตถการ สิทธิ์การรักษา รหัส จำนวนเงน              |
| I.D. Card : 3-1018-01108-87-4 CID |                                                   | 🕞 มัตรทอง - รพ.ราชพิพัฒน์ 210                     |
|                                   |                                                   | เงินสด 10                                         |
| 🐣 แพ้ยา 😏                         |                                                   |                                                   |
| NDA(no drug allergy)              |                                                   |                                                   |
|                                   |                                                   |                                                   |
|                                   |                                                   |                                                   |
|                                   |                                                   |                                                   |
|                                   | ค่าใช้จ่ายอื่นๆ<br>ชอมัตกการ                      | p 0.00                                            |
|                                   | วัน - เวลาเริ่ม : 13/09/2561 09                   | 9:52:35 🛛 🗸 ตกลง 💥 ยกเล็ก 🛛 ICD9CM :              |
|                                   | ห้ตถการและ                                        | 1 גונגר ווטיין. גוא א גונג 1                      |
| 🖄 สิทธิการรักษา 🔨 🥹               | ตำแหน่งที่ทำ :                                    | เจ้าหน้าพี่บันทึก : abs aba                       |
| 🔄 ตารางระบบ 🔰 🔒 😜                 | 5 INT: WIT                                        | า้เด้: ส่วนสด : เบิกเมิโก้ : จำนวนเงิน :          |
| 🥺 บันทึกผลวินิจฉัย                | AMIN PRESENT 12 .                                 | 🚽 🖉 การ์ก 🖉 แก้ไข 📥 เพิ่ม                         |
|                                   |                                                   |                                                   |
|                                   | หน่วยงานหลง/จายยา : 0                             | ▲มีการยุบาล 100 ▲                                 |
|                                   | วัน-เวลาที่สั่งยา +                               | ยา จำนวนราคา/หน่วย เบิกได้ ส่วนลด จำนวนเงิน       |
|                                   |                                                   |                                                   |
|                                   |                                                   |                                                   |
|                                   |                                                   | ຮວມເຈົ້ນ :                                        |

|                                         | ชื่อ                                          | คำช่วยค้นหา          | รหัส              | ราตา 📥   |
|-----------------------------------------|-----------------------------------------------|----------------------|-------------------|----------|
| SUBCONJUNCTIV                           | AL INJECTION                                  | 1091                 | 1091              | 1,000.00 |
| INJECTION OF A                          | NESTHETIC INTO PERIPHERAL NERVE FOR ANALGESIA | PERIPHERAL NERVE FOR | 0481              | 500.00   |
| INJECTION OF A                          | NESTHETIC INTO PERIPHERAL NERVE FOR ANALGESIA | INJECTION OF ANESTHE | 0481              | 500.00   |
| TOPICAL ANEST                           | HESIA (TA)                                    | та 🕰                 | 04818             | 500.00   |
| INJECTION OF V                          | ITREOUS SUBSTITUTE                            |                      | 1475              | 4,500.00 |
| RETROBULBAR I                           | NJECTION OF THERAPEUTIC AGENT                 | RETROBULBAR INJECTIC | 1691              | 500.00   |
| INJECTION OF S                          | CLEROSING AGENT INTO VEIN                     | INJECTION VEIN       | JECTION VEIN 3992 |          |
| INJECTION OF S                          | CLEROSING AGENT INTO VEIN                     | INJECTION IV         | 3992              | 20.00    |
| INJECTION OF SCLEROSING AGENT INTO VEIN |                                               | INJECT VARICOSE VEIN | 3992              | 20.00    |
| INJECTION OF H                          | EMORRHOIDS                                    | INJECT HEMORRHOIDS   | 4942              | 60.00    |
| การฉีดยาเข้าข้อ                         |                                               | INJECTION            | 8192              | 120.00   |
| ฉีดยาศพ                                 |                                               |                      | 12006             | 0.00     |
| ฉีดยาเข้าข้อและเ                        | อ็นรอบข้อ                                     |                      | 8040A             | 100.00   |
| ฉีดยาเส้นเลือดขอ                        | ເດ                                            |                      | 8286A             | 200.00   |
| INJECTION OF I                          | NSULIN                                        | INSULIN              | 9917              | 20.00    |

**หมายเหตุ :** ช่องสีขาวจะเป็นรายการของ ICD9cm ช่องสีม่วงจะเป็นรายการ ก่าใช้จ่ายอื่นๆ

| เบื่อกด โลง แล้ว ข้อนอก็จ∞ขึ้นนาดังรป                                                                                                    |
|----------------------------------------------------------------------------------------------------|
|                                                                                                    |
| 👷 ປັນນຳກັບຄວາມແລະກຳໃຫ້ການຄົນ 🔻                                                                                                    |
| ்) ข้อมูลรำหหาะผู้ป้าย 🥥 🔲 💘 💜 🙀 🖉 🧐 👘 🦝 🛠 🖉 เอการและสารและสารและสารและเลาราการและสารและเลา<br>พา - нт -<br>24386/59 น.ศ.เกีย เป็น 🖏 สิมธ์ เป็นสอ                                                                                                    |
|                                                                                                    |
| ັດແມະກາວເປັນນາ: ຢ່ວມໃຫ້<br>ຄຳອຳເຮີ 0.00 ບານເ<br>ຍັງ ເວັ້ນ - ເວລາທີ່ເຮັ້ນ ໂຄດກາງ ຈຳນວນ ຽາຄາ ເບີກໃຫ້ ສ່ວນສອ ເບີກໃນໃຫ້ ຈຳນວນເຮັບ<br>ເວັ້ນ - ເວລາທີ່ເຮັ້ນ ໂຄດກາງ ຈຳນວນ ຽາຄາ ເບີກໃຫ້ ສ່ວນສອ ເບີກໃນໃຫ້ ຈຳນວນເຮັບ                                                                                                    |
| 1.0. Lard: 0-0100-52115-55-8 100<br>③ AbiBris Sinur  ④                                                                                                    |
| 6 ปนทักและนั่นสม -F2 เลือกข้อมูลเสร็จแล้วให้กด                                                                                                    |
|                                                                                                    |
| ้าม - เวลาเงิม: [19/10/2559] 10.59:23   วัน - เวลาสินเตุล: [19/10/2559] 11.03:23 เรม: [4]   ICDSCM: [1975_<br>เกิดสารและ NUECTION OF VITREOUS SUBSTITUTE [S] สำคัณ:   Main Condit v   สำคัณ: [475<br>สำหรับเริ่มหน้าที่มีสารและ (19/10/2559)   เกิดสารและ (19/10/2559)   เกิดสารแ<br>(19/10/2559)   เกิดสารและ (19/10/2559)   เกิดสารและ (19/10/2559)   (19/10/2559)   (19/10/2559)   (19/10/2559)   (19/10/2559)   (19/10/2559)   (19/10/2559)   (19/1 |
| ราคา : 400.00 เบิกได้ : 400.00 ส่วนลด : 0.00 เบิกไม่ได้ : ศูสรินี้ จำนวนเงิน : 400.00<br>ผู้ทำเล็ดการ :                                                                                                    |
| หน่วยงานที่สัง/ จำยยา : คริณิกออยูหรี่ 🔽 ผู้บันที่ก : จนห.แอ้บสแตรค คอมพิวเตอร์ 🔽<br>วัน-ราลาที่สังยา 👍 ยา รี่งนวนรู่าคา/หม่วย เบิกได้ ส่วนลด ร้านวนเงิน                                                                                                    |
| รวมอินระ 0.00 0.00 8.00                                                                                                    |
|                                                                                                    |
| 4.สาหรบบุม 🔊 <sub>Re-Oper</sub> จะเบนบุมแสดจรายการหตุถการที่ผู้บาย เดเคยม บระวัดวา                                                                                                    |
| เคยมาทาแลว ซงสามารถเลอกรายการหตุถการจากตรงนก เคเช่นกน คงรูบ<br><sub>Resper</sub>                                                                                                    |
| วัน - เวลาส่งตรวาง         หน่วยงาน         เป็นการ         ICD9CM         4ำนวน         ราคา         เม็าได้         ส่วนตด           ()         09(90/2551-00559/44)         คดีกลุ่มอิตกร         1         140.00         1.00         0.00           09(90/2551-02559/44)         คดีกลุ่มอิตกร         1         140.00         1.00         0.00                                                                                                    |
| 29/06/2561 10:03:20 คลีเกญนิตทรุ1<br>29/06/2561 - 05:56:03 คลีเกญนิตทรุ1                                                                                                    |
|                                                                                                    |
|                                                                                                    |
| ห้ตอกระ: การทำแผลปิต/ติดเชื่อ                                                                                                    |
| ຊຽກັກທັສດກາະ:<br>ສຳມະນະມາກິກຳ:<br>💙 ສາດລາ 💓 ຍາແລ້ກ                                                                                                    |
| 5. ພ້ອນອຸຕະ າ ແ <b>ລ້າດັນ</b> " ະະບານອະດຳກາດນາໃຫ້ອ າ ແຕ່ສານາະຄຸມດ້ໃນໄດ້                                                                                                    |
| <ol> <li>รับขมู่แต่งงาน แต่เตม ระบบขะกาทนิตมาเทเยง แต่ถามางถิ่นการ เต</li> <li>รับขมู่แต่งงาน แต่งนองร่างสี่งของออกและนองรับอาวาร เพื่องว่าได้เชื่องรับอาวารสี่งของออกสี่งของออก</li> </ol>                                                                                                    |
| o. เทรอบุ "ทแทนงททา" ททนการพยาบาสทงกลารเพยาราเททาททนการททแแทนง เหนขยง                                                                                                    |
| ว เงกาย เพยทสาทบุม [] แล้วจะ เต popup แสดงตำแทนงพทา                                                                                                    |
| ี่ตำแหน่งที่ทำก็จกรรม<br>เ⊡-ตำแหน่งที่ทำก็จกรรม                                                                                                    |
| В. Ми                                                                                                    |

| STIMPIN-STITTI                                           | and Chickeys of T   |
|----------------------------------------------------------|---------------------|
| ⊡- ตำแหน่งที่ทำกิจกรรม<br>ต่ำ งไห                        | ตำแหน่งที่ทำกิจกรรม |
| ⇔ ศ⊪<br>⊖ ดา<br>— <mark>ดาบ้างข้าย</mark><br>— ตาข้างขวา | 🔐 ตาข้างข้าย        |
| ⊞ ทู<br>⊕คอ                                              |                     |
| ⊞⊸จมูก<br>⊞⊢ติวหนัง                                      |                     |
| ⊞⊢กายภาพ<br>⊞⊢รังสีรักษา                                 |                     |
| ⊞ิทางเดินอาหาร<br>⊞ิจัน ข                                |                     |
|                                                          |                     |
| ⊞∘บ้า<br>⊞∘น้ำมือ                                        |                     |
| ษ⊩ นวเทา<br>ษ- เล็บเท้า                                  |                     |
| ⊞. เลับมือ                                               | 💙 ตกลง 🔀 ยกเล็ก     |

7. เมื่อใส่ข้อมูลหัตถการเรียบร้อยแล้ว ให้กดปุ่ม <del>👽 บนตก</del> แล้วข้อมูลตรงส่วนนี้จะดึงไป แสดงในตารางด้านบน ดังรูป

| / 👩 3. บันทึกหัดถการทั่วไปและค่าใว<br>🕺 แถบเครื่องมือ | i               |                                |                                          | ~                          |                  |                                   |                            |                                |                   |
|-------------------------------------------------------|-----------------|--------------------------------|------------------------------------------|----------------------------|------------------|-----------------------------------|----------------------------|--------------------------------|-------------------|
| 🔪 พ้อมอจำเพาะผู้ป่วย 🤤                                | <u> </u>        | :   💥   🖉 🦉                    | Pa 🛹 😽                                   | -                          |                  | 3.                                | บันทึกห์ด                  | เถการทั่วไปเ                   | และค่าใช่จ่ายอื   |
| WT - HT -<br>BP -                                     | I 1299          | AN<br>7/57 3291/6              | 👶 ชื่อ-นามส<br>1 นางทด                   | <sub>เกล</sub><br>เสอบทดสอ | ♀ູ ເพ<br>ເນ 🖏 ສະ | ศ หญิง<br>เธิ์ สิทธิประ           | 🍭 อายุ [ป-ต<br>กันสังคม รพ | เ-ว] 60-1-2<br>.ราชพิพัฒน์ - ร | 4<br>พ.ราชพิพัฒน์ |
| HR - RR -<br>BMI - TEMP -                             | วัน-เวลาส่      | iงตรวจ : <u>24/0</u>           | 8/2561 - 17:02:3                         | 2                          | หน่วยงาน :       | 100                               |                            |                                | -                 |
| BSA -<br>LOS 133 (days)                               |                 | แพทย์ : <mark>abs aba</mark>   |                                          | ส์                         | หธิการรักษา :    | สิทธิประกันสัง                    | งคม รพ.ราชเ                | พิพัฒน์ 👻                      |                   |
| 🌢 ไม่ทราบ                                             | สถานะการ        | สข้ามา : หอผู้ป่วย             |                                          |                            |                  |                                   |                            |                                | 🔷 Re-Oper         |
| ล้างช่าระ <b>8,173.25</b> บาท                         | สำดับ           | วัน - เวลาที่เริ่ม             | หัตถการ                                  | จำนวน                      | ราคา             | เบิกได้                           | ส่วนลด                     | เบิกไม่ได้                     | จำนวนเงิน         |
| CID                                                   | 1               | 13/09/2561 - 10:30             | :17 0743                                 | 1                          | 30.00            | 30.00                             | 0.00                       | 0.00                           | 30.00             |
|                                                       | 2               | 13/09/2561 - 10:30             | :25 5211                                 | 1                          | 30.00            | 30.00                             | 0.00                       | 0.00                           | 30.00             |
| 실 แพ้ยา 😔                                             | 3               | 13/09/2561 - 10:30             | :32 4866                                 | 1                          | 30.00            | 30.00                             | 0.00                       | 0.00                           | 30.00             |
| ARACETAMOL                                            | 4               | 13/09/2561 - 10:30             | :54 8960                                 | 1                          | 0.00             | 0.00                              | 0.00                       | 0.00                           | 0.00              |
|                                                       | j <u>j</u> 5    | 13/09/2561 - 10:31             | :11 9802                                 | 1                          | 2,000.00         | 2,000.00                          | 0.00                       | 0.00                           | 2,000.00          |
|                                                       |                 | ด่าให้ล่ายส่                   | an an an an an an an an an an an an an a |                            |                  | <b>ລັ</b> ນເນື້                   | ลคลิเ                      | n                              | 2,000,00          |
|                                                       |                 | ชุดหัตถกา                      | 5                                        |                            | -                | - Y                               |                            |                                | 2,090.00          |
|                                                       | วัน-เวล<br>หัตถ | ลาเริ่ม : 13/09/256<br>เการและ | 1 10:31:11                               | วัน - เวลาสนส              | ໂດ : 13/09/25    | 61 10:35:                         | 11 รวม:                    | 4 ICD                          | 9CM :             |
| 🕅 aa                                                  | ด่าใช้จ่        | ายอื่น : Removal of            | intraluminal fore                        | gn body from               | esophagus wit    | hout inci                         | iาดบ:Unde                  | erlysing - 41                  | นวน: 1            |
| 🧕 สทธการรกษา 🛛 🕐                                      | ดำแหน           | เงทีท่า :                      |                                          |                            | ·                | เจ้าหน้าที่บ้                     | ันทึก:abs                  | aba                            |                   |
| 🧾 ดารางระบบ 💛                                         |                 | ราคา : 2,000.0                 | 0 เบิกได้:                               | 2,000.00 at                | วนลด :           | 0.00 เบิกไ                        | ม่ได้ :                    | 0.00 จำนวเ                     | มเงิน : 2,000.00  |
| X® บนทกผลวนจฉย - H2                                   | ผู้ทำหัง        | ตถการ :                        |                                          |                            | 🐴                | 💉 បី។                             | นยัน 🔀                     | ยกเลิก 🤌 แห                    | า้ไข 🕂 เพิ่ม      |
|                                                       | ν               | หน่วยงานที่สั่ง/จ่ายย          | n:0                                      |                            | 🔹 សូរ័           | <b>มันทึก</b> ∶ <mark>-100</mark> | )                          |                                | •                 |
|                                                       | วัน-เ           | วลาที่สั่งยา                   | +                                        | ยา                         |                  | จำนวนรา                           | าคา/หน่วย                  | เบิกได้ ส่ว                    | วนลด จำนวนเงิน    |
|                                                       |                 |                                |                                          |                            |                  |                                   |                            |                                |                   |
|                                                       |                 |                                |                                          |                            |                  |                                   |                            |                                |                   |

#### วิธีการยกเลิกหัตถการและแก้ไข <u>ขั้นตอนการใช้งาน</u>

 ในกรณีที่ต้องการแก้ไขรายการหัตถการที่ลีย์ไปแล้วนั้นทำได้โดยคลิกที่รายการหัตถการใน ตาราง แล้วปุ่มต่างๆข้างล่างจะแสดงการใช้งานขึ้น

|   | สำดับ               | วัน - เ       | วลาที่เริ่ม                   | หัตถการ        | จำนวน      | ราคา           | เบิกได้             | ส่วนลด       | เบิกไม่ได้   | จำนวนเงิน         |
|---|---------------------|---------------|-------------------------------|----------------|------------|----------------|---------------------|--------------|--------------|-------------------|
|   | 1                   | 13/09/256     | 1 - 10:30:17                  | 0743           | 1          | 30.00          | 30.00               | 0.00         | 0.00         | 30.00             |
|   | 2                   | 13/09/256     | 1 - 10:30:25                  | 5211           | 1          | 30.00          | 30.00               | 0.00         | 0.00         | 30.00             |
|   | 3                   | 13/09/256     | 1 - 10:30:32                  | 4866           | 1          | 30.00          | 30.00               | 0.00         | 0.00         | 30.00             |
|   | 4                   | 13/09/256     | 1 - 10:30:54                  | 2420           | 1          | 0.00           | 0.00                | 0.00         | 0.00         | 0.00              |
| 5 | 5                   | 13/09/256     | 1 - 10:34:34                  | 237040         | 1          | 1,750.00       | 1,750.00            | 0.00         | 0.00         | 1,750.00          |
|   |                     |               | ต่าใช้จ่ายอื่นๆ<br>ชุดหัตถการ |                | รวม :      | 1,840.00       | 1,840.00            | 0.00         | 0.00         | 1,840.00          |
|   | วัน - เว<br>มัตร    | งลาเริ่ม : 📑  | 13/09/2561                    | 10:34:34 วัน   | - เวลาสิ้น | สุด : 13/09/25 | 561 10:38           | :34 รวม:     | 4 IC         | CD9CM :           |
|   | ค่าใช้ <sup>ะ</sup> | จ่ายอื่น : Ro | DOT CANAL NO                  | OT OTHERWISE   | SPECIFIED  | (RETREATMEN    |                     | ลำดับ : Unde | erlysing 👻 🤘 | ่านวน : 1         |
|   | ด่าแห               | น่งที่ทำ : 📃  |                               |                |            |                | เจ้าหน้าที่         | บันทึก : abs | aba          |                   |
|   |                     | ราคา :        | 1,750.00                      | บิกได้ : 🛛 1,7 | '50.00 ai  | วนลด :         | 0.00 เบิกไ          | เม่ได้ :     | 0.00 จำน     | วนเงิน : 1,750.00 |
|   | ผู้ท่าห้            | ัตถการ :      |                               |                |            | 4              | V 6                 | นยัน 🔀       | ຍກເລີກ 🛛 🤌 ເ | แก้ไข 井 เพิ่ม     |
|   | 1                   | หน่วยงานที่   | สั่ง/จ่ายยา : [               | )              |            | 🚽 សូរ័         | บันทึก <b>:</b> -10 | 0            |              | -                 |

 ให้เลือกว่าต้องการ แก้ไข หรือ เพิ่ม ข้อมูลรายการหัตถการ เช่นถ้าต้องการแก้ไขรายการ หัตถการให้คลิกที่ปุ่ม <a>(1)</a> (1)
 (1)
 (1)
 (1)
 (1)
 (1)
 (1)
 (1)
 (1)
 (1)
 (1)
 (1)
 (1)
 (1)
 (1)
 (1)
 (1)
 (1)
 (1)
 (1)
 (1)
 (1)
 (1)
 (1)
 (1)
 (1)
 (1)
 (1)
 (1)
 (1)
 (1)
 (1)
 (1)
 (1)
 (1)
 (1)
 (1)
 (1)
 (1)
 (1)
 (1)
 (1)
 (1)
 (1)
 (1)
 (1)
 (1)
 (1)
 (1)
 (1)
 (1)
 (1)
 (1)
 (1)
 (1)
 (1)
 (1)
 (1)
 (1)
 (1)
 (1)
 (1)
 (1)
 (1)
 (1)
 (1)
 (1)
 (1)
 (1)
 (1)
 (1)
 (1)
 (1)
 (1)
 (1)
 (1)
 (1)
 (1)
 (1)
 (1)
 (1)
 (1)
 (1)
 (1)
 (1)
 (1)
 (1)
 (1)
 (1)
 (1)
 (1)
 (1)
 (1)
 (1)
 (1)
 (1)
 (1)
 (1)
 (1)
 (1)
 (1)
 (1)
 (1)
 (1)
 (1)
 (1)
 (1)
 (1)
 (1)
 (1)
 (1)
 (1)
 (1)

ที่ปุ่ม 🔀 ยกเลิก

3. เมื่อคีย์ข้อมูลบันทึกหัตถการและค่าใช้จ่ายอื่นเรียบร้อยแล้ว ให้คลิกที่ปุ่ม

 4. ถ้าต้องการยกเลิกหัตถการ เลือกรายการหัตการที่จะยกเลิก แล้วกด 🗶 ยกเลิก จะขึ้น หน้าจอขึ้นมา ดังรูป ให้กด Yes เพื่อยืนยันการลบหัตถการ เสร็จแล้วให้กด 🔬 เพื่อ บันทึกผล

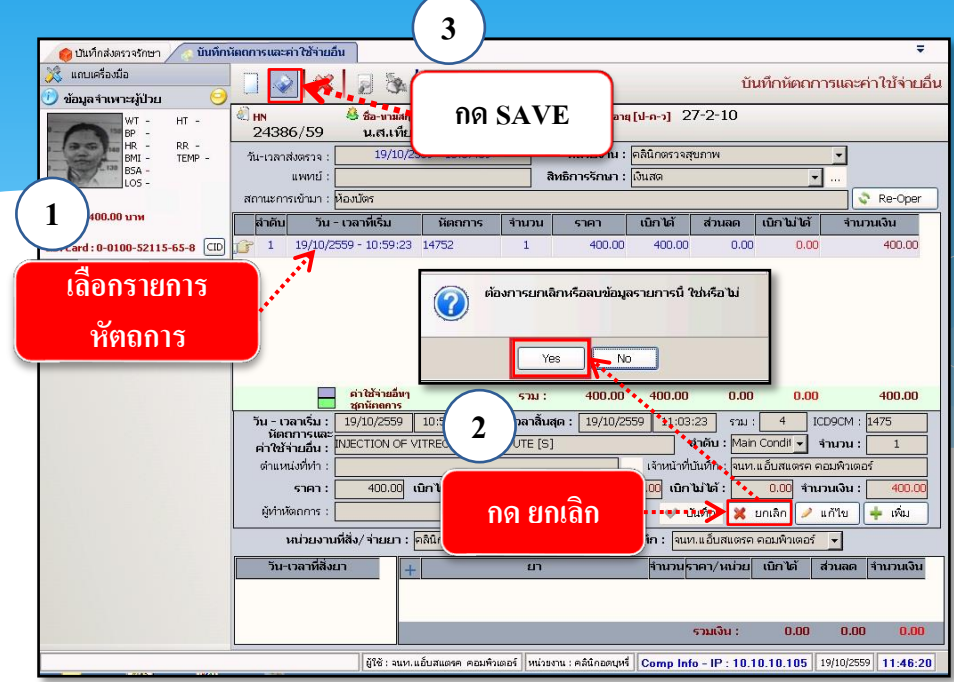

**หมายเหตุ** : ผู้ที่ยกเลิกจะต้องเป็นคนเดียวกันกับคนบันทึก ถ้าชำระเงินและปิด บัญชีแล้ว จะไม่สามารถยกเลิกได้

# ใช้บันทึกคีย์ยาเวชภัณฑ์ ที่ใช้กับผู้ป่วย

#### ขั้นตอนการใช้งาน

1. คลิกขวาที่ช่องยา กคเพิ่มข้อมูล

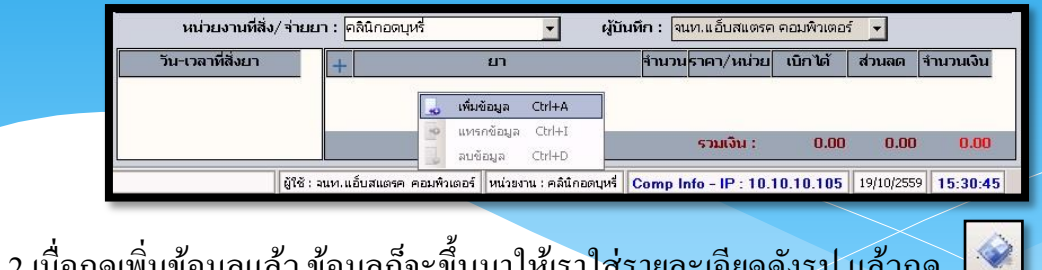

2.เมื่อกคเพิ่มข้อมูลแล้ว ข้อมูลก็จะขึ้นมาให้เราใส่รายละเอียคคังรูป แล้วกค

| หน่วยงานที่สั่ง,      | / จ่ายยา : คลินิกอุบัติ | นตุ (E.R.)                     | ผู้บันทึก : ٦     | เท.แอ็บสแตรค    | คอมพิวเตอร่ | <b>•</b>   | ļμ.        |
|-----------------------|-------------------------|--------------------------------|-------------------|-----------------|-------------|------------|------------|
| วัน-เวลาที่สั่งยา     | +                       | ยา                             | จำนวน             | ราคา/หน่วย      | เบิกได้     | ส่วนลด     | จำนวนเงิน  |
| 19/10/2559 - 16:49:14 | IV SET Y                | -SITE                          | þ                 | 0.00            | 0.00        | 0.00       | 0.00       |
| -                     | 19/10/25                | 59 - 16:49:14                  |                   | รวมเงิน :       | 0.00        | 0.00       | 0.00       |
| ผู้ใช้ : :            | นท.แอ้บสแตรค คอมพิวเ    | ตอร์ หน่วยงาน : คลินิกอุบัติเห | ឲ្ (E.R.) Comp Ir | nfo - IP : 10.1 | 0.10.105    | 19/10/2559 | 9 16:49:27 |

หมายเหตุ : ถ้าคีย์รายการเวชภัณฑ์ ไม่มีข้อมูลแสดงว่าไม่มีของอยู่ในคลัง จะต้องเพิ่มข้อมูลที่ บันทึกเวชภัณฑ์คลังปลีก ก่อน

#### 3.1.4 บันทึกผลวินิจฉัย

เป็นหน้าจอแสดงรายละเอียดการวินิจฉัยโรคหลังตรวจ <u>ขั้นตอนการทำงาน</u>

| 10 - Nulson-Str.Su |                                                                            |                                          |
|--------------------|----------------------------------------------------------------------------|------------------------------------------|
| 💸 แถบเครื่องมือ    | 🗌 🌸 🙀 😨 🗞 🎤 🐺 🌣                                                            | บันทึกผลวินิจฉัย                         |
|                    | คัมหา HN , ชื่อ-สกุล, CID :                                                | 48                                       |
|                    | วันที่ - เวลาส่งตรวจ :                                                     | เพทย์ :                                  |
|                    | Nurse Note : Ctrl+F9,+F10 #https:// Progress Note :                        | Ctrl+F9,+F10 ศาชรรม                      |
|                    |                                                                            | A la la la la la la la la la la la la la |
|                    |                                                                            |                                          |
|                    | + Diagnosis (ICD10) สำคัญ                                                  | งผู้ป่ายพี่เราต้องอาร                    |
|                    |                                                                            |                                          |
|                    |                                                                            |                                          |
|                    | ວ່າອັນອານປະລັດແຂວນໂຮລ 1=Principal Dian_2=Comorbidity_3=Com                 | lication .4=0ther .5=External Cause      |
|                    | 💸 Re-Dia                                                                   |                                          |
|                    | + สำคับ Procedure (ICD9CM) ICD9CM วันที่ แทหย์                             | ครั้ง ตำแหน่ง OR                         |
|                    |                                                                            |                                          |
|                    |                                                                            |                                          |
|                    |                                                                            |                                          |
|                    | ผู้ใช้ : จนท.แอ็บสแดรค คอมพิวเตอร์ หน่วยงาน : คลินิกอตบุหรี่ Comp Info - I | P:10.10.10.105 10/10/2559 11:42:47       |

เมื่อเข้าสู่ เมนู บันทึกผลวินิจฉัย ให้ User ใส่ HN ของผู้ป่วยที่ต้องการดูผลวินิจฉัย แล้วกค Enter

| > ມັນກຳກະເອົາມີຈວມ                                                                                                    | 🔹 😰 🕼 🌬 🖪 🔍 กดปุ่มค้นหาเพื่อให้ข้อมูลการตรวจแสดง                                                                                                    |
|----------------------------------------------------------------------------------------------------|----------------------------------------------------------------------------------------------------|
| Bulger Her regions         153         HT         15           PF         169/114         FM         FM           Mark 100         RA         1.83         FM           FM         1.83         RA         1.63         FM           FM         1.83         1.83         FM         FM           FM         1.83         1.83         FM         FM           FM         1.83         1.93         FM         FM           FM         1.83         1.93         FM         FM           FM         1.83         1.93         FM         FM           FM         1.83         1.93         FM         FM           FM         1.83         1.93         FM         FM           FM         1.93         1.93         FM         FM           FM         1.93         1.93         1.93         FM         FM           FM         1.93         1.93         1.93         1.93         FM         FM           FM         1.93         1.93         1.93         1.93         1.93         1.93         1.93         1.93         1.93         1.93         1.93         1.93 | ຍັງຍາມາດກ<br>້ຄົມເສ<br>ກັນເກີ :                                                                                                    |
| awanstnys                                                                                                    | หสงสคราจ         เหลงสราจ         เหลงสราจ         เหลงสราจ         เหลงสราจ           //01/2559         15:49:39         เพ.ส.เต้ ธิฐรัตน์         ตลินิกแอกเวลาศิลปแรรมหำไป           //01/2559         17:53:21         เพ.ส.เต้ ธิฐรัตน์         ตลินิกแอกเวลาศิลปแรรมหำไป           //01/2559         17:06:18         เพ.เปกาณู สุทธิประสิทธิ์         ตลินิกนิมิกาช           //01/2559         00:33:48         หญ.กิลปิภัก คิสินนิรากร         ตลินิกนิมิสิมศุล (E.R.) |
| คีย์วันที่เริ่มต้น – สิ้นสุด                                                                                                    |                                                                                                    |
| และหน่วยตรวจ                                                                                                    | เลือกรายการตรวจที่เราต้องการ                                                                                                    |
| กดตร<br>กดปิด                                                                                                    | รง เพื่อดูข้อมูล<br>พื่อยกเลิกการดู<br>เชื่อง แต่แนน และ คลิธิกรุนัยนนุ (E.R.) Comp Info - IP : 10.10.10.105 11/10/2559 18:11:23                                                                                                    |

เลือกข้อมูลวันที่ส่งตรวจ แล้วกด ค้นหา ระบบจะแสดงข้อมูลในวันที่ ที่ค้นหา ถ้ามีข้อมูลการ ตรวจที่มากกว่า1 คลินิกระบบก็จะแสดงข้อมูลให้ทุกคลินิก เลือกคลินิกที่ต้องการบันทึกผลวินิจฉัย กด ตกลง เมื่อเข้ามาจะพบหน้าจอคังภาพ ซึ่งเป็นการแสดงรายละเอียด ของโรค (ICD10) และ หัตถการ (ICD9)

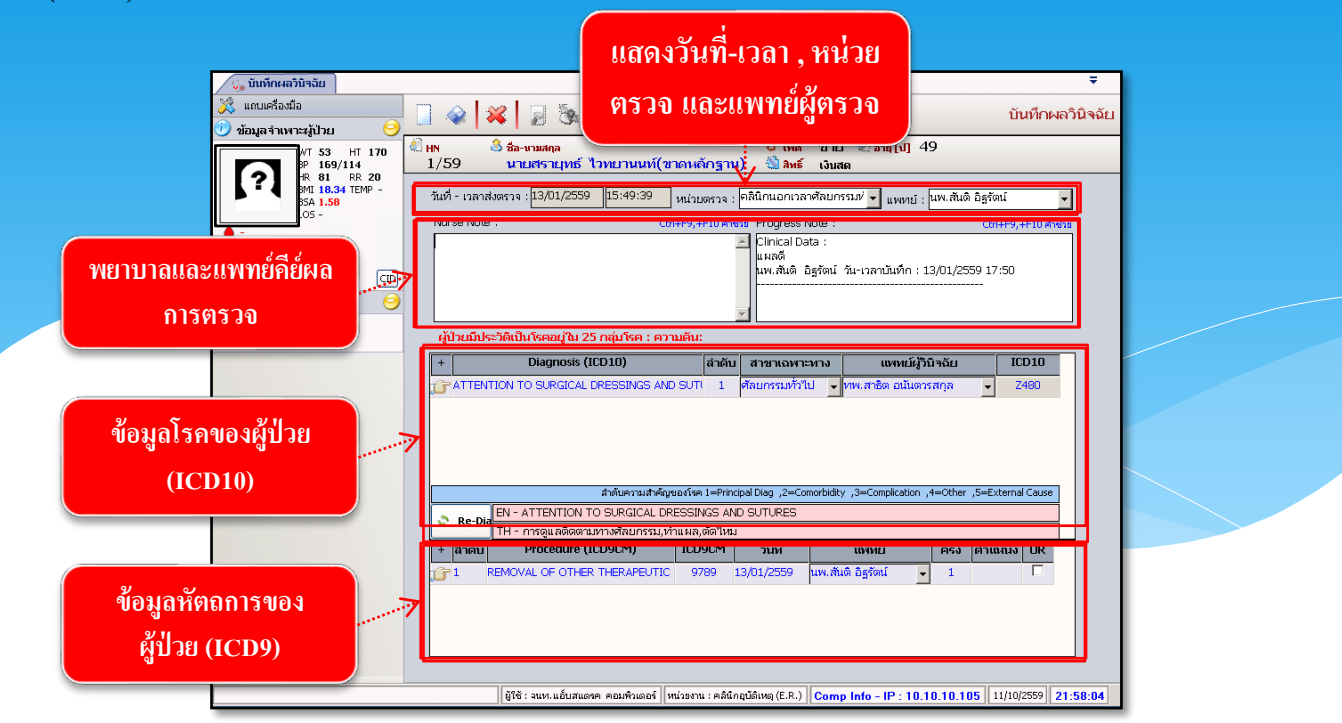

ถ้าต้องการเพิ่มข้อมูล , แทรกข้อมูล , ลบข้อมูล ของโรค (ICD10) และ หัตถการ (ICD9) สามารถคลิกขวาที่ช่องว่างข้างล่างของช่องโรค (ICD10) และ หัตถการ (ICD9)

| 💪 บันทึกผลวินิจฉัย                        |                                                                                                    | ÷                 |
|-------------------------------------------|----------------------------------------------------------------------------------------------------|-------------------|
| 💢 แถบเครื่องมือ                           |                                                                                                    | บันทึกผลวินิจจัย  |
| 🕖 ข้อมูลจำเพาะผู้ป่วย 🤤                   |                                                                                                    |                   |
| WT 53 HT 170<br>BP 169/114<br>HP 91 PP 20 | (1) พ. 3 ชื่องามสดุล มีขั้นหล่านขั้น (ขาดหลักฐาน) 3 สินธ์ เงินสล                                                             |                   |
| MI 18.34 TEMP -<br>ISA 1.58               | วันที่ - เวลาสังตรวจ : <mark>13/01/2559  15:49:39</mark> หน่วยตรวจ : คลินิกนอกเวลาศัลยกรรม/่ 🚽 แพลขย์ : แพะสันดิ อิฐรัตเ     | - 1               |
| HTU 00.00 LTM                             | เพิ่มข้อมูล , แทรกข้อมูล , ลบข้อมูล ของ                                                                                      | +F10 ศาช่วย       |
| 💷 🖓 สิหธิการรักษา                         | โรค (ICD10) และ หัตถการ (ICD9)                                                                                               |                   |
| เงินสก                                    | ผู้ป่วยมีประวัติเป็นโรคอยู่ใน 25 กลุ่มโรค : ความดีน:                                                                         |                   |
|                                           | + Diagnosis (ICD10) สำคับ สาขาเฉพาะหาง แพทย์ผู้วินิจฉัย                                                                      | ICD10             |
|                                           | 🕝 🔐 ATTENTION TO SURGICAL DRESSINGS AND SUTI 1 ศึกษารมทั่วไป 👻 ทพ.สาธิต อนันตารสกุล 🔍                                        | Z480              |
|                                           | unendeua Chi+D                                                                                                    |                   |
|                                           | สำดับความสำคัญขอ <mark>ไรค 1=Principal Diag .2=Comprisidity</mark> ,3=Complication ,4=Other ,5=Ext                           | ernal Cause       |
|                                           | Re-Dia EN - ATTENTION TO SURGICAL DRESSINGS AND SUTURES                                                                      |                   |
|                                           | TH - การดูแลติดตามทางศิลยกรรม,ทำแผล,ตัดไหม<br>+ สวดับ Procedure (ICD9CM) โCD9CM รับนี้ เมษะหน้ ตรั้ง ส่วนข                   | nia OP            |
|                                           |                                                                                                    |                   |
|                                           |                                                                                                    |                   |
|                                           |                                                                                                    |                   |
|                                           |                                                                                                    |                   |
|                                           | ผู้ใช้ : จนท.แอ็บสแดงค คอมพิวเตอร์    หน่วยงาน : คลินิกอุบัติเหตุ (E.R.)    <mark>Comp Info - IP</mark> : 10.10.10.105    11 | /10/2559 22:07:03 |

เมื่อทำการแก้ไขหรือเพิ่มเติมข้อมูลเรียบร้อยแล้ว ให้กด 🗼 เพื่อบันทึกข้อมูล

### 3.2 งานนัดหมายผู้ป่วย

3.2.1 บันทึกนัดผู้ป่วย

หน้าจอสำหรับบันทึกตารางการนัดผู้ป่วยล่วงหน้าตามแพทย์นัดในครั้งต่อไป

<u>ขั้นตอนการทำงาน</u>

<u>กรณีสั่งนัดผู้ป่วย มีขั้นตอนใช้งานดังนี้</u>

 ระบบจะระบุ วัน – เวลาที่สั่งนัด เป็นวันเวลา ณ ปัจจุบันที่เข้ามาทำการบันทึกนัดผู้ป่วยซึ่ง ข้อมูลตรงนี้ไม่สามารถแก้ไขได้

2. หน่วยงานที่สั่งนัด คือ หน่วยงานที่บันทึกการนัด,

3. หน่วยงานที่นัด คือ หน่วยงานที่ในครั้งถัดไป

 4. นัดพบแพทย์ เพื่อบ่งบอกว่าได้นัดพบแพทย์ท่านไหนในครั้งต่อไป สามารถคีย์รหัส , ชื่อ หรือดูตารางการออกตรวจของ ที่ต้องการนัดถ้าไม่ตรงตามตารางแพทย์ ก็ไม่สามารถนัดพบแพทย์ ได้

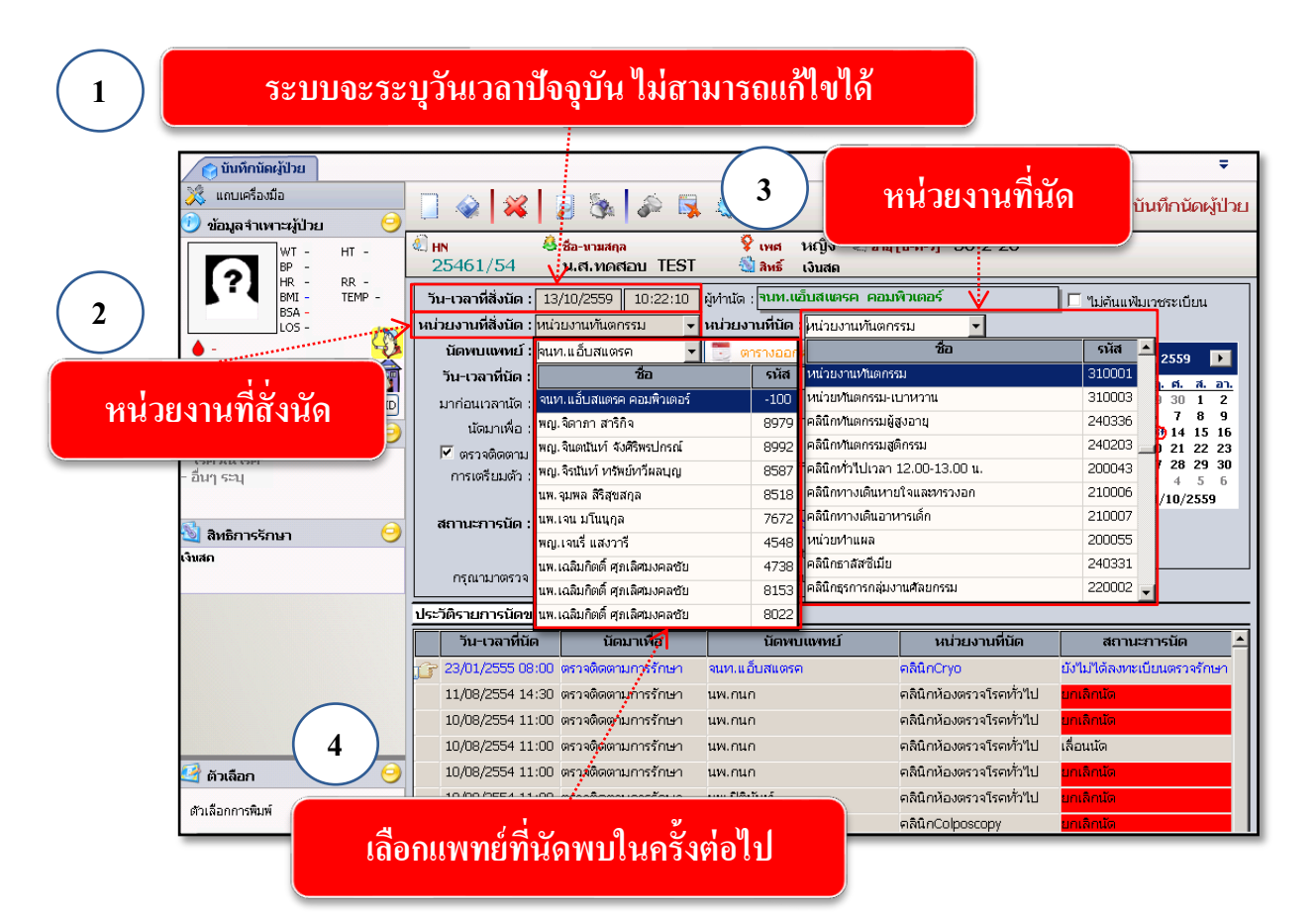

**หมายเหตุ : 4.** ถ้า User ทราบรหัสหน่วยงานหรือรหัสแพทย์ก็สามารถใส่รหัสนั้นแล้วกด Enter ได้เลย 5. วัน-เวลาที่นัด คีย์ข้อมูลวันที่นัค และใส่เวลาที่ต้องการนัค ถ้าไม่ตรงตามตารางที่แพทย์ออก ตรวง ไม่สามารถสั่งนัดได้

6. ปฏิทิน สามารถเลือกวันที่นัดได้จากปฏิทิน ถ้าไม่ตรงตามตารางที่แพทย์ออกตรวจ ไม่ สามารถสั่งนัดได้

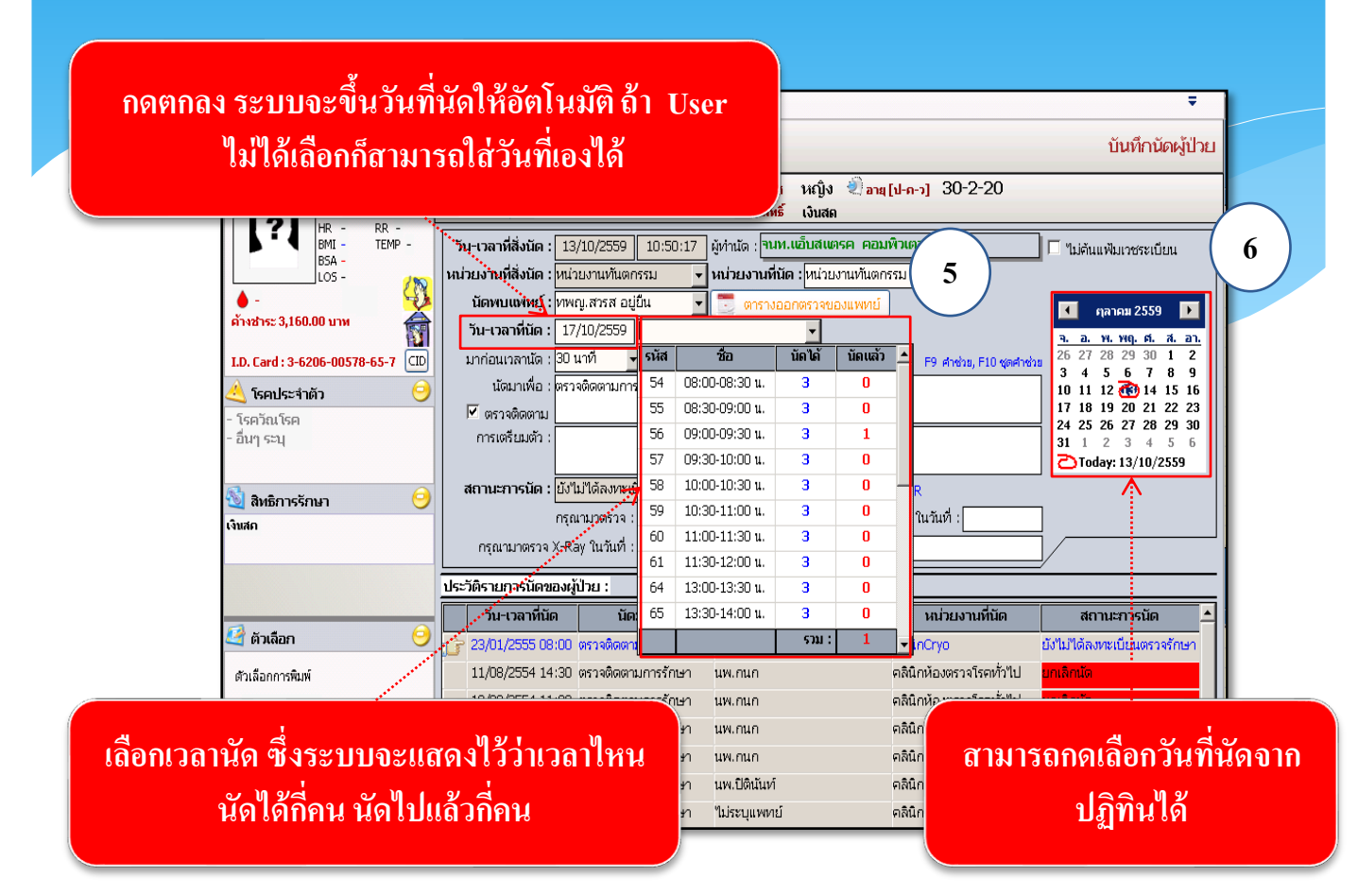

7. ข้อมูลตรงส่วน นัดมาเพื่อ ให้ระบุว่าที่ทำการนัดนั้นนัดมาเพื่อทำอะไร ถ้าต้องการนัดมาเพื่อ ติดตามการรักษา ให้คลิกเครื่องหมายถูกที่ช่อง หน้าข้อมูลตรวจติดตาม แล้วจะได้ข้อความว่าตรวจ ติดตามการรักษาขึ้นที่ Text Box โดยไม่ต้องใส่เอง

8. ส่วนข้อมูล การเตรียมตัว เพื่อให้ผู้ป่วยได้เตรียมตัวก่อนมาตรวจทุกครั้งที่มีการนัดตรวจ โดยกด Ctrl+F9 จึงจะได้หน้าต่างกำช่วยขึ้น

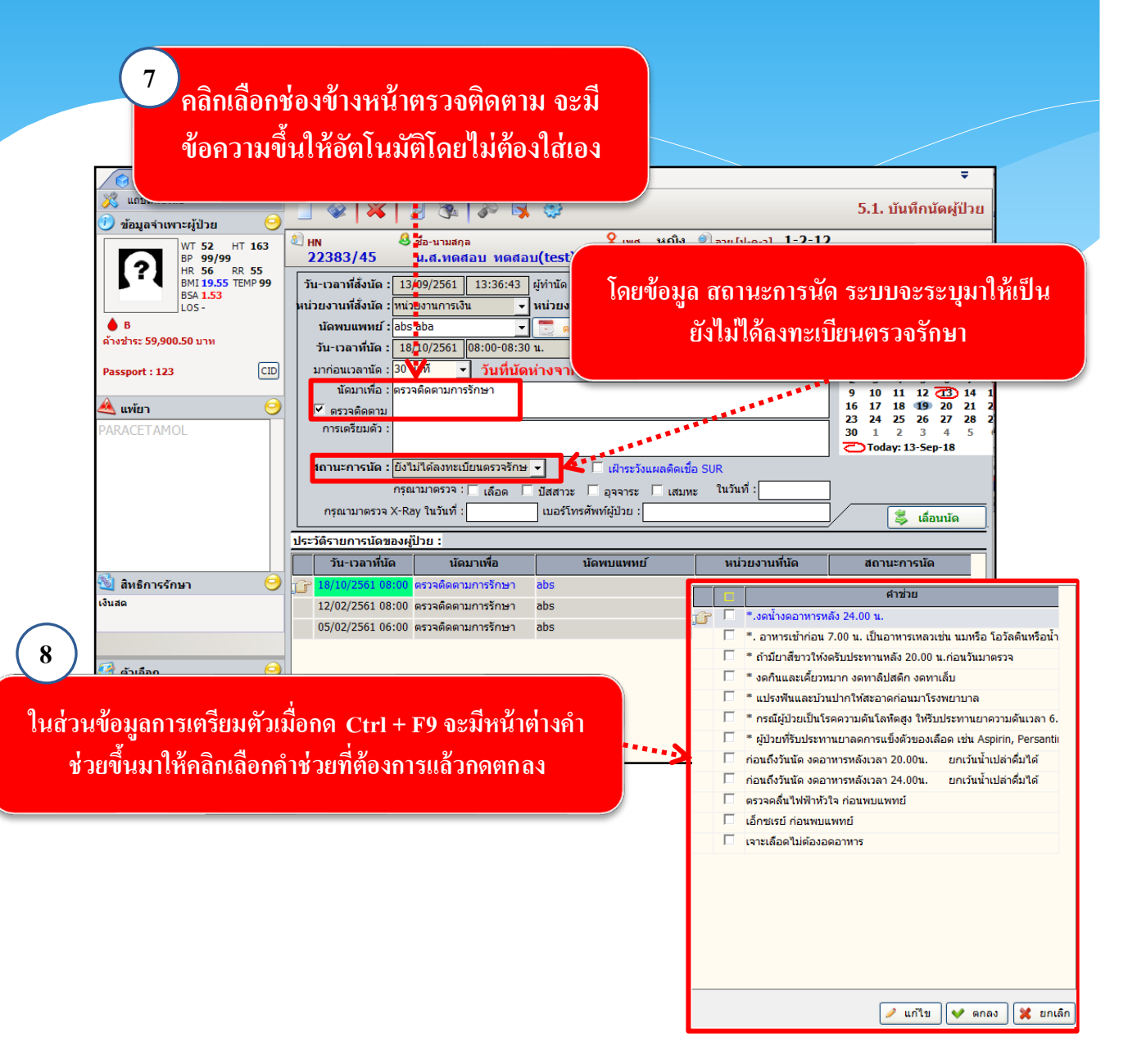

9. เมื่อใส่ข้อมูลการนัดเรียบร้อยแล้ว ให้กดที่ปุ่ม 🐼 เพื่อบันทึกข้อมูลการนัด

| (บบจะถามว่าต้องการเลื่<br>เรือไม่ ถ้าต้องการให้กล<br>สังจากนั้น User สามาระ<br>เวลาที่ต้องการเลื่อนนัส     (บแก     ) | 3         3         3         3         3         3         3         3         3         3         3         3         3         3         3         3         3         3         3         3         3         3         3         3         3         3         3         3         3         3         3         3         3         3         3         3         3         3         3         3         3         3         3         3         3         3         3         3         3         3         3         3         3         3         3         3         3         3         3         3         3         3         3         3         3         3         3         3         3         3         3         3         3         3         3         3         3         3         3         3         3         3         3         3         3         3         3         3         3         3         3         3         3         3         3         3         3         3         3         3         3         3         3         3         3         3         3 | บันทึกนัดหรู้ป่วย<br>■ 1267 259 ■<br>= 127 28 29 30 1 2<br>3 4 5 6 7 8 9<br>10 11 12 € 14 15 16<br>17 18 19 20 21 22 23<br>0 31 1 2 3 4 5 6<br>■ Today: 13/10/2559 |
|----------------------------------------------------------------------------------------------------|----------------------------------------------------------------------------------------------------|----------------------------------------------------------------------------------------------------|
| ศัมล์อกการมีเห้<br>ศัมล์อกการมีเห้<br>โกมหับแล้ล<br>สูม อย่าง                                                         | ประวัติรามการนิดของผู้ป่วย :                                                                                                    | สถานการนัด<br>มามาสิดมารเบียนดาวจรับกา<br>มามาสิดมารเบียนดาวจรับกา<br>มามาสิดมารเบียนดาวจรับกา<br>มามารถเรื่อม มักคผู้ป่วย<br>มามารถเร                             |

10. ยกเลิกนัด กดเลือกรายการนัดที่ต้องการยกเลิกจากประวัติรายการนัดของผู้ป่วยโดยให้ เครื่องหมาย 🔀 อยู่ตรงรายการที่ต้องการ จากนั้นกดปุ่ม 🗊 ระบบจะถามว่าต้องการยกเลิก ข้อมูลหรือไม่ให้ User กดปุ่ม 💌 หลังจากนั้นให้ User ใส่สาเหตุการยกเลิก แล้วกดปุ่ม 🐼 เพื่อยกเลิกข้อมูลการนัดผู้ป่วย

| 😝 5.1. บันทึกนัดผู้ป่วย                    | (2)                                                                                         | Ŧ                                                 |
|--------------------------------------------|---------------------------------------------------------------------------------------------|---------------------------------------------------|
| 💥 แถบเครื่องมือ<br>🕖 ข้อมูลจำเพาะผู้ป่วย 🤗 |                                                                                             | 5.1. บันทึกนัดผู้ป่วย                             |
| WT 52 HT 163<br>BP 99/99<br>HR 56 RR 55    | 2 HN 22383/45 น.สี.พิษฐอบ 1                                                                 |                                                   |
| BMI 19.55 TEMP 99<br>BSA 1.53<br>LOS -     | รัน-เวลาที่สั่งนัด : 13/09/2561 14:1<br>หน่วยงานที่สั่งนัด : คดินิกกุมารเวชกรรม             | ์ ไม่ค้นแฟ้มเวชระเบียน                            |
| B                                          | นัดพบแพทย์ : abs aba 🥑 🥑 ดารางออกตรวจของแพทย์ 24/09/2561                                    | September, 2018                                   |
| w 102 15: 39,900.50 U IV                   | วัน-เวลาที่นัด : 24/09/2561 09:00-09:30 น. 🗸 จำนวนนัดของทั้งคลินิค : 0                      | Sun Mon Tue Wed Thu Fri S                         |
| 2 23 [1]                                   | มาก่อนเวลานัด : 30 นาที 🚽 วัน <u>ที่นัดน่างจากวันที่สังนัด 11 วัน 😝 สาข่าด F10 แลสาข่าด</u> | 26 27 28 29 30 31<br>3 4 5 6 7                    |
| 3                                          | นดมาเพอ : ตรวจติดตามการรกษ                                                                  | 10 11 12 13 14 1<br>17 18 19 20 21 2              |
| คด Ves เพื่อ                               | อาหารเข้าก่อน 7. ว. นี้ 🧭 ต้องการยกเลิกหรืออนข้อมูลรายการนี้ ใช่หรือ ม่                     | 24 25 26 27 28 2<br>1 2 3 4 5<br>Today: 13-Sep-18 |
|                                            | ไม่ได้ลงทะเบียนด วรรักษ<br>กรุณามาตรวร : Г เ อด Г<br>กรุณามาตรวร X-Ray ในวันที่ :           |                                                   |
|                                            | ประวัติรายการนัดของผู้ป่วย :                                                                |                                                   |
|                                            | วัน-เวลาที่นัด นัดมาเพื่อ นัดพบแพทย์ หน่วยงานที่นัด                                         | สถานะการนัด                                       |
| 🖄 สิทธิการรักษา 😏                          | 18/10/2561 08:00 ตรวจติดตามการรักษา abs คลินิกกุมารเวชกรรม เม                               | าเล็กนัด                                          |
| เงินสด                                     | C TIONERS AND MARKAMAN CONTRACTOR                                                           | าม เพ่นงทุงเมื่อนตรว รักษา                        |
|                                            | 05/07/251 06:00 ann familiar the state of familiar term                                     | เรือกับ<br>เรือกับ                                |
| 🕼 sutar                                    | 03/02/2301.00:00 พรางพพพามากรรมสาม abs พลนกกุมารายสาม                                       |                                                   |
| 🔄 ตวเลอก 🕓                                 |                                                                                             |                                                   |
| ตัวเลือกการพิมพ์                           |                                                                                             |                                                   |
| 🔲 พิมพ์ใบนัด                               |                                                                                             |                                                   |
| Send To OneNote 2007                       |                                                                                             |                                                   |
|                                            | เลอกรายการนดพิตองการยกเลก                                                                   |                                                   |

| 👩 5.1. บันทึกนัดผู้ป่วย                                |                                                                                                    | ÷                                                                                                    |
|--------------------------------------------------------|----------------------------------------------------------------------------------------------------|----------------------------------------------------------------------------------------------------|
| 🕺 แถบเครื่องมือ<br>🕐 ข้อบอจ่าเพาะผู้ป่วย 🤗             | 🗉 🧇 🕱 🚭 🦦 กดบันทึกข้อมูลการยกเลิก                                                                                                    | 5.1. บันทึกนัดผู้ป่วย                                                                                                    |
| WT 52 HT 163<br>BP 99/99<br>BP 56 BP 55                | 212 22383/45 น.ส.ทดสอบ หดสอบ(test) ชู ลัทธ์ เงินสด                                                                                                  |                                                                                                    |
| BSA 1.53<br>LOS -                                      | ์ วัน-เวลาที่สังนัด : [07/02/2561] 15:51:30 ผู้ทำนัด : [abs aba<br>หน่วยงานที่สังนัด : [คลินิกมารดาวัยรุ่น ▼ หน่วยงานที่นัด : [คลินิกกุมารเวชกรรม ▼ | 🦳 ไม่ค้นแฟ้มเวชระเบียน                                                                                                    |
| ▲ B<br>ด้างช่าระ 59,900.50 บาท                         | นัดพบแพทย์ : abs aba                                                                                                    | September, 2018                                                                                                    |
| Passport : 123 CID                                     | มาก่อนเวลานัด : 30 นาที 🔸 วันที่มัดห่างจากวันที่สั่งนัด 5 วัน F9 ศาช่วย, F10 ขุดศาช่วย<br>นัดมาเพื่อ : ตรวจคิดตามการรักษา                           | 26       27       28       29       30       31         2       3       4       5       6       7         9       10       11       12       13       14       1 |
| A וואיניז סיין איז איז איז איז איז איז איז איז איז איז | ศารเครียมตัว :<br>การเครียมตัว :                                                                                                    | 16 17 18 19 20 21 2<br>23 24 25 26 27 28 2<br>30 1 2 3 4 5<br>Today: 13-Sep-18                                                                                   |
|                                                        | สถานะการนัด : ยกเล็กนัด                                                                                                    | ชื่อ           ชื่อ           แททย์ติดประชุม/สัมนนา           1           ผู้ป่วยใน่หร้อม           2           บันทึกข้า           3           หมาย์ติด         |
| 🕙 สิทธิการรักษา 😑                                      | 18/10/2561 08:00 ตรวจติดตามการรักษา abs คลินิกกุมารเวชกรร                                                                                           | มแทกผด ฯ<br>ผู้ป่วยได้รับการรักษาแล้ว 5                                                                                                    |
| เงินสด                                                 | 24/09/2561 09:00 ตรวจติดตามการรักษา abs คลินิกกุมารเวชกรร                                                                                           | เมาะพลงพระเบอนตรวจรักษา<br>ไม่ไว่มีต่องทะเบียบตรวจรักษา                                                                                                    |
|                                                        | 05/02/2561 06:00 ตรวจติดตามการรักษา abs คลินิกกุมารเวชกรรม                                                                                          | มกเล็กนัด                                                                                                    |
| 🛃 ตัวเลือก 😏<br>ตัวเลือกการพิมพ์<br>🗋 พิมพ์ไบนัด       |                                                                                                    |                                                                                                    |
| Send To OneNote 2007                                   |                                                                                                    |                                                                                                    |

| ประ | วัติรายการนัดของผู่ | ປິວຍ :             |            |                    |                             |
|-----|---------------------|--------------------|------------|--------------------|-----------------------------|
|     | วัน-เวลาที่นัด      | นัดมาเพื่อ         | นัดพบแพทย์ | หน่วยงานที่นัด     | สถานะการนัด                 |
|     | 18/10/2561 08:00    | ตรวจติดตามการรักษา | abs        | คลินิกกุมารเวชกรรม | ยกเล็กนัด                   |
|     | 24/09/2561 09:00    | ตรวจติดตามการรักษา | abs        | คลินิกกุมารเวชกรรม | ยังไม่ได้ลงทะเบียนตรวจรักษา |
| G   | 12/02/2561 08:00    | ตรวจติดตามการรักษา | abs        | คลินิกกุมารเวชกรรม | ยังไม่ได้ลงทะเบียนตรวจรักษา |
|     | 05/02/2561 06:00    | ตรวจติดตามการรักษา | abs        | คลินิกกุมารเวชกรรม | ยกเล็กนัด                   |
|     |                     |                    |            |                    |                             |
|     |                     |                    |            |                    | Ŷ                           |
|     |                     |                    |            |                    |                             |

ผลลัพธ์ข้อมูล ยกเลิกนัด เลื่อนนัด และข้อมูลนัด

#### 3.2.2 บันทึกนัดผู้ป่วย - ปฏิทิน

เป็นหน้าจอส่ำหรับดูตารางนัดผู้ป่วยกับปฏิทินของแพทย์ <u>ขั้นตอนการทำงาน</u>

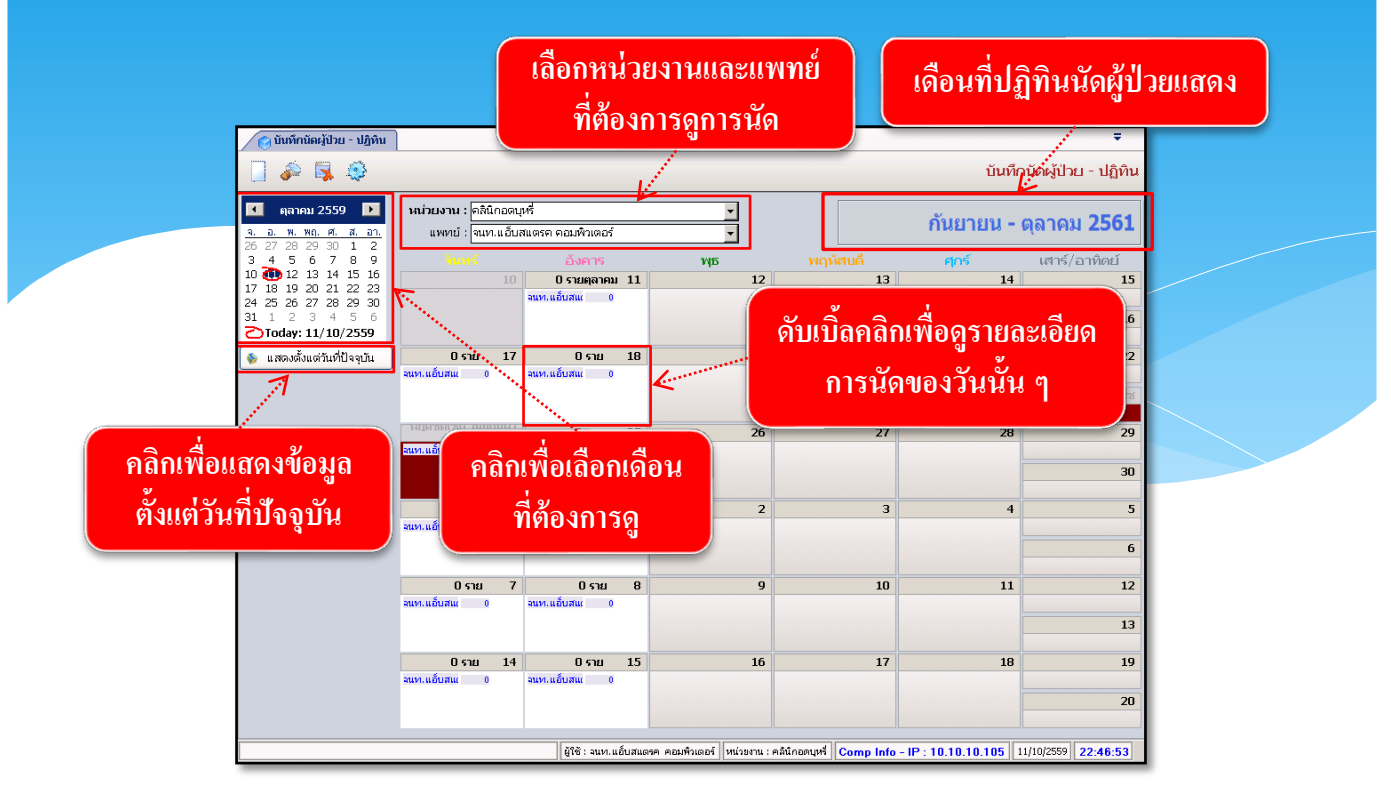

ให้ระบุชื่อ "หน่วยงาน" ที่ต้องการเรียกดูนัดผู้ป่วยกับปฏิทิน ส่วนข้อมูล "แพทย์" จะระบุชื่อก็ ได้หรือไม่ระบุกี่ได้ เพราะถ้าไม่ระบุระบบก็ดึงข้อมูลของแพทย์ทุกคนที่มีนัดผู้ป่วยในเดือนนี้ ให้เลือกว่าต้องการให้แสดงข้อมูลตามวันที่ปฏิทิน หรือแสดงตั้งแต่วันที่ปัจจุบัน โดยกลิกที่ ปุ่ม 💽 และต้นต่นช่นจุบัน</u> หรือปุ่ม 🎑 เพื่อเลือกที่จะให้ระบบแสดงรายละเอียดของผู้ป่วยของหมอแต่ ละคน

| นหาข้อมูล<br>วันที่นัด : 17/11/25<br>แพทย์ : นพ.กนก ม    | 59 ถึงวันที่<br>าลากร            | : 17/11/2559 HN :<br>หน่วยงาน : คลี                                       | านึกห้องตรวจโรคทั่วไป |                    |                         |                   |  |
|----------------------------------------------------------|----------------------------------|---------------------------------------------------------------------------|-----------------------|--------------------|-------------------------|-------------------|--|
| วันที่-เวลานัด                                           | HN                               | ชื่อ-สกุลผู้ป่วย                                                          | นัดมาเพื่อ            | แพทย์ผู้นัด        | หน่วยงานที่นัด          | สถานะนัด          |  |
| 17/11/2559 09:30                                         | 30608 / 51                       | นายวันชัย กรุดสุข                                                         | ตรวจติดตามการรักษา    | นพ.กนก มาลากร      | คลินิกห้องตรวจโรคทั่วไป | ยังไม่ได้ลงหะเบื  |  |
| 17/11/2559 09:30                                         | 39392 / 59                       | นายประเสริฐ แดงรัศมีโสภณ                                                  | ตรวจติดตามการรักษา    | นพ.กนก มาสุการ     | คลินิกห้องตรวจโรคทั่วไป | ยังไม่ได้ลงทะเบื่ |  |
| 17/11/2559 09:30                                         | 24928 / 51                       | น.ส.ปัทมา อินทร์โพธิ์                                                     | ตรวจติดตามการรักษา    | นพ.กนก มาลากร      | คลินิกห้องตรวจโรคทั่วไป | ยังไม่ได้ลงทะเบื  |  |
| 17/11/2559 09:30                                         | 7142 / 52                        | นายรุจ กิตติพงศ์พิสุทธิ์                                                  | ตรวจติดตามการรักษา    | นพ.กนก มาลากร      | คลินิกห้องตรวจโรคทั่วไป | ยังไม่ได้ลงทะเบื  |  |
| 17/11/2559 09:30<br>17/11/2559 09:30<br>17/11/2559 09:00 | 38691/51<br>21066/51<br>10622/52 | นางนัยนา เกลียวศิริกุล<br>น.ส.ภาวดี อันดิมานนท์<br>น.ส.สุนทรี ธนะไพรินทร์ | ดับเบิ้ลคลิกเ         | พื่อไปที่หน้าบันที | ึกเพื่อทำการเลื่อน      | นัด เ             |  |
| 17/11/2559 09:00                                         | 6594 / 50                        | น.ส.วันดี วงค์ประเสริฐ                                                    | ตรวจติดตามการรักษา    | นพ.กนก มาลากร      | คลินิกห้องตรวจโรคทั่วไป | ยังไม่ได้ลงทะเบื  |  |
| 17/11/2559 09:00                                         | 595 / 55                         | นายจีรศักดิ์ คำพลหัน                                                      | ตรวจติดตามการรักษา    | นพ.กนก มาลากร      | คลินิกห้องตรวจโรคทั่วไป | ยังไม่ได้ลงทะเบื  |  |
| 17/11/2559 09:00                                         | 335 / 53                         | น.ส.ธิชาพร ลิขิตทวีสิน                                                    | ตรวจติดตามการรักษา    | นพ.กนก มาลากร      | คลินิกห้องตรวจโรคทั่วไป | ยังไม่ได้ลงทะเบี  |  |
| จำนวน                                                    | ข้อมูล 1/10                      |                                                                           |                       |                    | าัน-เวล                 | จาศีนัตใหม่ :     |  |

เมื่อกค 嵾 แล้ว เมื่อเข้ามาจะพบหน้าจอดังภาพ ซึ่งเป็นการแสดงรายละเอียดการนัด ผู้ป่วยของหมอในวันนั้น ๆ

เมื่อทำการเลือก วันที่นัด, แพทย์, หน่วยงาน เรียบร้อยแล้ว ให้กด โยโ เพื่อแสดงข้อมูล ระบบจะแสดงรายการนัดผู้ป่วยมาให้ แต่ถ้าต้องการเลื่อนนัดให้ดับเบิ้ลคลิกที่รายการนัด แล้วระบบจะทำการลิงค์ไปที่หน้าบันทึกนัดเพื่อทำการเลื่อนนัด ในกรณีที่เลือกหน่วยงานไม่ตรงแพทย์จะมีหน้าต่างขึ้นมา

| โรงพยา | บาลตากสิน                      |
|--------|--------------------------------|
|        | ไม่พบข้อมูล ตามเงือนไขที่กำหนด |
|        | ОК                             |

#### 3.2.3 บันทึกนัดตรวจรังสี

เป็นหน้าจอสำหรับบันทึกข้อมูลการนัดผู้ป่วยเพื่อมาตรวจรังสีในครั้งต่อไปของผู้ป่วย <u>ขั้นตอนการทำงาน</u>

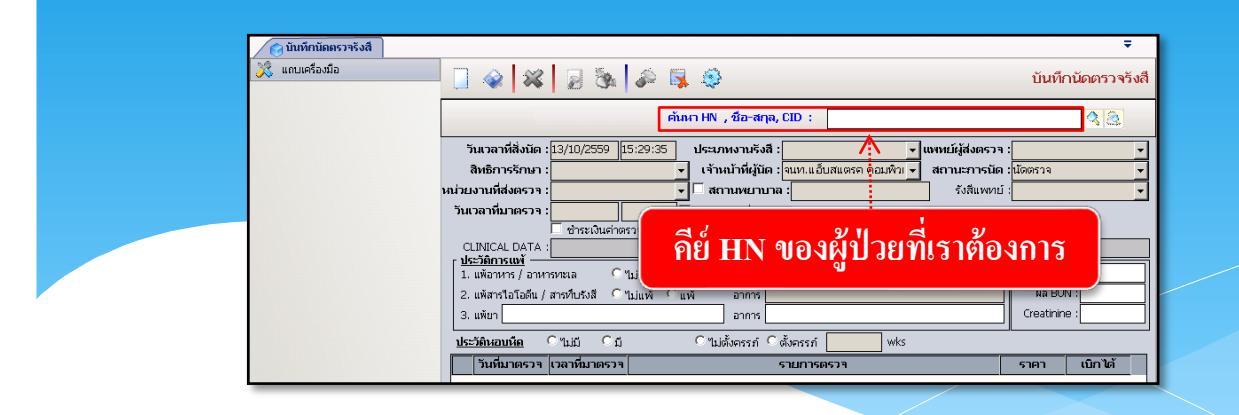

เมื่อเข้าสู่ เมนูบันทึกนัดตรวจรังสีให้ User ใส่ HN ของผู้ป่วยที่ต้องการ แล้วกด Enter

| (รามาริกมัลตราจรังสี<br>(มีนเบเตรืองมือ<br>() ข้อมูลจำมหาะผู้ป่วย<br>() ร่อย HT 170 | ≂<br>🐼 🖌 😹 🖗 🗸 🥸 🖓 🖉 บันทึกบัดดรวจรังสื<br>@ 8 ส่องามแคล<br>1/20<br>1/50<br>1/20<br>1/20<br> |
|-------------------------------------------------------------------------------------|----------------------------------------------------------------------------------------------------|
| (?) 169/1 R 20<br>8 0 01 R 20<br>10.34 TEPP -<br>3 1.58                             | 1/05 นายสาร เปากร เกมากนาก (อาศาสตาฐาน) เมืองกัด เงนลา<br>วินเวลาที่สังนัด : [10/10/2559 [13:11:20] ประเภทงาานจังสี : เขากแจ้บสุเตรค คอมพิว +<br>สิทธิการรักมา : [เป็นสด (รำหน้าที่ผู้นิด : รุ่นทาแอ้บสแตรค คอมพิว +<br>ณวยงานที่สงตรวจ : ♥ สถานจนานาล :โรงพยาบาล รังส์แพงกบ์ :                                                                                                    |
| รายละเอียด                                                                          | วันเวลาที่มาตรวจ : โดยแก่วันขึ้นจรวจ<br>CLINICAL DATA :                                                                                                    |
|                                                                                     | 2. แล้สเรามา 2 ตกเกรงสุด 2 แม่นคา แล้ว 2 แล้สเรามา<br>3. แล้นการ<br>3. แล้นการ<br>ประวัติหอบห์ลู ถ้านมี กฎ การไม่สังครรภ์ (พ.ศ.ร.ศ. 2014)<br>เกราย์ (การการการการการการการการการการการการการก                                                                                                    |
| a )                                                                                 | 1 วินหนาดรวจ (เวลาหนาดรวจ) รายการตรวจ (ราคา (นบาษต์)                                                                                                    |
| รายละเอยด<br>เกี่ยวกับการนัด                                                        |                                                                                                    |
| รายละเอยด<br>เกี่ยวกับการนัด<br>กรอกรายละเอียด<br>เพิ่มเติม                         | SAN : 0.00                                                                                                    |

จะปรากฏหน้าจอการลงบันทึกนัดตรวจรังสีผู้ป่วย โดยต้องกรอกข้อมูลที่เป็นดำหนาให้ครบ ทุกช่อง ซึ่งจะประกอบด้วยข้อมูล 3 ส่วน ในกรณีที่ส่งมาจากสถานพยาบาลอื่น ให้กลิกเลือกในช่องสี่เหลี่ยมหน้าสถานพยาบาล จากนั้นให้ระบุหน่วยงานสถานพยาบาลที่ส่งมาตรวจ ระบบจะเปิดช่องให้เป็น Free Text ให้กีย์ ชื่อสถานพยาบาลดังกล่าวหรือกรณีที่จำรหัสของสถานพยาบาลนั้นได้ก็ให้กีย์รหัสแล้วกด Enter ระบบจะก้นหาสถานพยาบาลมาให้ เช่น กีย์ชื่อ **"โรงพยาบาลเลิศสิน"** จากนั้นกด Enter ระบบจะก้นหาข้อมูลของสถานพยาบาลขึ้นมาให้ทั้งหมด ให้ผู้ใช้กลิกเลือกสถานพยาบาลที่ ต้องการ แล้วกดปุ่ม 🕑 ตาลง ข้อมูลของสถานพยาบาลที่เลือกจะไปปรากฏในช่อง สถานพยาบาล ในกรณีที่ต้องการปิดหน้าจอก้นหา ให้กดปุ่ม 🔀 แกลก ดังภาพ

| วันเวลาที่สั่งบัด    | 19/10/2559 13:11:20                                 | ประเภทงานรังสี :          |                  | แพทย์ผู้สูงตรวจ   | :                 |          |  |
|----------------------|-----------------------------------------------------|---------------------------|------------------|-------------------|-------------------|----------|--|
| 3450365010           | 19/10/2009 10:11:20                                 | น ส่วนข้าพี่ผู้บัด เดิมเล | ແລ້ນສະຫຼວງເພື່ອ: | สถามะการกัด       | 100522            | <u> </u> |  |
|                      |                                                     | ся ний нидны : чим.       |                  | สถานสาทรนผ        | . 401013-14       |          |  |
| หนวยงานหลงตรวจ :     | ·                                                   | 💌 สถานพยาบาล : เรง        | พยาบาลุ          | รงสแพทย           | :                 |          |  |
| วันเวลาที่มาตรวจ :   |                                                     | นัดแยกวันที่มาตรวจ        |                  |                   |                   |          |  |
|                      | 🧧 ซำระเงินค่าตรวจรังสีในวันเ                        | ที่สั่งนัด จำนวนเงินค่า   | ตรวจ: บาห        | า สถานะค่าใช้จ่าย | :                 |          |  |
| CLINICAL DATA :      |                                                     |                           | CLINICAL DX :    |                   |                   |          |  |
| 1. แพ้อาหาร / อาหา   | ารหะเล C11ม่แพ้ Cแ                                  | พ้ อาการ                  |                  |                   | ตรวจเมื่อวันที่ : |          |  |
| 2. แพ้สารไอโออีน /   | สารเข็บรับสี Oʻluiuvi Ou                            | พ้ อาการ                  |                  |                   | NA BUN :          |          |  |
| 3 แพ้ยว              |                                                     | 22025                     |                  |                   | Creatinine :      |          |  |
| 0. mar               |                                                     |                           |                  |                   |                   |          |  |
| <u>ประวัติหอบหืด</u> | ⊂ "เม่มี ⊂ีมี                                       | 🔿 ไม่ตั้งครรภ์ 🤉 ตั้งครร  | ní wks           |                   |                   |          |  |
|                      |                                                     |                           | ต้นหา : โรงพยาบ  | าล                |                   |          |  |
| Ĩ                    |                                                     | ชื่อสถานพยาบา             | ล                |                   | <b>ऽ</b> सॅत ▲    |          |  |
|                      | 🕝 โรงพยาบาลทัณฑสถานโรงพย                            | าบาลราชทัณฑ์              |                  |                   | 11468             |          |  |
|                      | <br>โรงพยาบาลภูมิพลอดุลยเดช                         |                           |                  |                   | 11482             |          |  |
|                      | รพ.กล้วยน้ำไท                                       |                           |                  |                   | 11583 —           |          |  |
|                      | เฉวง โรงพยาบาล                                      |                           |                  |                   | 14525             |          |  |
| -                    | โรงพยาบาลฐานทพเรอพงงา<br>โรงพยาบาลแม่และเด็ด สระบดี |                           |                  |                   | 14919             |          |  |
| -                    | โรงพยาบาลกรงเทพระยอง                                |                           |                  |                   | 15219             |          |  |
|                      | โรงพยาบาลป้อมพระจุลจอมเกล                           | จ้า ฐานทัพเรือกรุงเทพ     |                  |                   | 15229             |          |  |
|                      | โรงพยาบาลสินแพทย์                                   |                           |                  |                   | 15260             |          |  |
|                      | โรงพยาบาลศรีอุทัย                                   |                           |                  |                   | 15266             |          |  |
|                      | โรงพยาบาลหัวใจกรุงเทพ                               |                           |                  |                   | 21597             |          |  |
|                      |                                                     |                           |                  |                   | <u> </u>          |          |  |
|                      | ที่อยู่ : จ.กรุงเทพมหา                              | นคร                       |                  |                   |                   |          |  |
|                      | สถานพยาบาล :                                        |                           |                  |                   |                   |          |  |
|                      |                                                     |                           |                  | 💙 ตกลง            | 💥 ນກເລີກ          |          |  |
|                      |                                                     |                           |                  |                   |                   |          |  |
|                      |                                                     |                           | A                |                   |                   |          |  |
|                      |                                                     |                           |                  |                   |                   |          |  |
|                      |                                                     | ผล                        | ลัพธ์            |                   |                   |          |  |

กำหนดวันที่ที่ต้องการนัดผู้ป่วยมาตรวจ ซึ่งการนัดตรวจนั้นสามารถลงบันทึกนัดได้ 2 แบบ คือ

แบบที่ 1 การนัดตรวจรังสีแบบรวมรายการ หากต้องการนัดผู้ป่วยให้มาตรวจในวันเดียวกัน ซึ่งการตรวจนั้นมีการตรวจหลายรายการ ให้กำหนดวันที่และเวลาที่ต้องการนัด การลงวันที่นัดซึ่ง สามารถคีย์เองหรือดับเบิ้ลคลิกจากช่องวันที่ ก็จะปรากฏปฏิทินให้เลือกวันที่นัดได้ แบบที่ 2 การนัดตรวจรังสีแบบแยกรายการ ผู้ใช้ต้องการนัดผู้ป่วยให้มาตรวจหลายรายการ แต่ต้องการแยกวันที่ในการตรวจ ให้ผู้ใช้คลิกในช่องสี่เหลี่ยมหน้า "นัดแยกรายการตรวจ" ในช่อง วันที่และเวลาจะปิดไว้ จากนั้นเมื่อผู้ใช้เลือกรายการที่ตรวจแล้ว หน้ารายการตรวจก์ให้เลือกวันที่ ถ้าต้องการเพิ่มข้อมูล, แทรกข้อมูล, ลบข้อมูล รายการตรวจ สามารถคลิกขวาที่ช่องว่าง รายการตรวจ ดังภาพ

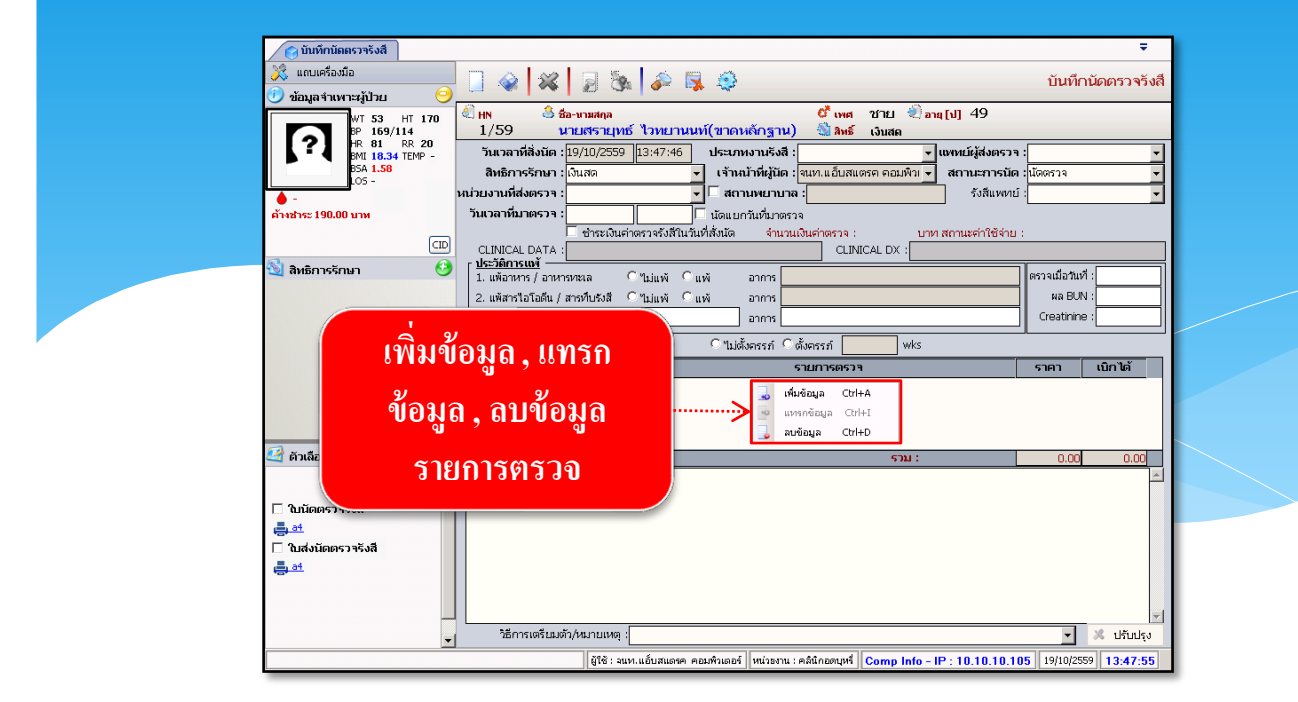

เมื่อบันทึกข้อมูลนัคตรวจรังสีเรียบร้อยแล้ว ให้ผู้ใช้กคปุ่ม 🐼 เพื่อบันทึกข้อมูล

#### 3.2.4 บันทึกนัดตรวจชั้นสูตรโรค

เป็นหน้าจอที่ใช้สำหรับบันทึกนัดตรวจชันสูตร โรค

#### ขั้นตอนการดำเนินการ

| 👩 บันทึกนัดตรวจชันสูตรโรค        |                 |                             |                                                        |               |
|----------------------------------|-----------------|-----------------------------|--------------------------------------------------------|---------------|
| 💢 แถบเครื่องมือ<br>🔄 ตารางระบบ 🤇 |                 | h 🖉 🖳 🤤                     | 👍 บันทึกนัดต                                           | รวจขันสูตรโรค |
|                                  |                 | ค้นหา HN , ชื่อ-สกุล, CID ∶ |                                                        | 38            |
|                                  | วันที่สิ่งนัด : | หน่วยงานที่สั่งนัด :        | 🔻 สิทธิการรักษา :                                      |               |
|                                  | วันที่นัดตรวจ : | แพทย์ผู้สิ่งนัด :           | \star สถานะการสั่งนัด :                                |               |
|                                  | หมายเหตุ :      |                             | เหตุผลที่ส่งตรวจ :<br>ความเร่งต่วน : 🤇 <sub>ด่วน</sub> | <br>Ր վոն     |
|                                  |                 |                             |                                                        |               |

ใส่ HN แล้ว กค enter ก็จะขึ้นหน้าจอก้นหาข้อมูล ให้กลิกที่ข้อมูลตรงช่องที่เราจะเข้าบันทึกนัคตรวจ ชันสูตร โรก แล้วกค 👍 เพิ่ม

| ับหาข้<br>ข้อม | อมูล<br>มูลใหม่ ข้อมูลเก่า |                 | _    |                 |                                                 |
|----------------|----------------------------|-----------------|------|-----------------|-------------------------------------------------|
| วัน            | เที่ขอตรวจ : 20/10/25      | 559 - 20/10/255 | 59   |                 | 🔍 คันหา                                         |
|                | วันที่ส่งตรวจ              | เวลาที่ส่งตรวจ  | AN   | แพทย์ผู้ส่งตรวจ | หน่วยงานที่ส่งตรวจ                              |
|                | 20/10/2559                 | 11:20:52        |      |                 | คลินิกตรวจหาเซลล์มะเร็งปากมดลูก                 |
|                |                            |                 | เลื้ | อกรายการ        | กดเพิ่ม<br>•••••••••••••••••••••••••••••••••••• |

ใส่ รายระเอียดการขอตรวจให้ครบ โดยเฉพาะวันที่นัดตรวจ ข้อมูล ตรงช่องสีขวา พื้นที่ว่างให้คลิก ขวาที่เม้าส์ก็จะขึ้นรายการ ขึ้นมาให้เรา คลิกเพิ่ม ข้อมูล เพิ่มข้อมูลที่เราต้องการตรวจเสร็จแล้ว กค 📦

| <ul> <li>คลักรับสุดภัณน์ ()</li> <li>คลักรับสุดภัณน์ ()</li> <li>คลักรับสุดภัณน์ ()</li> <li>คลักรับสุดภัณน์ ()</li> <li>คลักรับสุดภัณน์ ()</li> <li>คลักรับสุดภัณน์ ()</li> </ul> | A 100 A 100 A 1 | 💥 🗾 🧞 🧀 🛼 🏟<br>& สอ-เวอสกุล 💡 เพศ หญี<br>59 น.ศ.เพีย เอ็น 🆓 ลิพธ์ เอิน                             | บิ้ง € <mark>∂อายุ[ป-ก-ว]</mark> 27-2-11<br>เสด                                                                                               | บันทึ                                                                                      | ■<br>กนัดตรวจขันสูตรโรค                          |
|----------------------------------------------------------------------------------------------------|----------------------------------------------------------------------------------------------------|----------------------------------------------------------------------------------------------------|----------------------------------------------------------------------------------------------------|--------------------------------------------------------------------------------------------|--------------------------------------------------|
| เสรายสะเอยด<br>ศัาชาระ 0.00 บาท<br>LD. Card: 0-0100-52115-65-8 ⊂<br>พ. 2005                                                                                                    | วันที่สั่งนัด :<br>มีที่นัดตรวจ :<br>หมายเหตุ :<br>ในรายการ                                                                                                    | 20/10/2559 13:29:38 งณ่วยงานที่สังนิต : ด.ณี<br>31/10/2559 13:00:00 เอาหย์ผู้สังนิต : เอะก<br>เอาร | ເດລະວາຊາມາເຜລະແມະເຈົ້າປາ ສີກອິສສ<br>ດານມາສາດາ ເບັນ<br>ເທດແມ່ນສາດາ<br>ເທດ<br>ເຫດ<br>ເຫດ<br>ເຫດ<br>ເຫດ<br>ເຫດ<br>ເຫດ<br>ເຫດ<br>ເຫດ<br>ເຫດ<br>ເຫ | การรักษา : เงิน<br>าารสิ่งนัด : เน็ต<br>ที่ส่งตรวจ : กา<br>มเร่งด่วน : • •<br>มการตรวจ • • | เสด ▼<br>เตรวจ ▼<br>รวินิจฉับโรค ▼<br>ด่วน ิปกติ |
|                                                                                                    | รหัส                                                                                                    | รายการตรวจ                                                                                         | สิ่งส่งตรวจ                                                                                                    |                                                                                            | ราคา เบิกได้                                     |
|                                                                                                    | 5047                                                                                                    | SPERM COUNT                                                                                        | SEMEN                                                                                                    | R                                                                                          | 40.00 40.00                                      |
|                                                                                                    |                                                                                                    | •                                                                                                  |                                                                                                    | R                                                                                          |                                                  |
|                                                                                                    |                                                                                                    |                                                                                                    | 👃 เพิ่มข้อมูล Ctrl+A                                                                                                    |                                                                                            |                                                  |
|                                                                                                    |                                                                                                    |                                                                                                    | 🥶 แหรกข้อมูล Ctrl+I                                                                                                    |                                                                                            | <b>a</b> 2                                       |

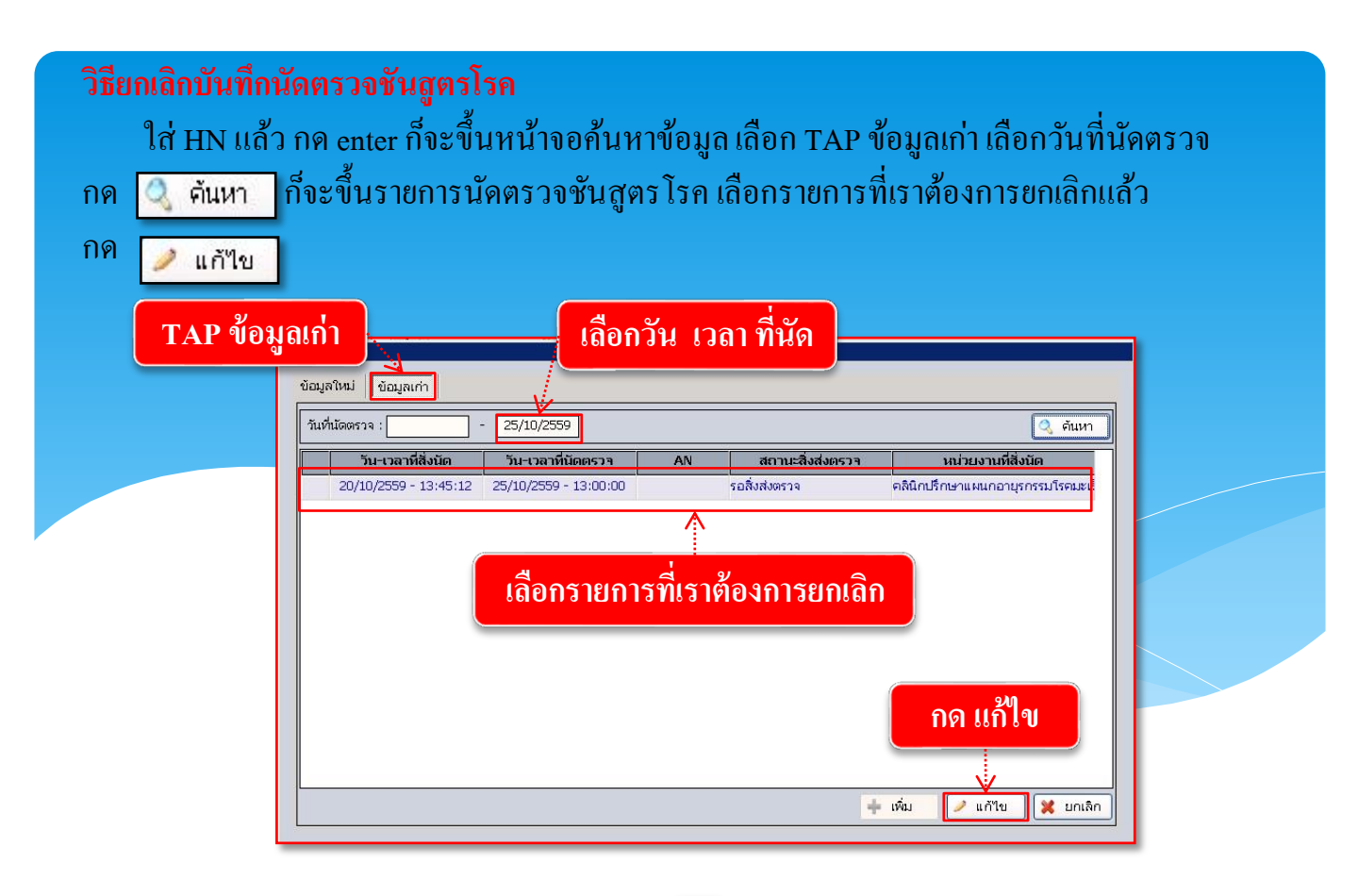

กด 🛹 แก้ไข แล้วก็จะมาที่หน้าข้อมูลการนัดให้ กด 🔀 เพื่อยกเลิก ระบบก็จะขึ้นหน้าต่างยกเลิกข้อมูลให้กด เลือกสาเหตุที่ยกเลิก แล้วกด Yes แล้วมีข้อความ ต้องการยกเลิกข้อมูลนี้หรือไม่ กด 👽 ตกลง เพื่อยืนยัน การลบบันทึกนัดตรวจชันสูตร โรค

| 🖉 🔂 ว.ว. บนทกนพพรางชนสูตรารพ                                                                    |                                                                                                    | •                                                                                                    |
|-------------------------------------------------------------------------------------------------|----------------------------------------------------------------------------------------------------|----------------------------------------------------------------------------------------------------|
| แถบเครื่องมือ<br>🕐 ข้อมลจำเพาะผู้ป่วย 🤤 🖆                                                       |                                                                                                    | 5.3. บันทึกนัดตรวจขันสูตรโรค                                                                           |
| WT - HT -<br>BP -<br>HR - RR -<br>BML - TEMP-<br>LOS           BLINISTU<br>GIVENTE 8,173.25 UTM | แกม         นี้อ-นามสกล         กกยกเลิกข้อมูล           12997/57         นางหดสอบ หล         กกยกเลิกข้อมูล           วันที่สังนัด :         02/03/2561         09:04:36         แททย์ผู้สังนัด :           วันที่นัดดรวจ :         02/03/2561         09:04:36         แททย์ผู้สังนัด :           หมายเหตุ : | ] 60-1-25<br>▼ สิทธิการรักษา : เงินสด ▼<br>▼ สถานะการสังนัด : Stat ▼<br>เหตุผลที่ส่งตรวจ : เคิดตามผล ▼ |
| G                                                                                               | ใบรายการตรวจ เจ                                                                                                    | ความเรงดวน: C <sub>ด่วน</sub> (• ปกติ<br>วันสดงรายการตรวจ ⊂ แสดงชุดรายการตรวจ                          |
| 🔌 แพ้ยา 💛                                                                                       | รหัส รายการตรวจ สิ่งส่งตร                                                                                                    | วจ ราคา เบิกได้                                                                                        |
| 🚰 ตัวเดือก 🤤<br>Г ใบนัดดรวจ<br>🌉 Not Available                                                  | ยกเล็กข้อมูล<br>วันที่ยกเล็ก : 14/09/2561 13:47:36<br>สาเหตุการยกเล็ก : 2เก็บสิ่งส่งตรวจไว้นาน ▼ มกเล็ก<br>สาเหตุการยกเล็ก : 2เก็บสิ่งส่งตรวจไว้นาน ▼ มกเล็ก                                                                                                    | : -100 🗸                                                                                               |
|                                                                                                 | กรอกสาเหตุการยกเลิก                                                                                                    | + ตกลง X ยกเล็ก                                                                                        |

## 3.3 งานใบรับรองแพทย์

#### 3.3.1 บันทึกใบรับรองแพทย์

เป็นหน้าจอสำหรับบันทึกใบรับรองแพทย์ตามความคิดเห็นแพทย์หลังจากที่ได้ทำการ รักษาผู้ป่วยแล้ว โดยคีย์เลง HN ของผู้ป่วยที่ช่องค้นหา

| 🔿 7.1 บันทึกใบรับรองแพทย์ | Ŧ                                                                                                    |
|---------------------------|----------------------------------------------------------------------------------------------------|
| 🕺 แถบเครื่องมือ           | 📃 🧇 🞇 🛃 🗞 🔊 🖏 🧼                                                                                                    |
|                           | ค้แหว HN , มีอ-สกุล, CID :                                                                                                    |
|                           | เพิ่มข้อมูลใหม่ของคนใช้คนนี้ เสขที่ใบรับรองแพทย์ :                                                                                                    |
|                           |                                                                                                    |
|                           | ส่วยที่ 16 ของแพทย์<br>บ่านเจ้าเป็นแพทย์ขึ้นทะเบียนรับใบประกอบวิชาชีพเวชกรรม<br>ใบอนุญาตประกอบวิชาชีพเวชกรรมเลขที่สถานที่ประกอบวิชาชีพเวชกรรม โรงพยาบาลต่ารวจ<br>(ได้ตรวจร่างกาย                                                                                                    |
|                           | น้ำหนักดิวกก. ความสูงเหนดิมตร ความดินโลทัต //มม.ปรอท มีพรรดร้อ/นาทั<br>สภาพร้างกายทั่วไปอยู่ในเกณฑ์ปกติดิอบกติ(ระบุ)<br>ของโรดรวบขอดตร้องกว่า ว่าเป็นมีปร้างการทพงตรางสนในสามารถได้ได้หน้าที่วัดไปปรากภอาการทอง โรดร้องนรีกรัตริษาชื่อโตเตาออบ                                                              |
| 🔄 ตัวเดือก 💿              | ไม่ปรากฏอาการของการคิดยาเสพติดให้โทษ และอาการของโรคพิษสราเรื่อรัง และไม่ปรากฏอาการและอาการแสดงของโรค<br>( a ) โรคเชื่อนในระยะดีต่อเทชื่อโหรยะที่ปรากฏอาการเป็นที่ริงเกี่ยจแก่สังคม<br>( b ) วิฉเรคในระยะดีปรากฏอาการเป็นที่ริงเกี่ยจแก่สังคม<br>( n ) โรคเท้าข้างในระยะที่ปรากฏอาการเป็นที่ริงเกียจแก่สังคม |
|                           | ( ๔ )<br>สรูปความเห็นและข้อแนะนำของแพทย์<br>(b) (b) (b) (b) (b) (b) (b) (b) (b) (b)                                                                                                    |
|                           |                                                                                                    |

### <u>ขั้นตอนการใช้งาน</u>

- ให้เลือกระบุ "ชื่อแพทย์ผู้ตรวจ" เพื่อบอกว่าแพทย์ท่านใด ได้ออกใบรับรองแพทย์ให้
- ให้ลงระบุ "สรุปความเห็น" ของแพทย์ว่าควรจะต้องหยุดงานหรือไม่

 เมื่อคีย์ข้อมูลเกี่ยวกับการรักษาเรียบร้อยแล้ว 💽 ให้คลิกที่ปุ่ม เพื่อบันทึกข้อมูล หลังจาก บันทึกข้อมูลแล้วจะ ได้ "เลขที่ใบรับรองแพทย์" และแสดงข้อมูลว่าได้ออกใบรับรองแพทย์ "เป็น ครั้งที่ 1" พร้อมทั้งระบุ "วันที่ออกใบรับรอง" ของปัจจุบันมาให้ ดังรูป

| 7.1 บันทึกใบรับรองแพทย์                                          | Ŧ                                                                                                    |
|------------------------------------------------------------------|----------------------------------------------------------------------------------------------------|
| 🎉 แถบเครื่องมือ<br>🕐 ข้อมอจำเพาะผู้ป่วย 🤗 ^                      | 📃 🥪 🗱 🍃 🅦 🔊 🖏 🤃                                                                                                    |
| WT - HT -<br>BP -                                                | ®ิทท 👶 ช้อ-นามสกุล ♀ิเพส หญิง ฑิอายุ[ป-ด-ว] 60-1-25<br>12997/57 นางหดสอบ หดสอบ 🔩 ลิทธ์ เงินสด                                                                                                    |
| BMI - TEMP -<br>BSA -                                            | เพิ่มข้อมูลใหม่ของคนใช้คนนี้ ใบรับรองของแพทย์ เลขที่ใหร้บรองแพทย์ :                                                                                                    |
| LOS -                                                            | เขียนที่ แรงพยาบาลราชพพฒน วนท : 14/09/2361                                                                                                    |
| ด้างชำระ 8,173.25 บาท                                            | สานท่อของผู้ของบันเรยงลุขภาพ<br>๑. โรคประจำตัว ีไม่มี ็มี(ระบุ)                                                                                                    |
| С                                                                | ๒. อุบัติเหตุและการผ่าตัด C ไม่มี C มี(ระบุ)                                                                                                    |
|                                                                  | ๓. เดยเข้ารับการรักษาในโรงพยาบาล C ขึ้มมี C มี(ระบุ)                                                                                                    |
|                                                                  | ี ๔. ประวัติอื่นที่สำคัญ                                                                                                    |
| PARACETAMOL                                                      | ส่วนที่ 5 ของแททย์<br>ข้าพเจ้า [bbs aba<br>ไปอนุญาตประกอบวิชาชีพเวชกรรมเลขที่ สถานที่ประกอบวิชาชีพเวชกรรม<br>ในอนุญาตประกอบวิชาชีพเวชกรรมเลขที่ สถานที่ประกอบวิชาชีพเวชกรรม โรงพยาบาลตำรวจ                                                                                                    |
|                                                                  | "ได้ตรวจร่างกาย <mark>นางทดสอบ ทดสอบ</mark>                                                                                                    |
|                                                                  | น้ำหนักตัวกก. ความสูง เชนติเมตร ความค้นโลหิด 99 / 99 มม.ปรอท ชีพจร ครั้ง/นาที                                                                                                    |
|                                                                  | สภาพร่างกายทั่วไปอยู่ในเกณฑ์ Cปกติ Cผิดปกติ(ระบุ)                                                                                                    |
| <ul> <li>สังเลือก</li> <li>สังเลือก</li> <li>สังเลือก</li> </ul> | ขอริบรองว่าบุคคลดังกล่าว ไม่เป็นผู้มีร่างกายทุพพลภาพจนไม่สามารถปฏิบัติหน้าที่ได้ ไม่ปรากฏอาการของ โรคจิต หรือจิตพันเพือน หรือปัญญาอ่อน<br>ใบปรากฏอาการของการดัดยาแสพดิดไฟโทษ และอาการของโรคที่ษฐรารใช้อริง และไม่ปรากฏอาการและอาการแสดงของโรค<br>( ๓ ) โรคเรื่อนในระยะกิดต่อหรือในระยะที่ปรากฏอาการเป็นที่รังเกียจแก่สังคม<br>( ๒ ) วัณโะครโนระยะอินตราย<br>( ๓ ) โรคเท้าข้างในระยะที่ปรากฏอาการเป็นที่รังเกียจแก่สังคม |
| 🗹 พิมพ์ใบรับรองแพทย์                                             | ( <i>a</i> )                                                                                                    |
| End To OneNote 2007                                              | แล้วสะสุนกรี<br>เลือกพิมพ์ใบรับรองแพทย์                                                                                                    |

#### วิธียกเลิกใบรับรองแพทย์ <u>ขั้นตอนการใช้งาน</u>

1.หลังจากที่กีย์ HN ที่ช่องก้นหาแล้วก็จะเกิดหน้าต่างก้นหาข้อมูลผู้ป่วยนอก

- 2.เลือกข้อมูลวันที่บันทึกใบรับรองแพทย์แล้วกด ⊻ 🕬
- 3.เข้าสู่หน้าจอบันทึกใบรับรองแพทย์ให้กด 🙀 เพื่อยกเลิกข้อมูล

| ค้นหา                                                                                                    | ข้อมูลผู้ป่วยนอก                                                                                                    |                                                                                                    |                                                                                                    |                                                                                                    |                                                                                                    |                                            |                                                                                                    |                                                                                                    |
|----------------------------------------------------------------------------------------------------|----------------------------------------------------------------------------------------------------|----------------------------------------------------------------------------------------------------|----------------------------------------------------------------------------------------------------|----------------------------------------------------------------------------------------------------|----------------------------------------------------------------------------------------------------|--------------------------------------------|----------------------------------------------------------------------------------------------------|----------------------------------------------------------------------------------------------------|
| ุ ⊢ ค้า                                                                                                    | นหาข้อมูล ——                                                                                                    |                                                                                                    |                                                                                                    |                                                                                                    |                                                                                                    |                                            | -                                                                                                    | "                                                                                                    |
|                                                                                                    | วันที่:                                                                                                    | - [                                                                                                    |                                                                                                    |                                                                                                    |                                                                                                    |                                            | (1                                                                                                    |                                                                                                    |
| и<br>И                                                                                                    | เน่วยตรวจ :                                                                                                    | J L                                                                                                    |                                                                                                    |                                                                                                    |                                                                                                    |                                            | ค้นหา                                                                                                    |                                                                                                    |
|                                                                                                    |                                                                                                    |                                                                                                    |                                                                                                    |                                                                                                    | /                                                                                                    |                                            |                                                                                                    |                                                                                                    |
|                                                                                                    | <u>วนทสงตรวจ</u><br>04/05/2561                                                                                                    | 15:11:55                                                                                                    | "<br>"กล่องสาม                                                                                                    | E                                                                                                    | หนวยง                                                                                                    | าน                                         | -î                                                                                                    |                                                                                                    |
|                                                                                                    | 30/04/2561                                                                                                    | 11:56:06                                                                                                    | abs aba                                                                                                    |                                                                                                    | คลัมิออาชุรธรรม                                                                                                    | 1                                          |                                                                                                    |                                                                                                    |
|                                                                                                    | 19/04/2561                                                                                                    | 10:04:30                                                                                                    | abs aba                                                                                                    |                                                                                                    | คลิมิกอายุรกรรม                                                                                                    |                                            | =                                                                                                    |                                                                                                    |
|                                                                                                    | 18/04/2561                                                                                                    | 11:09:02                                                                                                    | abs aba                                                                                                    |                                                                                                    | คลินิกอายุรกรรม                                                                                                    |                                            |                                                                                                    |                                                                                                    |
|                                                                                                    | 04/04/2561                                                                                                    | 14:03:34                                                                                                    | abs aba                                                                                                    |                                                                                                    | คลินิกอายุรกรรม                                                                                                    |                                            |                                                                                                    |                                                                                                    |
|                                                                                                    | 30/03/2561                                                                                                    | 18:55:53                                                                                                    | 000 000                                                                                                    |                                                                                                    | คลินิกเวชปภิบัติทั่วไป                                                                                                    |                                            |                                                                                                    |                                                                                                    |
|                                                                                                    | 28/03/2561                                                                                                    | 16:25:38                                                                                                    | abs aba                                                                                                    |                                                                                                    | คลินิกอายรกรรม                                                                                                    |                                            |                                                                                                    |                                                                                                    |
|                                                                                                    | 27/03/2561                                                                                                    | 16:08:59                                                                                                    |                                                                                                    |                                                                                                    | คลินิกตรวจโรคทั่วไป1                                                                                                    |                                            |                                                                                                    |                                                                                                    |
|                                                                                                    | 27/03/2561                                                                                                    | 16:06:18                                                                                                    | abs aba                                                                                                    |                                                                                                    | คลินิกศัลยกรรม                                                                                                    |                                            |                                                                                                    |                                                                                                    |
|                                                                                                    | 27/03/2561                                                                                                    | 16:03:51                                                                                                    | abs aba                                                                                                    |                                                                                                    | คลินิกอายุรกรรม                                                                                                    |                                            | $\frown$                                                                                                    |                                                                                                    |
|                                                                                                    | 19/03/2561                                                                                                    | 10:02:28                                                                                                    |                                                                                                    |                                                                                                    | คลินิกอายุรกรรม                                                                                                    |                                            | ( 2                                                                                                    | )                                                                                                    |
|                                                                                                    |                                                                                                    |                                                                                                    |                                                                                                    |                                                                                                    | <b>ب</b> و                                                                                                    | คกลง 🕱                                     | ยุกเลิก                                                                                                    |                                                                                                    |
|                                                                                                    |                                                                                                    | 3                                                                                                    |                                                                                                    | V                                                                                                    |                                                                                                    |                                            |                                                                                                    |                                                                                                    |
| 7.1 บันทึกใ<br>เถบเครื่องมือ<br>อนอจำเพา:                                                                                                    | ใบรับรองแพทย์<br>ระห้ป่วย 🤤                                                                                                    | 3                                                                                                    | 2 3 10                                                                                                    | V<br>3 00                                                                                                    |                                                                                                    | 7.1                                        | . บันทึกใบ                                                                                                    | ÷<br>รับรองแพทย์                                                                                                    |
| 7.1 บันทึก1<br>เถบเครืองมือ<br>อมูลจำเพาะ                                                                                                    | ใบรับรองแพทย์<br>ระ(ู้ป่วย ⊖<br>NT - HT -<br>P -                                                                                                    | 3                                                                                                    | 2 🦗 🔊                                                                                                    | ¥                                                                                                    | ชาย €]อายุ[ป-ด-ว] 26<br>เงิมสด                                                                                                    | 7.1                                        | . บันทึกใบ                                                                                                    | <b>⊽</b><br>รับรองแพทย์                                                                                                   |
| 7.1 บันทึก1<br>ถบเครื่องมือ<br>มมูลจ่าเพาะ                                                                                                    | ในจับรองแพทย์<br>ะะผู้ป่วย                                                                                                    | 3                                                                                                    | รัฐ<br>ชื่อ-นามสกุล<br>นายหลสอบ ger                                                                                                    | 😵 😜<br>າຊ 🔮 ສາສັ<br>ໃນເວັນເວລ                                                                                                    | ชาย €]อาน[ป-ด-ว] 26<br>เงินสด<br>เงินสุด                                                                                                    | 7.1<br>-0-29<br>เลขที่ใบร์บรอง             | . บันทึกใบ<br>แพทย์ :                                                                                                    | ÷<br>รับรองแพทย์                                                                                                    |
| 7.1 บันทึกไ<br>ถบเครื่องมือ<br>มมูลจำเพาะ                                                                                                    | ในรับรองแพทย์<br>ระรู้ป่วย                                                                                                    | 3<br>Image: Image: Image | ราย<br>2<br>2<br>2<br>2<br>2<br>2<br>2<br>2<br>2<br>2<br>2<br>2<br>2<br>2<br>2<br>2<br>2<br>2<br>2                                                                                                    | ั♥<br>เญ<br>เญ<br>เบรับรอ                                                                                                    | ชาย €]อาน[ป-ด-ว] 26<br>เงินสด<br>เงิของแพทย์                                                                                                    | 7.1<br>-0-29<br>เลขทีโบร์บรอง<br>มันท์ :   | . บันทึกใบ<br>แพทย์ : [                                                                                                    | <b>∓</b><br>รับรองแพทย์<br>                                                                                               |
| 7.1 บันทึกใ<br>เกษเครื่องมือ<br>มมูลจำเพาะ<br>?<br>?                                                                                               | ในรับรองแพทย์<br>ระผู้ป่วย                                                                                                    | 3<br>HN<br>24907/61<br>เขียนที่ โรงพยามาลรา<br>ส่วนที่ a ของผู้ขอรัก                                                                                                    | มี<br>มีอ-นามสกุล<br>นายหดสอบ gen<br>เปิดคนนี้<br>มาพิพัลณ์<br><i>เป็นรับรองสุขภาพ</i>                                                                                                    | ั¥<br>เฐ<br>เฐ<br>เบรับรอ<br>เบรับรอ                                                                                                    | ช่าย ข้อายุ[ป-ด-ว] 26<br>เงินสด<br>เงิยองแพทย์<br>รมี(ระบ)                                                                                                    | 7.1<br>-0-29<br>เลขท์ใบรับรอง<br>รันท์ :   | . <u>บันทึกใบ</u><br>แพทย์ :<br>14/09/25                                                                                                    | รับรองแพทย์                                                                                                    |
| 7.1 บันทึก1<br>ถบเครื่องมือ<br>มมูลจำเพาะ<br>?<br>?<br>                                                                                            | ในจับรองแททย์<br>ะะยู้ปั่วย                                                                                                    | 3<br>HN<br>24907/61<br>เห็บข้อมูลใหม่ของคา<br>เชียนที่ โรงพยาบาลรา<br>ส่วนที่ a ของผู้ขอรับ<br>๑. โรคประจำตัว<br>๒. อุบัติเหตุและกา                                                                                                    | ระหาตัด                                                                                                    | ั¥<br>เq<br>ใบรับรอ<br>ในมั<br>ในมั                                                                                                    | ชาย ขิอายุ[ป-ด-ว] 26<br>เงินสด<br>เงิของแพทย์<br>ี<br>มี(ระบุ)                                                                                                    | 7.1<br>-0-29<br>เลขที่ใบรับรอง<br>มันท์ :  | . บันทึกใบ<br>แพทย์ : [                                                                                                    | รับรองแพทย์                                                                                                    |
| 7.1 บันทึกไ<br>กบเครื่องมือ<br>มมูลจำเพาะ<br>?<br>?                                                                                                | <mark>Кибияазимии</mark><br>ек <mark>ії)ри                                    </mark>                                                                                                    | 3<br>IN<br>24907/61<br>เทิ่มข้อมูลใหม่ของคา<br>เขียนที่ โรงพยาบาลรา<br>ส่วนที่ ๑ ของศูชัยร์วี<br>๑. โรคประจำตัว<br>๒. อุบัติเหตุและกา<br>๓. เคยเข้ารับการรั                                                                                                    | ระเวลัด<br>มายหลสอบ ger<br>เรียงเนื่<br>ขทิพัฒน์<br><i>เรียรองสุขภาพ</i><br>ระเวลัด<br>เษาในโรงพยาบาล                                                                                                    | ั¥<br>าqัเพล<br>ใบรับรอ<br>ใบรับรอ<br>ันมี<br>ันมี<br>โมมี<br>โรมส                                                                                                    | ชาย €] อานุ[ป-ด-ว] 26<br>เงินสด<br>เงิช]องแพทย์<br>มี(ระบุ)<br>มี(ระบุ)<br>เมาลราชพิพัฒน์                                                                                                    | 7.1<br>-0-29<br>เลขที่ใบรับรอง<br>วันที่ : | . บันทึกใบ<br>แพทย์ : []<br>14/09/25                                                                                                    | ∓ รับรองแพทย์                                                                                                    |
| 7.1 บันทึกใ<br>เกมเครื่องมือ<br>มูมูลจำเพาะ<br>ระ 0.00 บาม<br>เธิการรักษ                                                                           | Цибияалимий<br>саўйра<br>МТ - НТ -<br>зр -<br>л НТ -<br>МП - ТЕМР -<br>SSA -<br>.05 -<br>м<br>ССР<br>п €                                                                                                    | 3<br>HN<br>24907/61<br>เท็มข้อมูลใหม่ของคน<br>เข้ยแท้ [รงพยาบาลรา<br>ส่วนทั้ด ของผู้ขอร่ว<br>ค. โรคประจักดีว<br>พ. อุบัติเหตุและกา<br>ค. เคยเข้ารับการรัท<br>ค. เคยเข้ารับการรัก<br>ศ. ประจัดอื่นเพื่ส่าดี<br>ส่วนที่ ค. ของแพนเท                                                                                                    | ระค่าติด<br>เป็น (11)<br>2011 (11)<br>2011 ( |                                                                                                    | ช่าย ข้อาย[ป-ด-ว] 26<br>เงินสด<br>เงินสด<br>เงิบไองแพทย์<br>มี(ระบุ)<br>มาอราชพิพัฒน์<br>ต้องการยกเล็กข้อมูลรายกา                                                                                                    | 7.1<br>-0-29<br>เลขทีโบร์บรอง<br>วันที่ :  | . บันทึกใบ<br>แพทย์ :<br>14/09/25                                                                                                    | ∓<br>รับรองแพทย์                                                                                                    |
| 7.1 บับทึกไ<br>เกบเครื่องมือ<br>อมูลจำเหาว<br>?<br>                                                                                                | ในรับรองแพทย์<br>сајіра<br>МТ - НТ -<br>рР - НТ -<br>рР -<br>на -<br>R - RR -<br>SA -<br>.05 -<br>.05 -                                                 | 3<br>HN<br>24907/61<br>เท็บข้อมูลใหม่ของคา<br>เขียนที่ โรงพยาบาลรา<br>ส่วนทั้ด ของผู้ขอวี<br>ค. โรงประจัดอื่น ที่สำคั<br>ส่วนทั้ย ของแพทย่<br>น้ำหนัง โรงบองแพทย่<br>ม้านผังป                                                                                                    | ระเวล์ด<br>เป็นโปรงองสุขภาพ<br>ระเวล์ด<br>เป็นโปรงองสุขภาพ<br>ระเวล์ด<br>เป็นโปรงองสุขภาพ<br>ระเวล์ด<br>เป็นโปรงองสุขภาพ<br>ระเวล์ด<br>เป็นโปรงองสุขภาพ<br>ระเวล์ด<br>เป็นโปรงองสุขภาพ<br>ระเวล์ด<br>เป็นโปรงองสุขภาพ<br>ระเวล์ด<br>เป็นโปรงองสุขภาพ<br>ระเวล์ด<br>เป็นโปรงองสุขภาพ<br>ระเวล์ด<br>เป็นโปรงองสุขภาพ<br>เป็นโปรงองสุขภาพ<br>เปรงองสุขภาพ<br>เป็นโปรงองสุขภาพ<br>เป็นโปรงองสุขภาพ<br>เป็นโปรงองสุขาพ<br>เป็นโปรงองสุขภาพ<br>เป็นโปรงองสุขาพ<br>เป็นโปรงองสุขาพ<br>เป็นโปรงองสุขาพ<br>เป็นโปรงองสุขาพ<br>เป็นโปรงองสุขาพ<br>เป็นโปรงองสุขาพ<br>เป็นโปรงองสุขาพ<br>เป็นโปรงองสุขาพ<br>เป็นโปรงองสุขาพ<br>เป็นโปรงองสุขาพ<br>เป็นโปรงองสุขาพ<br>เป็นโปรงองสุขาพ<br>เป็นโปรงองสุขาพาพ<br>เป็นโปรงองสุขาพ<br>เป็นโปรงองสุขาพาพ<br>เป็นโปรงองสุขาพ<br>เป็นโปรงองสุขาพาพ<br>เป็นโปรงองสุขาพ<br>เป็นโปรงองสุขาพาพ<br>เป็นโปรงองสุขาพ<br>เป็นโปรงองสุขาพาพ<br>เป็นโปรงองสาพ<br>เป็นโปรงองสาขาพาพ<br>เป็นโปรงองสาพ<br>เป็นโปรงองสาพ                                                                                                    | ¥<br>ເຊ<br>ເຊ<br>ເຊ<br>ເຊ<br>ເຊ<br>ເຊ<br>ເຊ<br>ເຊ                                                                                                    | ชาย ข] อายุ[ป-ค-ว] 26<br>เงินสด<br>เงินสด<br>เงิของแพทย์<br>รั<br>มี(ระบ)<br>เมาธราชพิพัฒน์<br>ต้องการยกเลิกข้อมูลรายกา                                                                                                    | 7.1<br>-0-29<br>เลขที่ใบรับรอง<br>มันที่ : | . <b>บันทึกใบ</b><br>แพทย์ : []<br>14/09/25                                                                                                    | ▼           รับรองแพทย์           61           ●           ●                                                              |
| 7.1 บันทึกไ<br>เดบเครื่องมือ<br>อมูลจำเพาะ<br>อมูลจำเพาะ<br>อมูลจำเพาะ<br>อมูลจำเพาะ<br>อมูลจำเพาะ<br>อมูลจำเพาะ<br>อมูลจำเพาะ<br>อมูลจำเพาะ<br>เร | <mark>ในจับรองแพทย์</mark><br><b></b>                                                                                                    | 3<br>IN 24907/61<br>เห็มข้อมูลใหม่ของคเ<br>เขียนต์ โรงพยาบาลรา<br>ส่วนทั้ด ของผู้ขอร์<br>๑. โรคประจำตัว<br>๒. อุบัติเหตุและกา<br>๗. เคยเข่ารับการร์ห<br>๙. ประวัติอื่นที่สำค็<br>ส่วนทั้ь ของแทนผ่<br>น้ำหเจ้า นายผมิ<br>ไปอนุญาคประกอบวิจา                                                                                                    | ระหาตัด<br>หายหลุสอบ ger<br>มายหลุสอบ ger<br>มายหลุสอบ ger<br>มายหลุสอบ ger<br>มายหลุสมาห<br>เราชิพเวชกรรมเลขที่<br>เราชิพเวชกรรมเลขที่                                                                                                    | ک<br>ارم<br>النتی<br>النتی<br>الان<br>الان<br>الان<br>الان<br>الان<br>الان<br>الان<br>الان<br>الان<br>الان<br>الان<br>الان<br>الان<br>الان<br>الان<br>الان<br>الان<br>الان<br>الان<br>الان<br>الان<br>الان<br>الان<br>الان<br>الان<br>الان<br>الان<br>الان<br>الان<br>الان<br>الی النت<br>الان<br>الان<br>ا<br>النت<br>الان<br>الان<br>ا<br>الان<br>الان<br>الان | ชาย ขิอายุ[ป-ด-ว] 26<br>เงินสด<br>เงิของแพทย์<br>ับ(ระบุ)<br>เม(ระบุ)<br>เม(ระบุ)<br>เมี(ระบุ)<br>เมี(ระบุ)<br>เหลาราชพิพัฒน์<br>ต้องการยกเล็กข้อมูลรายกา<br>Yes №                                                                                                    | 7.1<br>-0-29<br>เลขท์ใบรับรอง<br>มันที่ :  | . บันทึกใบ<br>แพทย์ : [<br>14/09/25<br>14/09/25                                                                                                    | ▼           5ับรองแพทย์           61           61           0           0           0           0           0           0 |
| 7.1 บันทึกไ<br>เดบเครื่องมือ<br>อมูลจำเพาะ<br>อมูลจำเพาะ<br>ระ<br>เระ<br>0.00 บาง                                                                  | <mark>цибияваниний</mark><br>                                                                                                    | 3<br>IN 24907/61<br>เห็มข่อมูลใหม่ของคา<br>เขียนที่ โรงพยาบาลรา<br>ส่วนที่ ๑ ของศูชัยจำ<br>๑. โรคประจำตัว<br>๒. อุบัติเหตุและกา<br>๓. เคยเข้ารับการรัก<br>๗. เคยเข้ารับการรัก<br>๗. เคยเข้ารับการรัก<br>๗. เคยเข้ารับการรัก<br>๗. เคยเข้ารับการรัก<br>๗. เคยเข้ารับการรัก<br>๗. เคยเข้ารับการรัก<br>๗. เคยเข้ารับการรัก<br>๗. เคยเข้ารับการรัก<br>๗. เคยเข้ารับการรัก<br>๗. เคยเข้ารับการรัก<br>๗. เคยเข้ารักอบวิจา<br>เป็นอนุญายนระคอบวิจา<br>ได้ตรวจร่างกาย [บาน<br>น้ำหนักตัว                                                                                                    | ระกาต์ด<br>มามหลสอบ ger<br>มามหลสอบ ger<br>เริ่มคนนี้<br>ชพิพัฒน์<br>มพิพัฒน์<br>เริ่มรับรองสุขภาพ<br>ระกาต์ด<br>เจา<br>เจา<br>เจา<br>เจา<br>เจา<br>เจา<br>เจา<br>เจา                                                                                                    | ัง<br>เนา<br>เป็นรับรอ<br>เป็นรับรอ<br>เป็นรีบรอ<br>เป็นรีบรอ<br>เ                                                                                                    | ชาย €] อายุ[ป-ด-า] 26<br>เงินสด<br>(งิขิองแพทย์<br>มี(ระบ)<br>มาลราชทิพัฒน์<br>ต้องการยกเลิกข้อมูลรายกา<br>Yes №<br>มลันโลทัด // มม                                                                                                    | 7.1<br>-0-29<br>เลขที่ใบรับรอง<br>วันที่ : | . บันทึกใบ<br>แพทย์ : []<br>14/09/25<br>14/09/25<br>14/09/25<br>561 : ;<br>561 : ;<br>[ครั้/                                                                                                    | ∓ รับรองแพทย์ 61 61 23 มีรายสะเอียดดิงนี้ นาทั                                                                            |
| 7.1 บันทึกไ<br>เดบเครื่องมือ<br>อมูลจำเพาะ<br>?<br>                                                                                                | Цибияалимий<br>нт - нт -<br>эр - к<br>мт - нт -<br>эр - к<br>мт - нт -<br>эр - к<br>мт - нт -<br>эр - к<br>мт - нт -<br>эр - к<br>об - к<br>сср<br>п €€                                                                                                    | 3<br>Im 24907/61<br>เท็มข้อมูลใหม่ของคา<br>เชียแท้ โรงพยาบาลรา<br>ส่วนทั a ของผู้ขอร่ว<br>ค. โรคประจำดัว<br>๒. อุบัติเหตุและกาา<br>๓. เคยเข้ารับการรัศ<br>ฉ. ประวัติอื่นที่สำคั<br>ส่วนที b ของแททเม<br>ข้าพเล้า นายAdi<br>ใบอนุญาตประกอบวิร<br>ได้ตรวจร่างกาย น้ำไปอ                                                                                                    | ระเทต์ด<br>มายหลุสอบ ger<br>เป็นคนนี้<br>มาทิพัฒน์<br>มายาในโรงพยาบาล<br>เข้า<br>ministrator F7SQL<br>อาชีพเวชกรรมเลขที่<br>บาทลสอบ genq<br>กก. ความสูง<br>ยู่ในเกณฑ์ ปกติ                                                                                                    | ັ<br>າຊ<br>ໂນຣັນຣອ<br>ີນລັ<br>ີນລັ<br>ີນລັ<br>ີນລັ<br>ີ<br>ເຫຼີອນຄົເມອຣ ຄວາ<br>ີຄວປກຄິ(ຈະະ                                                                                                    | ช่าย ข] อายุ[ป-ด-ว] 26<br>เงินสด<br>เงินสด<br>เงิช]องแพทย์<br>วั<br>มี(ระบุ)<br>เมื(ระบุ)<br>เมื(ระบุ)<br>เมื(ระบุ)<br>เมื(ระบุ)<br>เมื(ระบุ)<br>เมืองการยกเลิกข้อมูลรายกา<br>Yes №<br>มดันโลทิด // บุม                                                                                                    | 7.1<br>-0-29<br>เลขที่ใบรับรอง<br>วันที่ : | . บันทึกใบ<br>แพทย์ :<br>14/09/25<br>                                                                                                    | รับรองแพทย์           61                                                                                                  |
| 7.1 บันทึกไ<br>เกบเครื่องมือ<br>มมูลจำเหาา<br>? ไ<br>ระ 0.00 บาง                                                                                   | Сибизалимий<br>саўйна<br>Сибизана<br>саўана<br>саўа                                                                                                    | 3<br>HN<br>24907/61<br>เพิ่มข้อมูลใหม่ของคา<br>เขียนที่ โรงพยาบาลรา<br>ส่วนทั้ด ของสู่ขอร้า<br>อ. โรดประจำคัว<br>๒. อุบัติเหตุและการ<br>พ. เคยเข้ารับการร้าง<br>ฉ. เรรดประจำภักร<br>ช่วนทั้ด ของแพทย<br>ข้าพเจ้า นายAdi<br>ใบอนุญาดประกอบวิร<br>ได้ตรวจร่างกาย ในา<br>น้ำหนักตัว<br>สภาพร่างกายทั่วไปอ<br>ขอรับรองว่าบุคคเ                                                                                                    |                                                                                                    | ัง<br>เฉ<br>ใบรับรอ<br>ใบรับรอ<br>ในมี<br>ในมี<br>เน<br>และ ควา<br>เข<br>ผและ ควา<br>เข<br>ผและ ควา<br>เข<br>ผและ ควา                                                                                                    | ชาย ข] อายุ[ป-ด-ว] 26<br>เงินสด<br>เงินสด<br>เงิบองแพทย์<br>รั<br>มี(ระบ)<br>เมารราชพิพัฒน์<br>ต้องการยกเลิกข้อมูลรายกา<br>Yes №<br>มลันโลทิด // มม<br>มารถปฏิบัติพน้าที่ได้ ไม่ปรากฏอ                                                                                                    | 7.1<br>-0-29<br>เลขที่ใบรับรอง<br>มันที่ : | . บันทึกใบ<br>แพทย์ : [                                                                                                    | ∓ รับรองแพหย์ 61 61 29 มีรายละเอียดดังนี้ นาที แทร็อบัญญาอ่อน                                                             |
| 7.1 บันทึกไ<br>เดบเครื่องมือ<br>อมูลจำเพาะ<br>อมูลจำเพาะ<br>ระ 0.00 บาร<br>เร็การรักษ                                                              | ในรับรองแพทย์<br>                                                                                                    | 3<br>HN<br>24907/61<br>เห็มข่อมูลใหม่ของคา<br>เขียนที่ โรงพยาบาลรา<br>ส่วนท <i>ัด ของผู้ของ</i> วิ<br>๑. โรคประจำดัว<br>๒. อุบิติเหตุและกา<br>๓. เคยเข้ารับการรัก<br>๗. เรคประจำดัว<br>๒. อุบิติเหตุและกา<br>๓. เคยเข้ารับการรัก<br>๗. เรรามีอื่นที่สำคั<br>ส่วนร <i>ับ สงงนุท</i> ศษ<br>ข้าพเจ้า นายศป<br>น้ำหนักดัว<br>ฉามาะร่างกาย น้ำไ<br>น้ำหนักดัว<br>ขอรับรองว่าบุคคเ<br>ไม่ปรากฏอาการของ<br>(๑)                                                                                                    |                                                                                                    | ัง<br>เขา<br>เขา<br>เขา<br>เขา<br>เขา<br>เขา<br>เขา<br>เขา<br>เขา<br>เขา                                                                                                    | ชาย € อายุ[ป-ด-ว] 26<br>เงินสด<br>(งิของแพทย์<br>มี(ระบุ)<br>มี(ระบุ)<br>เมี(ระบุ)<br>เมี(ระบุ)<br>เมี(ระบุ)<br>เมีระบุ)<br>เมี | 7.1<br>-0-29<br>เลขที่ใบรับรอง<br>วันที่ : | . บันทึกใบ<br>แพทย์ : []<br>14/09/25<br>14/09/25<br>14/09/25<br>14/09/25<br>14/09/25<br>14/09/25<br>14/09/25<br>14/09/25                                                                                                    | รับรองแพทย์                                                                                                    |
| 7.1 บันทึกไ<br>เถบเครื่องมือ<br>อมูลจำเพาะ<br>อมูลจำเพาะ<br>จาการรักษ<br>มกการพิมพ์                                                                | Цибила оцинии<br>съј<br>мт - нт -<br>лр - кт -<br>ля - кт -<br>мт - кт -<br>мт -<br>мт - кт -<br>мт -<br>мт - кт -<br>мт -<br>мт - кт -<br>мт -<br>мт - | 3<br>IN 24907/61<br>เทิ่มข้อมูลใหม่ของคา<br>เรียนที่ โรงพยาบาลรา<br>ส่วนที้ ๑ ของศูชิอร์วี<br>๑. โรคประจำตัว<br>๒. อุบัติเหตุและกาา<br>๓. เคยเข่ารับการร้า<br>ส่วนที้ ๒ ของขามาย<br>ข้าพเจ้า ๒ ของขามาย<br>ข้าพเจ้า ๒ ของขามาย<br>ข้าพเจ้า ๒ ของขามาย<br>ข้าพเจ้า ๒ ของขามาย<br>ข้าพเจ้า ๒ ของขามาย<br>ข้าพเจ้า ๒ ของขามาย<br>ข้าพนักตัว<br>สภาพร่างกายทั่วไปอ<br>ขอรับรองว่าบุคคผ<br>ไม่ปรากฏอาการของ<br>(๑)<br>(๒)                                                                                                    | ไม่เป็นระยะกัปราง<br>มายหลุสอบ ger<br>มายหลุสอบ ger<br>เขียะนามสุด<br>มายหลุสอบ ger<br>เขียะบรองสุขภาพ<br>ระหาติด<br>เขียะบรองสุขภาพ<br>ระหาติด<br>เขียะบริเธรพยาบาล<br>เขียะบริเธรพยาบาล<br>เขียะบริเธรพยาบาล<br>เขียะบริเธรพยาบาล<br>เขียะบริเธรพยาบาล<br>เขียะบริเธรพยาบาล<br>เขียะบริเธราย<br>กก. ความสูง<br>ยู่ในเกณฑ์ บกติ<br>ลดังกล่าว ไม่เป็นผู้มีร่างกา<br>การติดยาเสพติดไวโบษ เ<br>1 ริเธร์อินในระยะติกอราย<br>1 ริเธเก้าข้างในระยะที่ปรา                                                                                                    | ัง<br>นายามีเมตร ครา<br>นายามีเมตร ครา<br>มายามีเมตร ครา<br>มายามีเมตร ครา<br>มายามีเมตร ครา<br>มายามีเมตร ครา<br>มายามีเมตร ครา<br>มายามีเมตร ครา<br>มายามีเมตร ครา<br>มายามีเมตร ครา<br>มายามีเมตร ครา<br>มายามีเมตร ครา<br>มายามีเมตร ครา<br>มายาม มายาม มายาม มายาม<br>มายาม มายาม มายาม มายาม<br>มายาม มายาม มายาม มายาม มายาม<br>มายาม มายาม มายาม มายาม มายาม<br>มายาม มายาม มายาม มายาม มายาม มายาม<br>มายาม มายาม มายาม มายาม มายาม มายาม มายาม<br>มายาม มายาม มายาม มายาม มายาม มายาม มายาม<br>มายาม มายาม มายาม มายาม มายาม มายาม มายาม มายาม มายาม<br>มายาม มายาม มายาม มายาม มายาม มายาม มายาม มายาม มายาม มายาม<br>มายาม มายาม มายาม<br>มายาม มายาม                                                                                                    | ชาย €) อายุ[ป-ด-ว] 26<br>เงินสด<br>(งิของแพทย์<br>มี(ระบ)<br>มั(ระบ)<br>มาลราชทิพัฒน์<br>ต้องการยกเลิกข้อมูลรายกา<br>¥es №<br>มลันโลหัด // มม<br>มารถปฏิบัติหน้าที่ได้ ไม่ปรากฏอ<br>มสุราเรื้อริง และไม่ปรากฏอาการ<br>เการเป็นที่ริงเกียจแก่สังคม<br>มจนก์สังคม                                                                                                    | 7.1<br>-0-29<br>เลขที่ใบรับรอง<br>วันที่ : | . บันทึกใบ<br>แพทย์ : []<br>14/09/25<br>14/09/25<br>561 :<br>561 :<br>551 :<br>561 :<br>551 :<br>551 :<br>551 :<br>551 :<br>555 :<br>551 :<br>555 :<br>555<br>:<br>555<br>:<br>555 :<br>555<br>:<br>555<br>:<br>555<br>:<br>555<br>:<br>555<br>:<br>555<br>:<br>555<br>:<br>555<br>:<br>5 | รับรองแพทย์                                                                                                    |
| 7.1 บันทึกใ<br>เถบเครื่องมือ<br>อมูลจำเหาะ<br>?<br>?<br>เระ 0.00 บาท<br>หธิการรักษ<br>มเลือก<br>เกการพิมพ์<br>มห์ใบรับรอง                          | Цибила ими и<br>съј и<br>мт - нт -<br>лр - кт -<br>ля - кт -<br>мт - кт -<br>мт -<br>мт -<br>мт                                                                                                    | 3<br>Im 24907/61<br>เท็มข้อมูลใหม่ของคา<br>เรียนที่ โรงพยาบาลรา<br>ส่วนทั้ด ของผู้ขอร่ว<br>ค. โรคประจำดัว<br>๒. อุบัดิเทดุและกาา<br>๓. เคยเข้ารับการรัก<br>๓. เรียงสังการ<br>ข้าพเร้า นายAdi<br>ใบอนุญาคประกอบวิร<br>ได้ตรวจร่างกาย น้ำไปอ<br>ขอรับรองว่าบุคดเ<br>น้ำพนักดัว<br>สภาพร่างกายทั่วไปอ<br>ขอรับรองว่าบุคดเ<br>(๑)<br>(๒)<br>(๑)<br>(๓)                                                                                                    | ระเว็จ รู้จะ เวามสุกุล<br>นายหดิสอบ ger<br>เรียคนนี้<br>ชพิพัฒน์<br>มริเวร์บรองสุขภาพ<br>ระเวด์ด<br>ministrator F75QL<br>ยาติหเวชกรรมเลขที่<br>เวทศสอบ genq<br>ุกก. ความสูง<br>ยู่ในเกณฑ์ ปกติ<br>คลังกล่าว ไม่เป็นผู้มีร่างกา<br>เวริดเรื่อนในระยะคิดคลที่<br>) โรดเรื่อนในระยะคิดคลที่<br>)                                                                                                    | ง<br>เมา<br>เมา<br>เมา<br>เมา<br>เมา<br>เมา<br>เมา<br>เมา                                                                                                    | ชาย ♥] อายุ [ป-ด-ว] 26<br>เงินสด<br>เงินสด<br>เงิบของแพทย์<br>มี(ระบ)<br>มาลราชทิพัฒน์<br>ต้องการยกเลิกข้อมูลรายกา<br>Yes No<br>มลันโลทิด // มม<br>บ<br>มารอปฏิบัติทน้าที่ได้ ไม่ปรากฏอ<br>สราเรื้อริง และไม่ปรากฏอาการ<br>เการเป็นที่ริงเกียจแก่สังคม<br>มจแก่สังคม                                                                                                    | 7.1<br>-0-29<br>เลขที่ใบรับรอง<br>วันที่ : | . บันทึกใบ<br>แพทย์ :<br>14/09/25<br>14/09/25<br>561 เ<br>รรม<br>รร61 เ<br>รื่อจัดพันเพื่อบ<br>งโรค                                                                                                    | รับรองแพทย์                                                                                                    |
| 7.1 นับทึกไ<br>แกบเครืองมือ<br>อมูลจำเพาะ<br>? ไ<br>เระ 0.00 บาง<br>หธิการรักษ<br>มเลือก<br>เกการพิมพ์<br>มพ์ในรับรอง<br>, Send To O               | Сибила зими и и<br>съфила<br>мт - HT -<br>ля - RR -<br>мт - RR -<br>мт - ТЕМР -<br>.05 -<br>м<br>ССР<br>м<br>ССР<br>М<br>ССР<br>М<br>ССР<br>ССР                                                                                                    | 3<br>PHN<br>24907/61<br>เพิ่มข้อมูลใหม่ของคน<br>เขียนที่ โรงพยาบาลรา<br>ส่วนทั้ด ของผู้ขอรรี<br>ด. โรดประจำดัว<br>๒. อุบัติเหตุและการ<br>พ. เดยเข่ารินการรัก<br>ส. ประวัติอื่นที่สำคั<br>ส่วนทั้ย ของผู้ขอรรี<br>เรา<br>เรียนที่ โรงพยาบาลรา<br>เรา<br>เรา<br>เรา<br>เรา<br>เรา<br>เรา<br>เรา<br>เ                                                                                                    |                                                                                                    | เมลล์เมตร ควา<br>เมล์<br>เป็นรับรรอ<br>ใบรับรรอ<br>ในรับรรอ<br>เป็นที่ระงาย<br>เมลล์เมตร ควา<br>เมลล์เมตร ควา<br>เมลล์เมลร์เมลร์เมลร์เมลร์เมลร์เมลร์เมลรา<br>เมลล์เมลร์เมลร์เมลร์เมลร์เมลร์เมลร์เมล์เมลร์เมลร                                                                                                    | ชาย ๔) อายุ[ป-ด-ว] 26<br>เงินสด<br>เงินสด<br>เงิชยองแพทย์<br>มี(ระบุ)<br>มาอราชพิพัฒน์<br>ต้องการยกเล็กข้อมูลรายกา<br>¥es №<br>มรณฎีมีตัพน้าที่ได้ ไม่ปรากฏอ<br>มรณปัญษ์ติพน้าที่ได้ ไม่ปรากฏอาการ<br>เการเป็นที่รังเกียจแก่สังคม<br>มจแก่สังคม                                                                                                    | 7.1<br>-0-29<br>เลขที่ใบรับรอง<br>มันที่ : | . บันทึกใบ<br>แพทย์ :<br>14/09/25<br>14/09/25<br>14/09/25<br>14/09/25<br>14/09/25                                                                                                    | รับรองแพหย์                                                                                                    |
| 7.1 มัมทึกไ<br>เกมเครื่องมือ<br>อมูลจำเหาา<br>?? ไ<br>เระ 0.00 มาม<br>เระ 0.00 มาม<br>เระ 0.00 มาม<br>เสือก<br>กการพิมพ์<br>เพริเมร์มรอง<br>       | Сибила зимний<br>сафила<br>мт - нт -<br>зр - нт -<br>зр - нт -<br>зр - нт -<br>мт - нт -<br>зр - нт -<br>ос -<br>мт - нт -<br>ос -<br>мт - нт -<br>ос -<br>мт - нт -<br>спр<br>спр<br>спр<br>спр<br>спр<br>спр<br>спр<br>спр                                                                                                    | 3<br>HN<br>24907/61<br>เท็มข่อมูลใหม่ของคา<br>เขียนส์ โรงพยาบาลรา<br>ส่วนท <i>ั a ของนรู้ขอรี</i><br>๑. โรคประจำคิว<br>๒. อุบัติเหตุและกา<br>๓. เคยเข้ารับการชั<br>๗. เรยบ้ารับการชั<br>๗. เรยบ้ารับการชั<br>เมื่อนถูกคประกอบวิร<br>ได้ตรวรร่างกาย โนา<br>น้ำหนักคัว<br>ขอรับรองว่าบุคคเ<br>ไม่ปรากฏอาการของ<br>(๑)<br>(๒)<br>(๓)<br>(๓)                                                                                                    |                                                                                                    | เขาะดิเมตร ควา<br>เขาะดิเมตร ควา<br>เขาะดิเมตร ครา<br>เขาะดิเมตร ครา<br>เ                                                                                                    | ชาย ข] อายุ[ป-ค-ว] 26<br>เงินสด<br>เงิของแพทย์<br>รั<br>มี(ระมุ)<br>เมื่ระมุ)<br>เมื่ระมุ)<br>เมื่องการยกเล็กข้อมูลรายกา<br>Yes No<br>มลันโลห์ด // มม<br>ม<br>ม.<br>มารถปฏิบัติพน้าที่ใต้ ไม่ปรากฏอ                                                                                                    | 7.1<br>-0-29<br>เลขที่ไปรับรอง<br>มันที่ : | . บันทึกใบ<br>แพทย์ : [<br>14/09/25<br>14/09/25<br>14/09/25<br>551 เรื่อง<br>รรม<br>รรม<br>รรม<br>รรม<br>รรม<br>รรม<br>รรม<br>รรม<br>รรม<br>รร                                                                                                    |                                                                                                    |

#### 3.4 สอบถาม

#### 3.4.1 สอบถามข้อมูลผู้ป่วย

เป็นหน้าจอสำหรับใช้ในการสอบถามข้อมูลเกี่ยวกับผู้ป่วย

#### ขั้นตอนการทำงาน

เมื่อเข้ามาในหน้าจอให้ User ใส่ HN ของผู้ป่วยแล้วกด Enter

| 💿 สอบตามข้อมูลผู้ป่วย                                                                                                    |
|----------------------------------------------------------------------------------------------------|
|                                                                                                    |
| ค้นหา HN , ชื่อ-สกุล, CID ∶                                                                                                    |
| <ul> <li>มุทรง</li> <li>มิดตรามสอบกามผู้ป่วย</li> <li>กิดตรามสอบกามผู้ป่วย - ทำวิป</li> <li>กิดตรามสอบกามผู้ป่วย - เอกสาร</li> <li>สอบถามเดิมว่าง</li> <li>ร. สอบถามเดิมว่าง</li> <li>ร. สอบถามแต้นร่าง</li> <li>ร. สอบถามแต้นร่าง</li> <li>ร. สอบถามแต้หลัก</li> <li>ร. สอบถามเกิดที่</li> <li>ร. สอบถามเกิดที่</li> <li>ร. สอบถามเกิดที</li></ul> |

User สามารถกดเลือกรายการข้อมูลทางด้านซ้ายมือตามต้องการ โดยจะยกตัวอย่างสอบถามมา ให้ 1 ตัวอย่าง เช่น 2.ติดตามสอบถามผู้ป่วย - ทั่วไป ดังภาพ

| รายการที่เลือก                                                                                                    | ข้อมูลที่ปรากฏ                                                                                                    |
|----------------------------------------------------------------------------------------------------|----------------------------------------------------------------------------------------------------|
| C saurruniaus julu                                                                                                    | ₹<br>สอบกามข้อมูลผู้ป่วย                                                                                                    |
| 1/59 วายสรายเทล์ ไวทะ<br>รายการ เ                                                                                                    | านนท์(ขาดหลักราน) ชิลิษร์ เมษอ<br>ติดตามสอบถามผู้ป่วย - ทั่วไป                                                                                                    |
| <ol> <li>80คามสอบกามผู้ป่วย - ทั่วไป</li> <li>80คามสอบกามผู้ป่วย - เอกสาร</li> <li>สอบกามผู้หมว่าง</li> <li>สอบกามผลครวจชิ้นสูตรโรค</li> <li>สอบถามผลดรวจชิ้นสูตรโรค</li> <li>สอบถามผลดังส์</li> <li>สอบถามหลังส์</li> <li>สอบถามผลดังส์</li> <li>สอบถามผลดังส์</li> <li>สอบถามหลังส์</li> <li>สอบถามหลังส์</li> </ol> | 1. สถานภาพมู่ป่วย       2. สถานธาทรรักษา       3. ตกรามมัลรักษา         รับที่/ เวลา รักษาสาสุล :       [3/01/2559]       15:49:39       ** ปัล**       ห้องคราจ :       ติมิกานอกเวลาสีสมกรรมที่ว่าไป         หงกบั :       เพพสิมดิ อิฐรัตน์       สถานะผู้ป่วย :       ก็บนา/ กลีบบ้าน         ต่าแหน่อแพ้ม :       เทพสิมดิ อิฐรัตน์       สถานะผู้ป่วย :       ก็บบา/ กลีบบ้าน         ต่าแหน่อแพ้ม :       เทพสิมดิ อิฐรัตน์       สถานะผู้ป่วย :       ก็บบา/ กลีบบ้าน         ที่มที่-เวลา ส่อแพ้ม :       13/01/2559       17:50:26       ผู้บันทึกส่อแพ้ม :       แพสนิติ อิฐรัตน์         ที่มที่-เวลา ส่อแพ้ม :       13/01/2559       17:50:26       ผู้บันทึกส่อแพ้ม :       แพสนิต อิฐรัตน์         ที่มที่-เวลา รักษาส่าสุล : |
| <ol> <li>สอบกามสุดขอกรรกษา</li> <li>สอบกามข้อมูลที่อยู่ผู้บ้าย</li> <li>สอบกามสุกานะผู้ป่ายใน</li> <li>สอบกามป้อเป็ญชีผู้ป่าย</li> <li>สอบกามป้อเป็ญชีผู้ป่าย</li> <li>สอบกามใบเสร็จรับเงิน</li> </ol>                                                                                                    | วันที่-เวลา ส่งแพ็ม :ผู้นั้นทึกส่งแพ็ม :<br>วันที่-เวลา รับแพ็ม :ผู้นั้นทึกรับแพ็ม :<br>วันที่-เวลา รอสรูปแพ็ม :วันที่-เวลา สรูปแพ็ม :                                                                                                    |

#### **3.5 รายงา**น

#### 3.5.1 รายงานสถิติการตรวจของแพทย์

เป็น หน้าจอสำหรับแสดงรายงานการตรวจรักษาของแพทย์ **ขั้นตอนการทำงาน** 

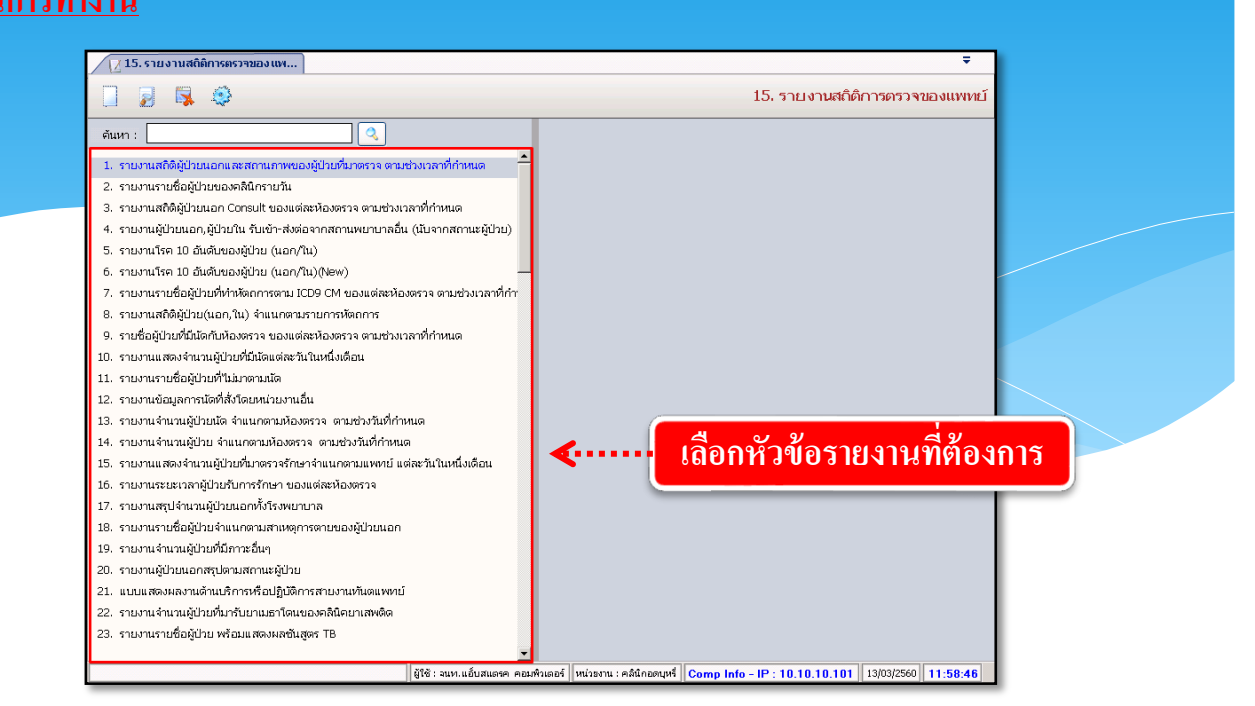

เมื่อเข้าสู่ เมนู รายงานสถิติการตรวจของแพทย์แล้ว ให้เลือกหัวข้อที่เราต้องการดูหรือพิมพ์

#### รายงาน

| กดเพื่อดูรายง                                                                                                    | ราน<br>15. รายงานสถิติการดรวจของแพทย์                                                     |
|----------------------------------------------------------------------------------------------------|-------------------------------------------------------------------------------------------|
| <ul> <li>คันหา :</li> <li>รายงานสถิติผู้ป่ายแองเลสสถานกาพของผู้ป่วยที่มาดรวจ ตามช่วงเวลาที่กำหนด</li> <li>รายงานสถิติผู้ป่วยของสถิสกรายวัน</li> <li>รายงานสถิติผู้ป่วยของสถิสกรายวัน</li> <li>รายงานสถิติผู้ป่วยของสถิสกรายวัน</li> <li>รายงานสถิติผู้ป่วยของสถิสกรายวัน</li> <li>รายงานสถิติผู้ป่วยของสถิสกรายวัน</li> <li>รายงานสถิติผู้ป่วยของสถิสกรายวัน</li> <li>รายงานสถิติผู้ป่วยของสถิสกรายวัน</li> <li>รายงานสถิติผู้ป่วยของสถิสกรายวัน</li> <li>รายงานสถิติผู้ป่วยของสถิสกรายวัน</li> <li>รายงานสถิติผู้ป่วยของผู้ป่วย (นอก/ใน)(New)</li> <li>รายงานสถิติผู้ป่วยข้องหว่างของผู้ป่วย (นอก/ใน)(New)</li> <li>รายงานสถิติผู้ป่วยข้องหว่างของและสถิสกรายกรรรดามช่วงเวลาที่กำหนด</li> <li>รายงานสถิติผู้ป่วยข้องควางของและสถิสกรายกรรรดามช่วงเวลาที่กำหนด</li> <li>รายงานสถิติผู้ป่วยข้องหว่างของและสถางโรงสรรรดามช่วงเวลาที่กำหนด</li> <li>รายงานสถิติผู้ป่วยข้องหว่างของและสถางโรงสรรรดามช่วงเวลาที่กำหนด</li> <li>รายงานสถิติผู้ป่วยที่สถางกัน</li> <li>รายงานสถิติผู้ป่วยที่ส่งสองสายของและสถางโองสรรรดามช่วงเวลาที่กำหนด</li> <li>รายงานสถิติผู้ป่วยที่ส่งสองสายของเลละสถางโรงสายสายสายสายสายสายสายสายสายสายงานสถาที่กำหนด</li> <li>รายงานสถิติผู้ป่วยที่ส่งสองสายงานด์ไป</li> <li>รายงานสองผู้ป่วยที่ส่งสองสายงานสายสาย</li> <li>รายงานสายสายานผู้ป่วยสายสายสายงานสายสาย</li> <li>รายงานสายผู้ป่วยสายสายสายสายสายสาย</li> <li>รายงานสายผู้ป่วยสายแกรงหลางตามสาย</li> <li>รายงานสายผู้ป่วยสายกรายสายสายสายสาย</li> </ul> | รายงานรายชื่อผู้ป่วยของคลินิกรายวัน                                                       |
| <ol> <li>รายงานแสดงร้านวนยู่ป่วยขึ้นกลรวจรักษาจำแนกตามแพทย์ แต่สะวันในหนึ่งเดือน</li> <li>รายงานระยะเวลาผู้ป่วยนับการรักษา ของแต่สะห้องสราจ</li> <li>รายงานระยะได้อยู่ป่วยนอกทั้งโรงพยาบาล</li> <li>รายงานระเชื้อผู้ป่วยน้อกทั้งโรงพยาบาล</li> <li>รายงานระเชื้อผู้ป่วยน้อกทั้งโรงพยาบาล</li> <li>รายงานระเชื้อผู้ป่วยน้อกทั้งโรงพยาบาล</li> <li>รายงานจะเชื้อผู้ป่วยน้อกทั้งโรงพยาบาล</li> <li>รายงานจะเชื้อผู้ป่วยนอกทั้งโรงพยาบาล</li> <li>รายงานจำเนิญไปบที่มีการอื่นๆ</li> <li>รายงานผู้ป่วยนอกสุปตามสถานผู้ป่วย</li> <li>แบบแสดงผลงานด้านเร็กระเรียงไป</li> <li>รายงานจำเนิญไปบที่มารถยามสู่ป่วย</li> <li>รายงานจำเนิญไปบที่มารับยามธราโดนของสงในอยาเสพติด</li> <li>รายงานรายชื่อผู้ป่วย หรือมแสดงผลชันสูงส TB</li> </ol>                                                                                                    | เส่ข้อมูลที่ต้องการให้รายงาน<br>เสดงโดยหัวข้อที่เป็นสีดำเข้ม<br>จะต้องไม่ปล่อยให้ช่องว่าง |

เมื่อเลือกหัวข้อแล้ว หน้าจอจะปรากฎช่องเพื่อให้ใส่ข้อมูลที่รายงานจะแสดง โดยถ้าหัวข้อที่ให้ ใส่ข้อมูลเป็นตัวสีดำหนา จะต้องกรอกข้อมูลโดยไม่ให้ช่องนั้นว่าง เมื่อใส่ข้อมูลกรบแล้ว ให้กด 💽 เพื่อดูรายงาน

| วันที่พิมพ์ :09/10/2563<br>CODE : CNR002  | -16:08:21      |                                       | ราย              | โรงพ<br>งานรายร์ | ยาบาลราชพิพัฒน์<br>ชื่อผู้ป่วยของคลินิก | กดเพื่อพิมพ์                              | รายงาน                      |
|-------------------------------------------|----------------|---------------------------------------|------------------|------------------|-----------------------------------------|-------------------------------------------|-----------------------------|
| ทีมท์ไดย :พญ.abs aba<br>กลุ่มงานอายุรกรรม | I              |                                       |                  | ประจำว           | ภัมที่ 9 ตุลาคม 250                     | 3                                         |                             |
| คลินิก: ตรวงโรคทั่                        | งไปเ           | วันที่: 09/1                          | 10/2563          |                  |                                         |                                           |                             |
| ลำดับ เวลาส่งตรวง                         | เวลาซักประวัติ | HN ชื่อ-สกุล                          | อายุ (ปี)        | เพศ เก           | ถ่าใหม่ แพ                              | ทย์ สถานะสุดท้าย                          | สิทธิการรักษา               |
| 1. 04:52:06 *                             | 07:07:38       | 685/54 นายประจวบ กมลมิตรตระกูล        | 56-6-4           | ชาย ให           | รม่ มพ.ยุทธนา จันท                      | ร์โอทาน รับยา / กลับบ้าน                  | บัครทองเก็บค่าบริการ301     |
| 2. 05:09:16 *                             | 09:45:59       | 8744/52 นางสุภาพ พลธร                 | 57-10-24         | หญิง ให          | หม่ พญ.ภัทรานิษฐ์ ภ่                    | ดภัทรไพบูลย์ รับยา / กลับบ้าน             | บัครทองเก็บค่าบริการ301     |
| 3. 05:34:31 *                             | 07:57:39       | 53327/63 น.ส.ณัฏฐ์ทณิขชา ทวีครือนุทยา | 41-1-0           | หญิง ให          | กม่ พญ.นริชา วงศ์กรี                    | สกุล รับยา / กลับบ้ำน                     | เงินสด (รอสิทธิ-สิทธิบัต    |
| 4. 05:37:13 *                             | 07:38:07       | 21701/53 นางประยูร ทั้งสุข            | 55-3-29          | หญิง ให          | าม่ นท.ธงชัย ขลศักด์                    | ้ที่ทัฒน์ รับอา / กลับบ้าน                | บัตรทอง                     |
| 5. 05:45:05 *                             | 07:54:15       | 16329/60 นางอีนายมูล                  | 34-1-26          | หญิง ให          | าม่ พญ.รัญนันท์ ปุณ                     | ณะวิวรรธน์ รับยา / กลับบ้าน               | เงินสด                      |
| 6. 05:54:29 *                             | 07:13:12       | 32422/61 นางรัดนทร สิริทูนทัดถกิจ     | 59-6-9           | หญิง ให          | กม่ พญ.นรีชา วงศ์กรี                    | สกุล รับยา / กลับบ้ำน                     | สิทธิบัครทอง(มาครา s)       |
| 7. 05:56:50                               | 08:32:56       | 18414/49 น.ท. หญิงคุลยการณ์ กรณฑ์แสง  | 51-9-28          | หญิง ให          | <i>ร</i> ม่ นท.ยุทธนา จันท              | ร์โอทาน ส่งไปคลินิกอื่นๆ -ฉีดยา-ทำแผล     | สิทธิกรมบัญชีกลางเบิกจ่     |
| 8. 05:57:32                               | 07:01:44       | 13693/53 นางวิภาณี โกฏค้างพลู         | 51-3-20          | หญิง ให          | าม่ นท.เลอสรรท์เพื                      | บรสุขสันดี ส่งไปคลินิกอื่นๆ -ปรึกษาโภชนาก | การ บัตรทองเก็บค่าบริการ301 |
| 9. 05:58:09 *                             | 07:12:13       | 10281/50 น.ส.สุมาสี บุญสม             | 49-9-6           | หญิง ให          | กม่ นท.เลอสรรท์เพื                      | วรสุขสันดี รับยา∕กลับบ้ำน                 | บัคราเองเก็บค่าบริการ301    |
| 10. 06:12:28 *                            | 07:15:12       | 50052/63 นางเกศิณี เปลี่ยนจันทร์      | 5 <b>4-7-6</b>   | หญิง ให          | ⊀ม่ พญ.ธัญนันท์ ปุณ                     | ณะวิวรรธน์ รับยา∕กลับบ้าน                 | คลินิกเครือข่ายรพ.ราชพิท    |
| 11 06:15:32                               | 07:15:42       | 12246/56 นางประบุม ของแทรก            | 57 <b>-0-</b> 24 | หญิงให           | าม่ พญ.ธัญนันท์ ปุณ                     | ณะวิวรรชน์ ส่งไปคลินิกอื่นๆ -ศัลยกรรม     | บัตรทอง                     |

ระบบจะแสดงหน้ารายงาน ถ้าต้องการพิมพ์ ให้กด [ 🦄 เพื่อพิมพ์รายงาน